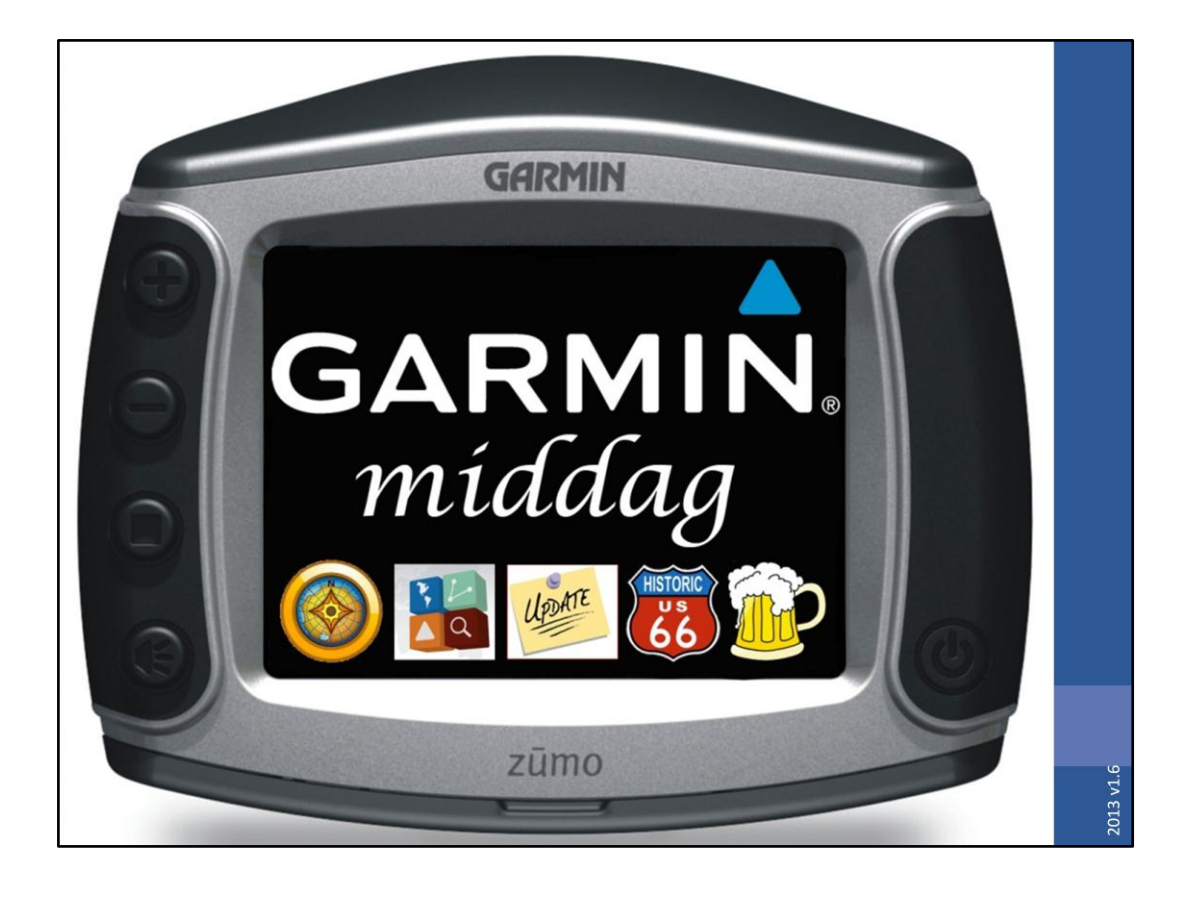

### Programma

- Begrippen
- Zūmo, kaarten en software updaten
- Wetenswaardigheden
- BaseCamp
- Hands-on training (MapSource + BaseCamp)
- Hoe maak je een route

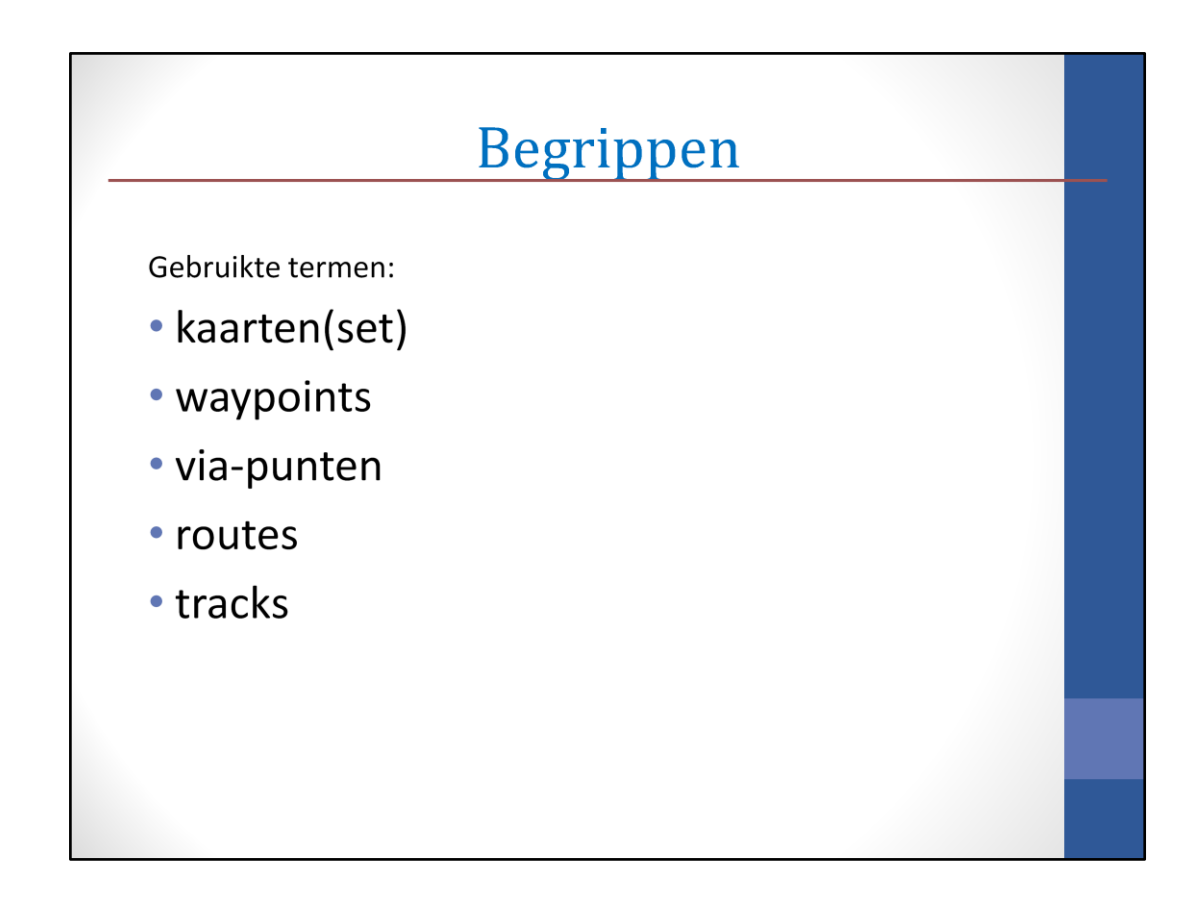

We beginnen met wat begrippen, zodat we weten waar we het over hebben.

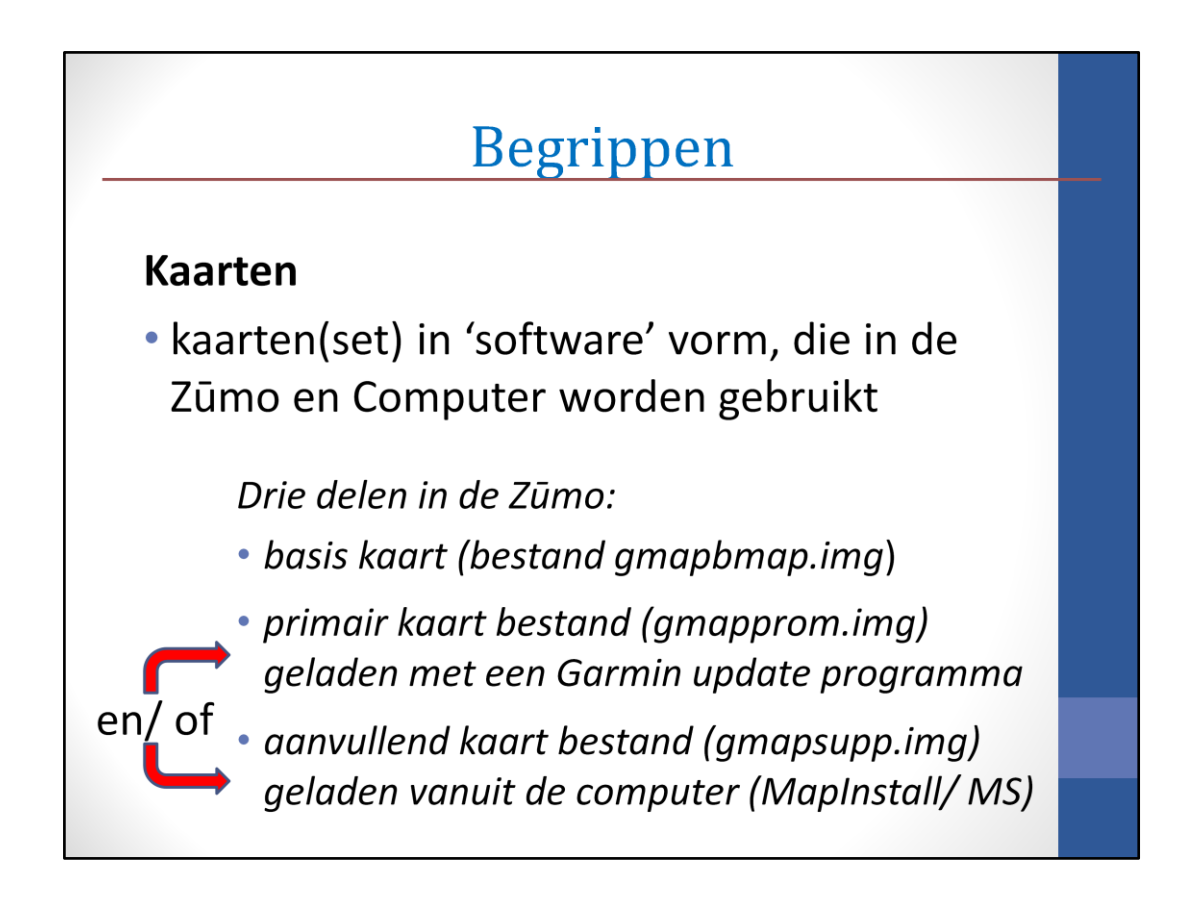

Er zijn 3 soorten kaartbestanden: de basis kaart (nodig om de Zūmo te laten werken), de primaire kaart en de aanvullende kaart

## Begrippen

#### Via-punt

 een punt waarlangs een route of track loopt

#### Waypoints

• een (via-)punt met speciale kenmerken, zoals als restaurant, hotel, etc.

### Begrippen

#### Route

Een verzameling punten (via-punten en waypoints)

*Tussen deze punten wordt door de Zūmo en MapSource/ BaseCamp een route gemaakt volgens* 

- de ingestelde voorkeuren
- gebruikte kaarten

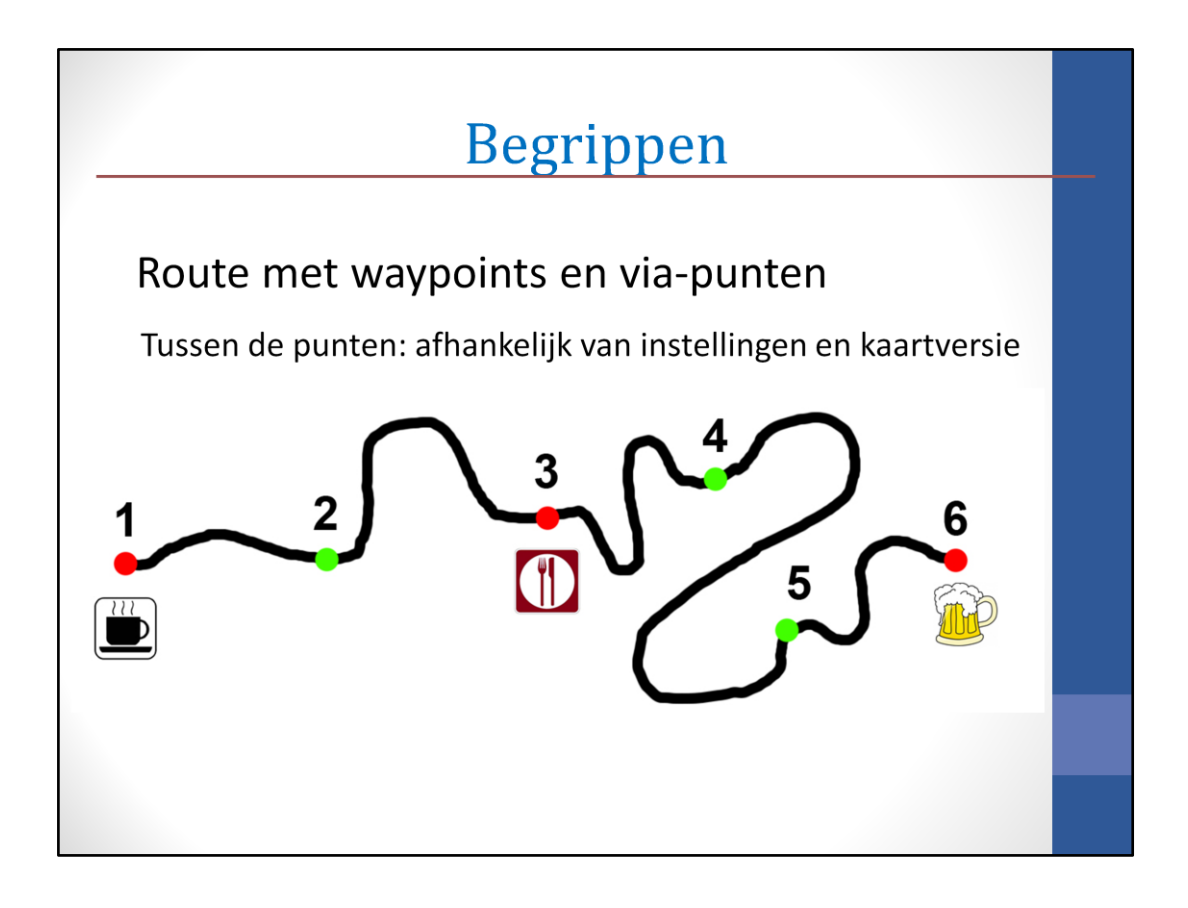

Deze tekening staat de plattegrond van een route. De rode en de groene punten zijn allemaal via-punten, maar de rode punten zijn ook waypoints.

Tussen de via-punten wordt een route berekend die voldoet aan de ingestelde voorkeuren.

|                                                                                                    |                                                                                                    | ве                                        | grip                          | per   | 1                                                                                        |                                                                                                    |                                                                                                    |                                                |         |
|----------------------------------------------------------------------------------------------------|----------------------------------------------------------------------------------------------------|-------------------------------------------|-------------------------------|-------|------------------------------------------------------------------------------------------|----------------------------------------------------------------------------------------------------|----------------------------------------------------------------------------------------------------|------------------------------------------------|---------|
| oorkeuren<br>Schem Eenheden<br>Wegooirt-categorieën Tijd<br>Routestij<br>@ Jutomatische routebepair<br>Voerhuig: Auto-Imatische routebepair<br>Voerhuig: Auto-Imatische routebepair<br>Voerhuig: Auto-Imatische routebepair<br>Tolwegen<br>Voerhoten<br>Voerhoten<br>Veerhoten<br>Veerhoten<br>Veerhoten | Poste Bestanddocat<br>Zaeken Overdragen Web<br>og gebruken Orecte routes geb<br>Beskennigsstij<br>Senere tijd<br>Kotere afstand<br>Wegselectie<br>Voorkeur voor<br>overlige wegen s | e Waypoint<br>Inites Routebepaing<br>uken | ; en v                        | via-p | Cottes<br>Earthraden<br>Boharn<br>Active condition<br>Software update<br>Software update | De insdelingen i<br>angebasen<br>De Solen spil<br>Rodrocher<br>Badrocher<br>Badro | Verschliende activiteile     Verschliende activiteile     Verschliende activiteile     Volere dita     Volere dita     Vo | reprofielen<br>end<br>pring de segon<br>regien |         |
| GeavanceerdOK<br>oute voorkeur<br>ype voertuig                                                                                                    | Anuleen Toepageen<br>Snellere tijd<br>Motor/auto                                                                                                    | <b>⊡</b> ∪-                               | Te vermijden<br>bochten       |       |                                                                                          | Snehed<br>Gemödelde sneh                                                                                                    | der angasser<br>Te vermijden<br>erkeersinf                                                                                                    | _∝<br>fo                                       | Ampanen |
| e vermijden<br>/aarschuwingstoon<br>ecalculation Mode                                                                                                    | Ingeschakeld<br>Uit<br>Prompted                                                                                                    | □Sn<br>□Au<br>□To                         | elwegen<br>Itobahns<br>Iwegen |       |                                                                                          | _ Ve<br>☑Ca<br>☑Oi                                                                                                    | erboten<br>arpoolstro<br>nverhard€                                                                                                    | oken<br>e weg                                  | J       |
| Terug                                                                                                    | Herstel                                                                                                    | Appuleer                                  | OK                            | *     |                                                                                          | nnuleer                                                                                                    | OK                                                                                                    | 4                                              | L       |

Voorkeuren kan je instellen op de computer bij de programma's MapSource en BaseCamp.

Ook de instellingen van de Zūmo zijn natuurlijk van belang. We komen hier straks uitgebreid op terug.

|                                                                                                    |                                                                                                    | бедпрреп                                                                                                    |                                                                                                    |  |  |
|----------------------------------------------------------------------------------------------------|----------------------------------------------------------------------------------------------------|----------------------------------------------------------------------------------------------------|----------------------------------------------------------------------------------------------------|--|--|
| orkeuren<br>Schem Eenheden<br>Waypoint-categorieën Tijd<br>Routestij                                                                       | Postie Bestandslocati<br>Zoeken Overdragen Web                                                                      |                                                                                                    | De robblingen voor verschikede activekerpedelen<br>angesten<br>Bohen<br>Bohen                                                                                                    |  |  |
| Automatische routebepaling                                                                                                    | Berekeningssti                                                                                                    | lavigator Europe NT 2013.3                                                                                                    | d 💿 Kotee aldend                                                                                                    |  |  |
| Proberen te vermijden<br>Tolwegen<br>V Orwerhande wegen<br>V Deverhande wegen<br>V Lappoletroken<br>V Detroken<br>V Detroken<br>V Detroken | © States id<br>Notes also<br>Vegselecte<br>Voorker very<br>City N<br>City N<br>City N<br>City N<br>City N<br>City N | avigator Europe NT 2009<br>lavigator Europe NT 2012.4<br>lavigator Europe NT 2013.1<br>lavigator Europe NT 2013.2<br>lavigator Europe NT 2013.3 | veneration of the second second seco |  |  |
| Gesvanceerd<br>OK<br>Dute voorkeur                                                                                                    | Anuero OnRo<br>Snellere OnRo                                                                                        | lavigator North America NT 20<br>ute Motorkaart 1.04<br>ute Motorkaart FR-IT 1.01<br>ute Motorkaart SP-PT 1.01                                  | 012.3 Meter argumen Argumen                                                                                                    |  |  |
| pe voertuig                                                                                                    | Motor/a Were                                                                                                    | dkaart<br>Snelwegen                                                                                                    |                                                                                                    |  |  |
| e vermijden<br>aarschuwingstoon                                                                                                    | Ingeschakeld<br>Uit                                                                                                 | ☐ Autobahns ☑ Carpoolstroken                                                                                                    |                                                                                                    |  |  |
| calculation Mode                                                                                                    | Prompted                                                                                                    |                                                                                                    | ✓Onverharde weg                                                                                                    |  |  |

Uiteraard is het gebruikte kaartmateriaal ook bepalen voor de route.

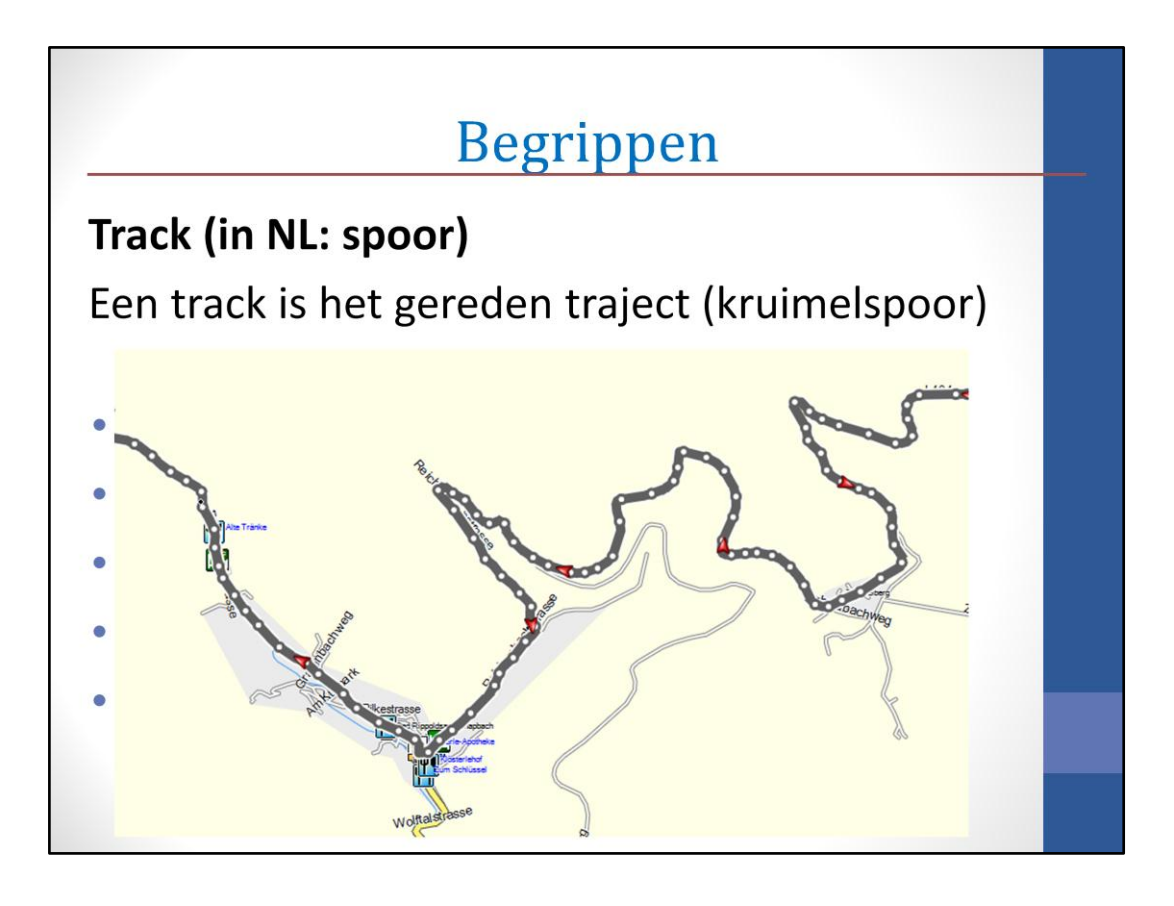

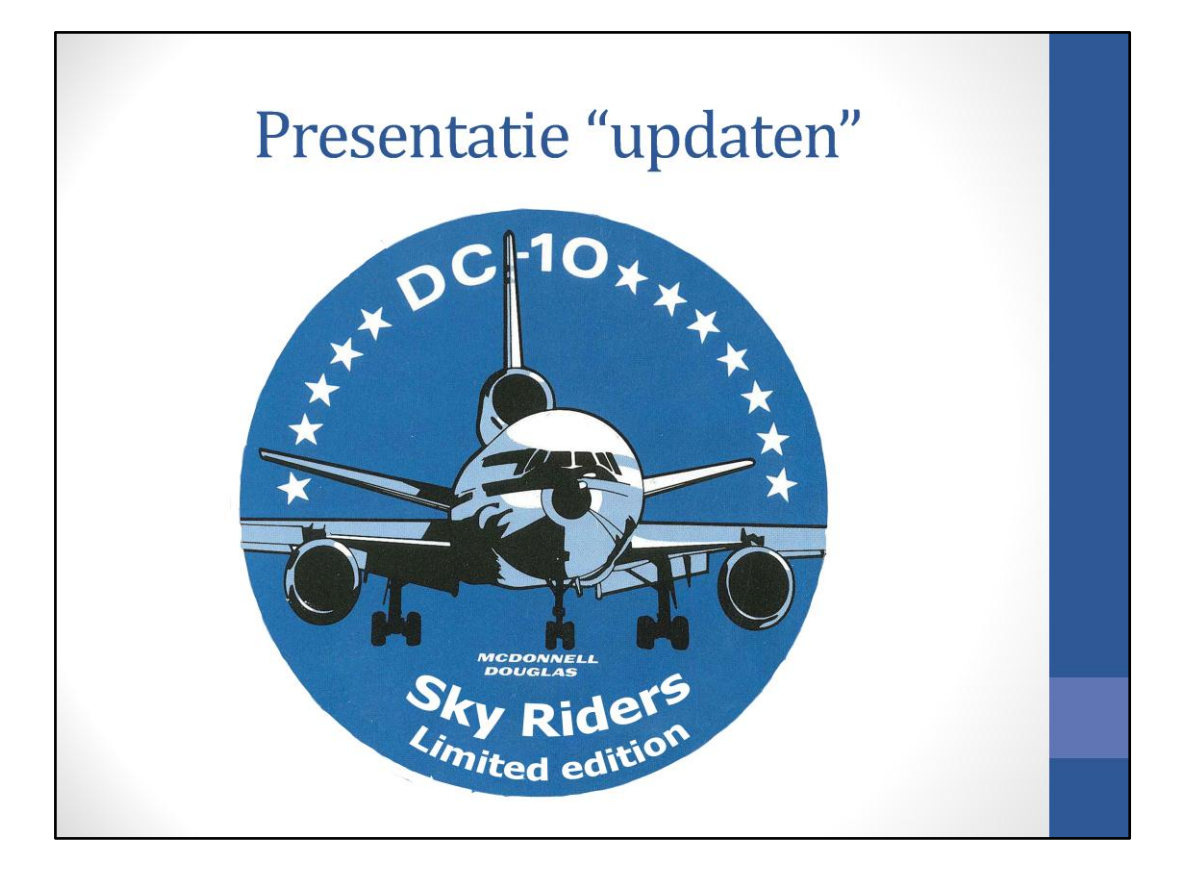

## Waarom?

- Vaak gedacht: waar rijdt hij nou weer naar toe?
- Evert in Tsjechië verslag: 'Viel me trouwens vaker op, dat de apparaten van Peter, Jaap, Paul en Luuk het enige malen zwaar oneens met elkaar waren'.

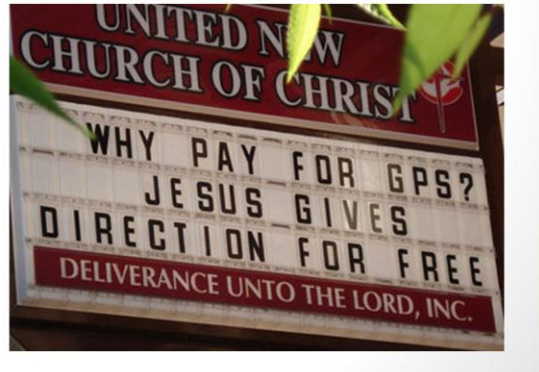

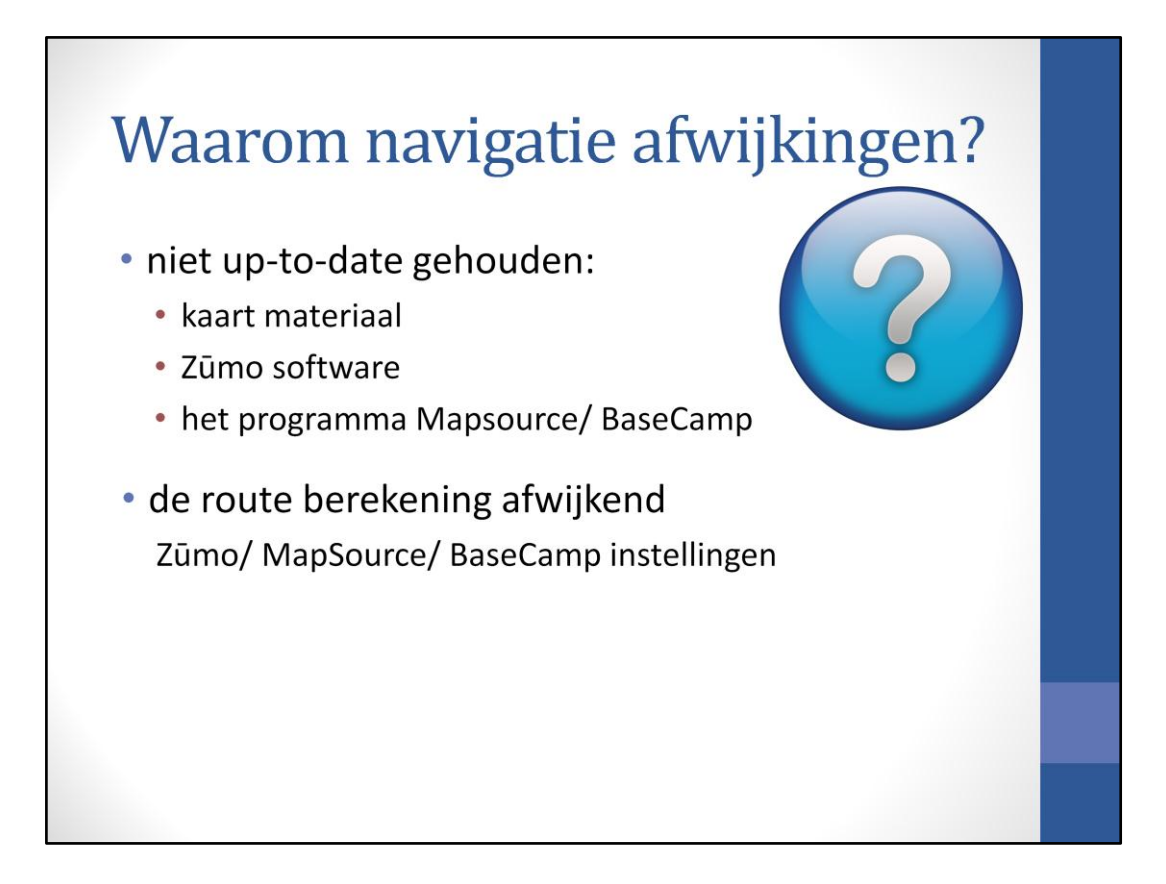

Waarom kunnen navigatiesystemen van elkaar afwijken?

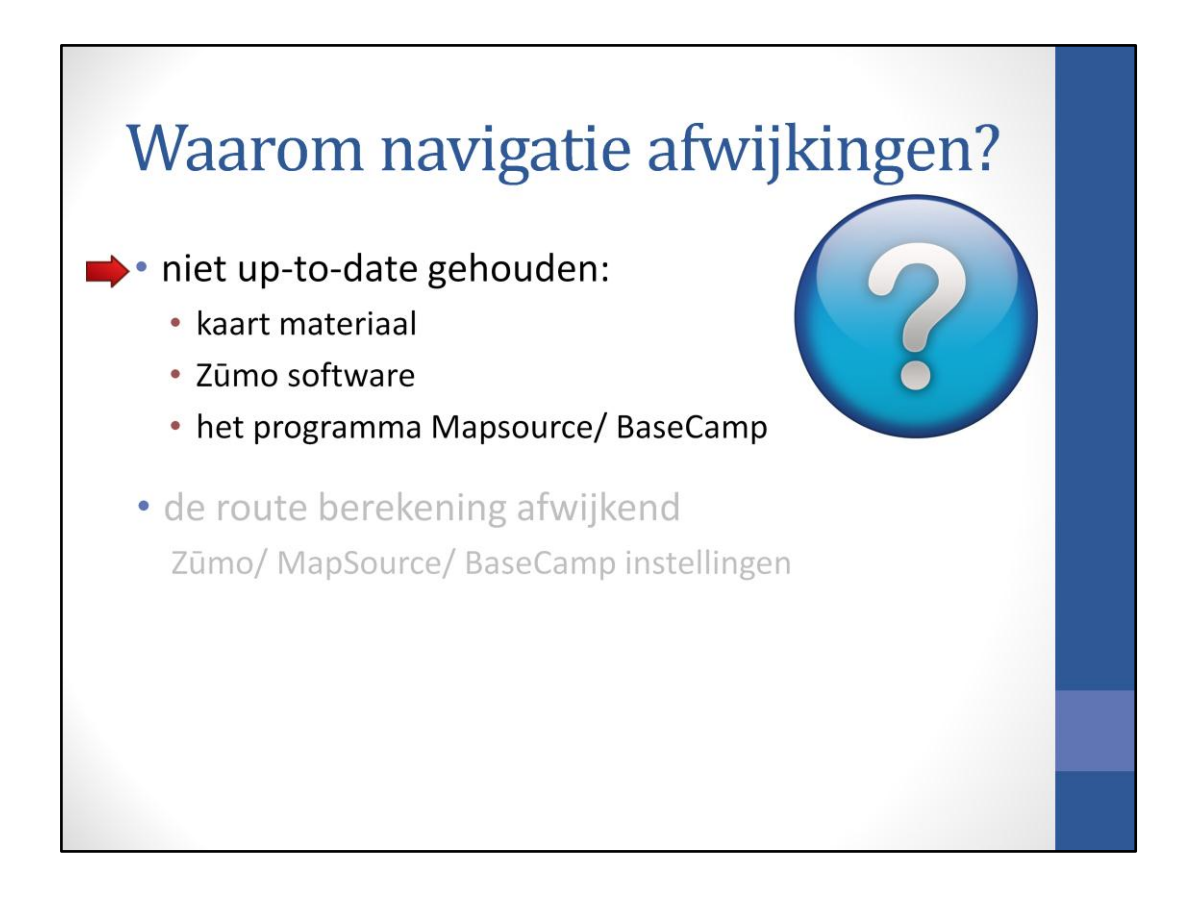

We beginnen met het updaten van de Zūmo software

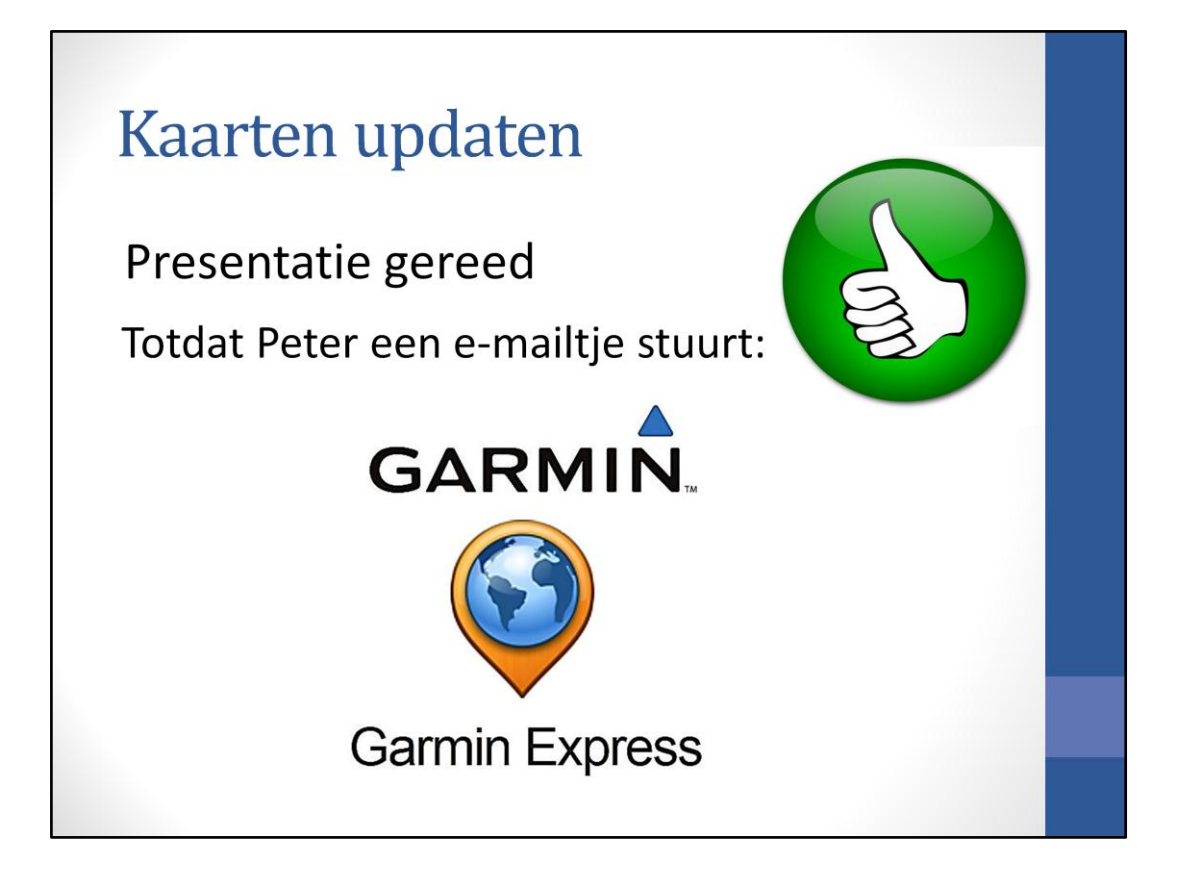

Ik dacht de presentatie gereed te hebben totdat ....

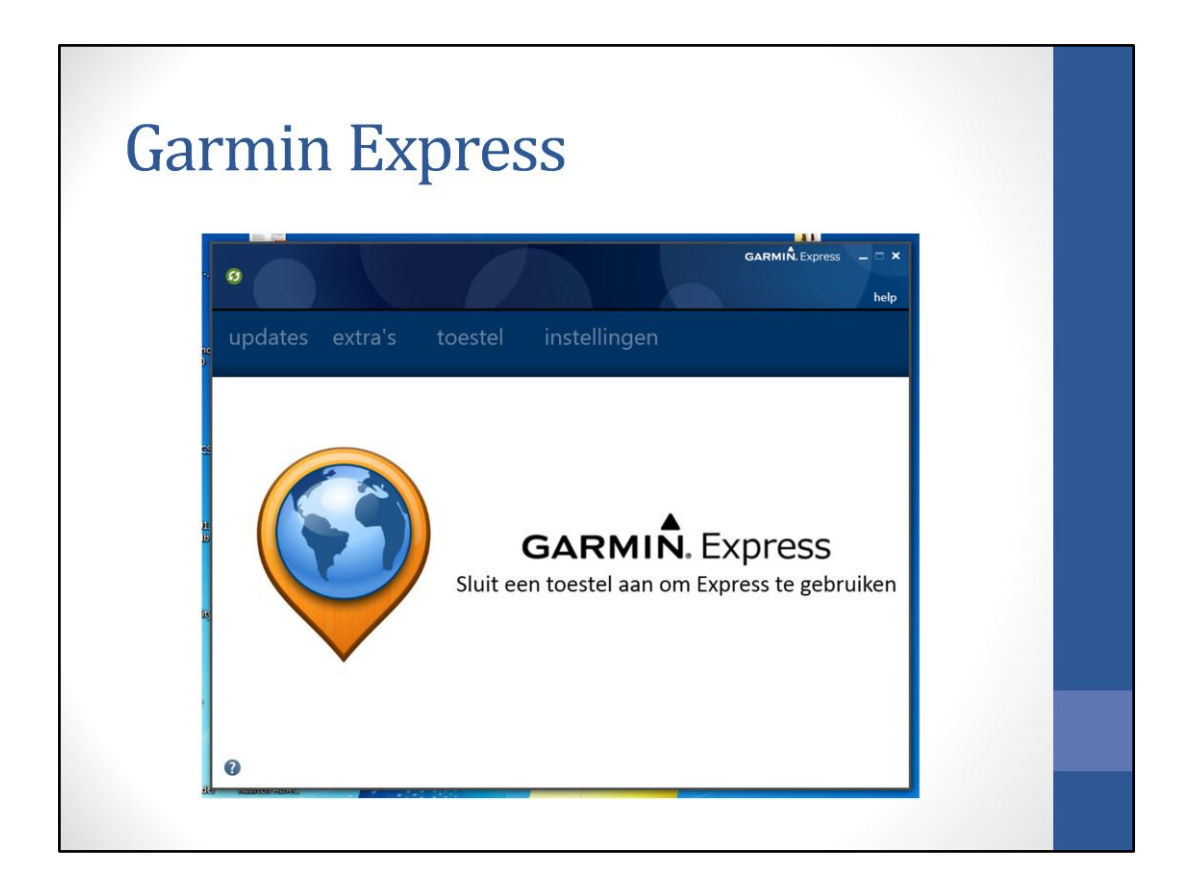

Sluit een toestel aan, dus dat doe je dan

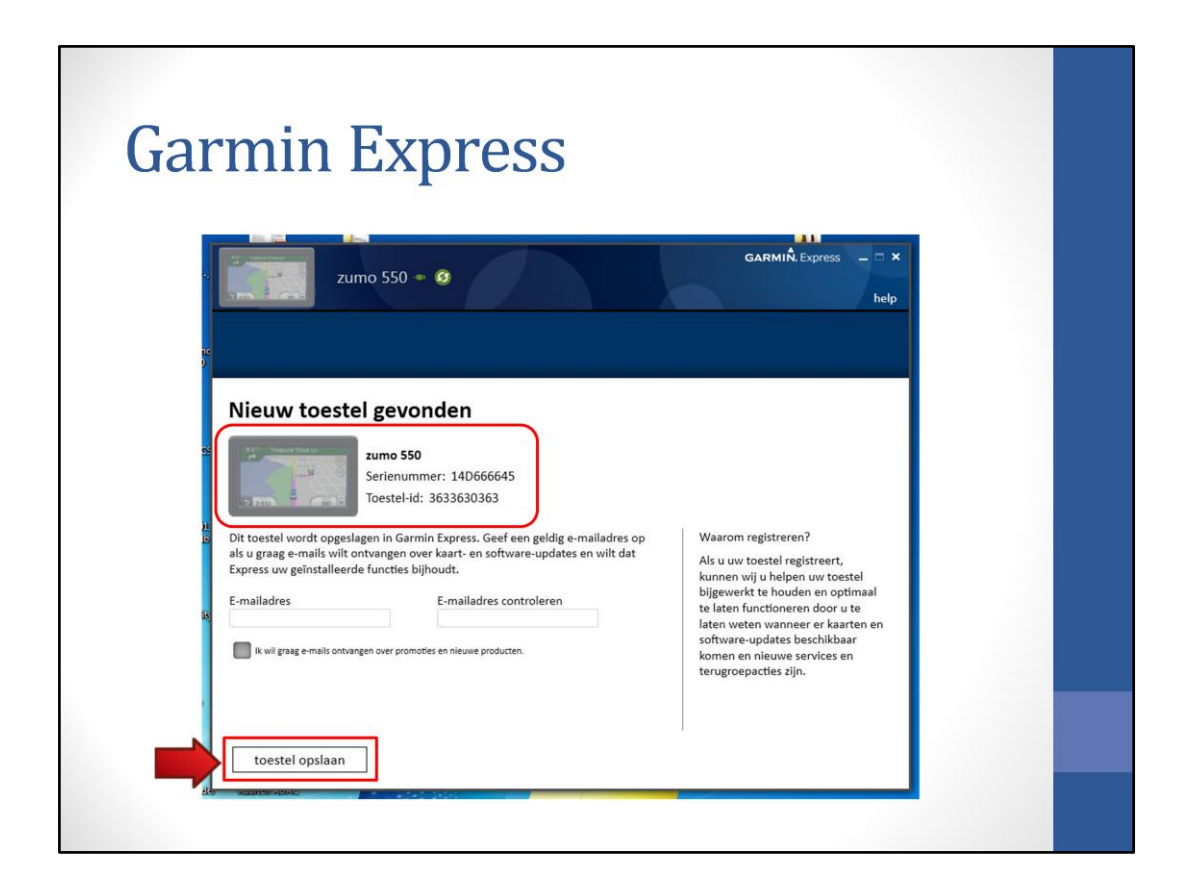

het toestel is herkend en kan worden opgeslagen

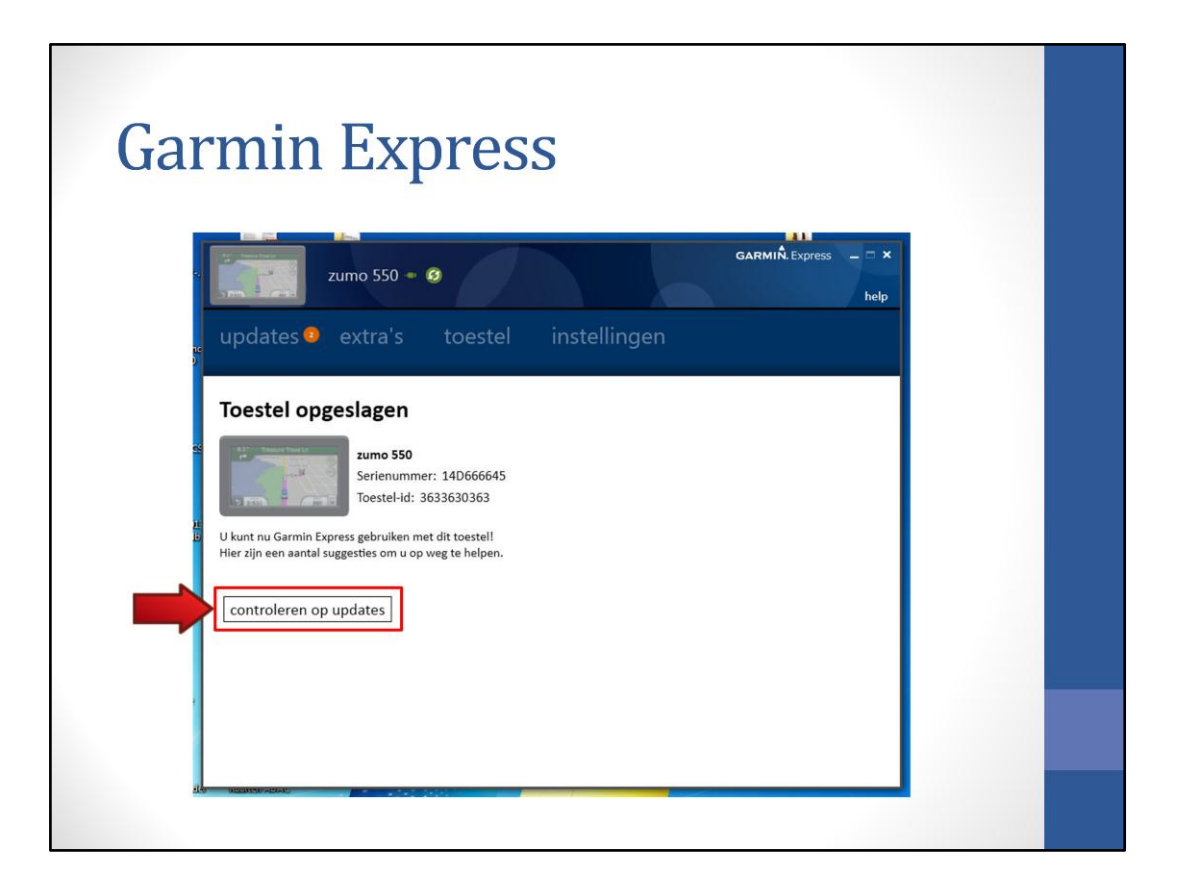

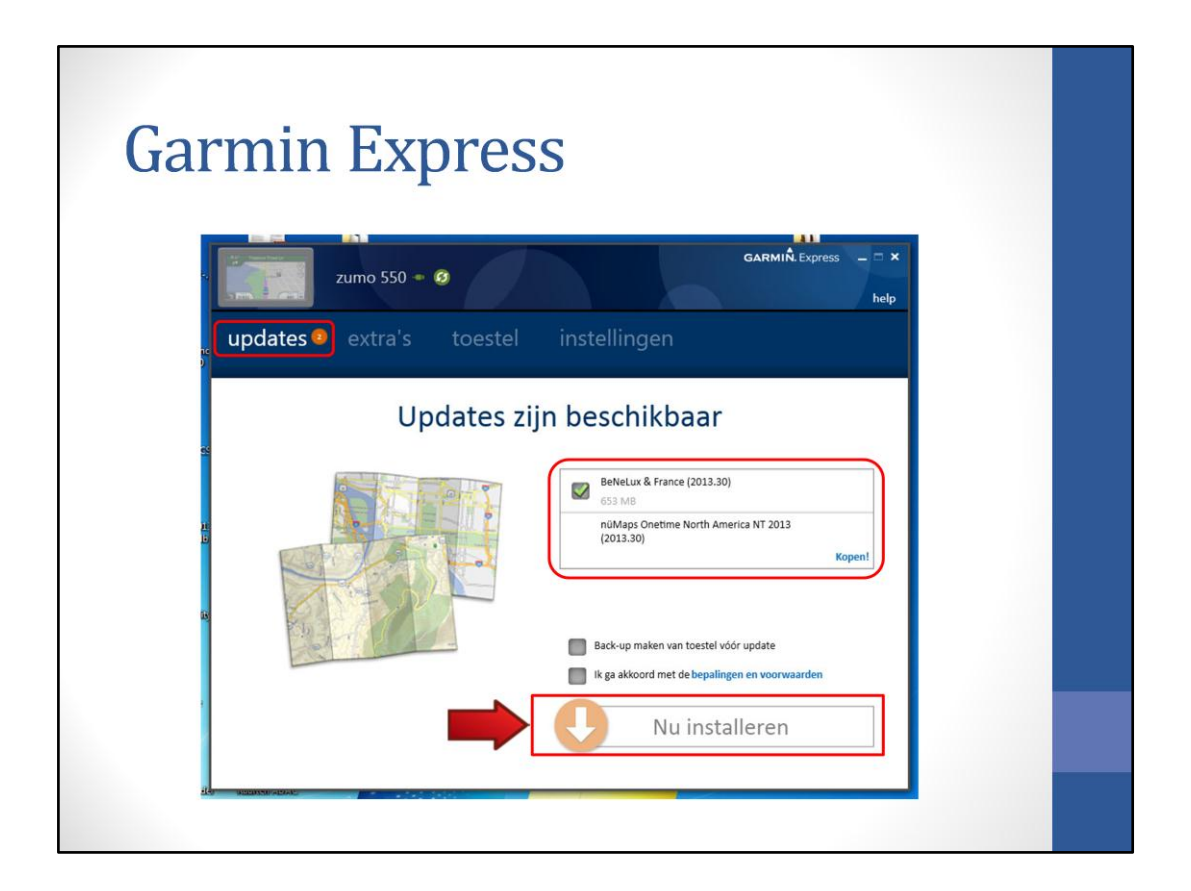

Er blijken twee updates te zijn: Benelux & France 2013.30, maar het kaartmateriaal 2013.30 staat al in mijn Zūmo. Toch even kijken als je op nu installeren klikt

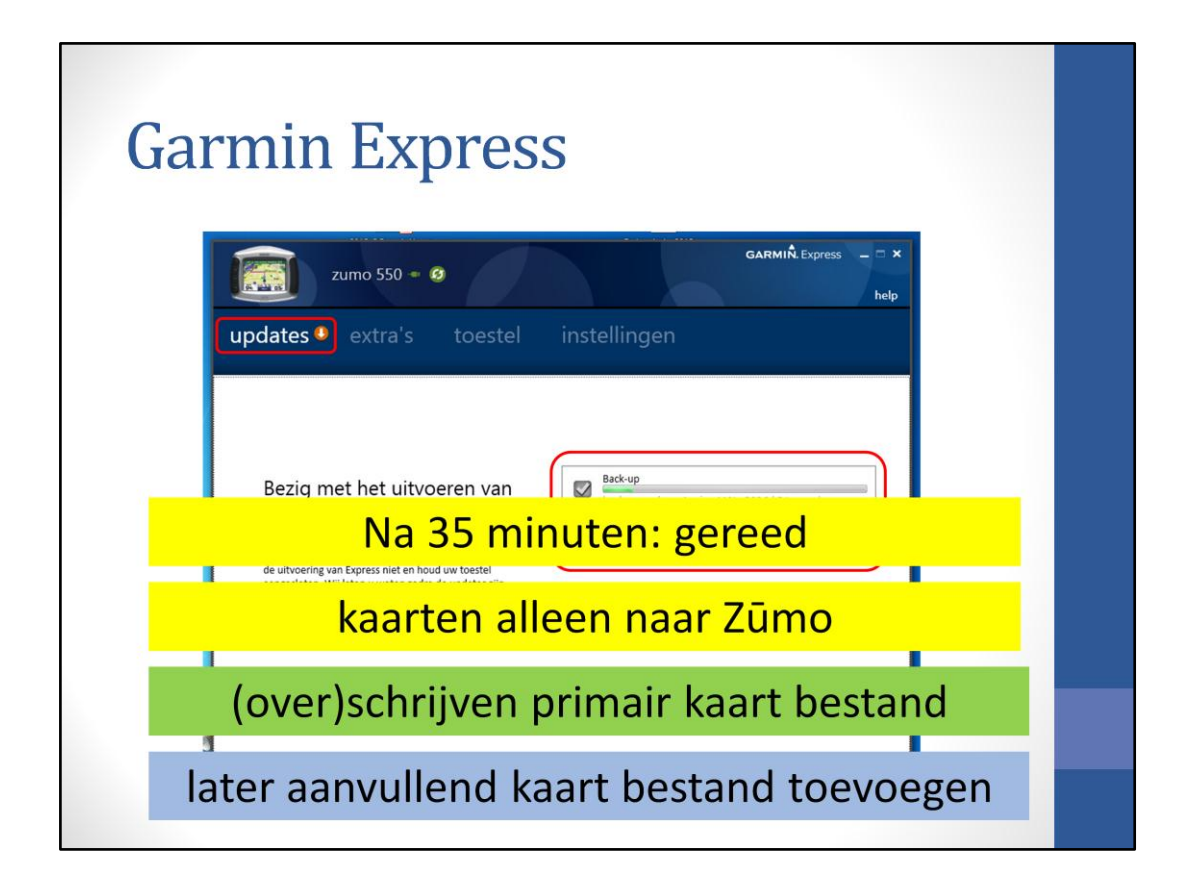

Er wordt een back-up gemaakt en daarna worden Benelux & France naar de Zūmo geladen. Er wordt niets opgeslagen op de computer (hierover later meer)

| zumo 550                                          | - 0         |              | GARMIN. Express | × |
|---------------------------------------------------|-------------|--------------|-----------------|---|
| updates extra'                                    | toestel     | instellingen |                 |   |
| Stemmen                                           |             |              |                 |   |
| Dr. Nightmare<br>Stemmen<br>Gratis                | installeren |              |                 |   |
| GIVE Stemmen<br>Gratis                            | installeren |              |                 |   |
| Squirrely<br>Stemmen<br>Gratis                    | installeren |              |                 |   |
| Team Garmin's Dave Zabriskie<br>Stemmen<br>Gratis | installeren |              |                 |   |
| Yeti<br>Stemmen                                   | installeren |              |                 |   |

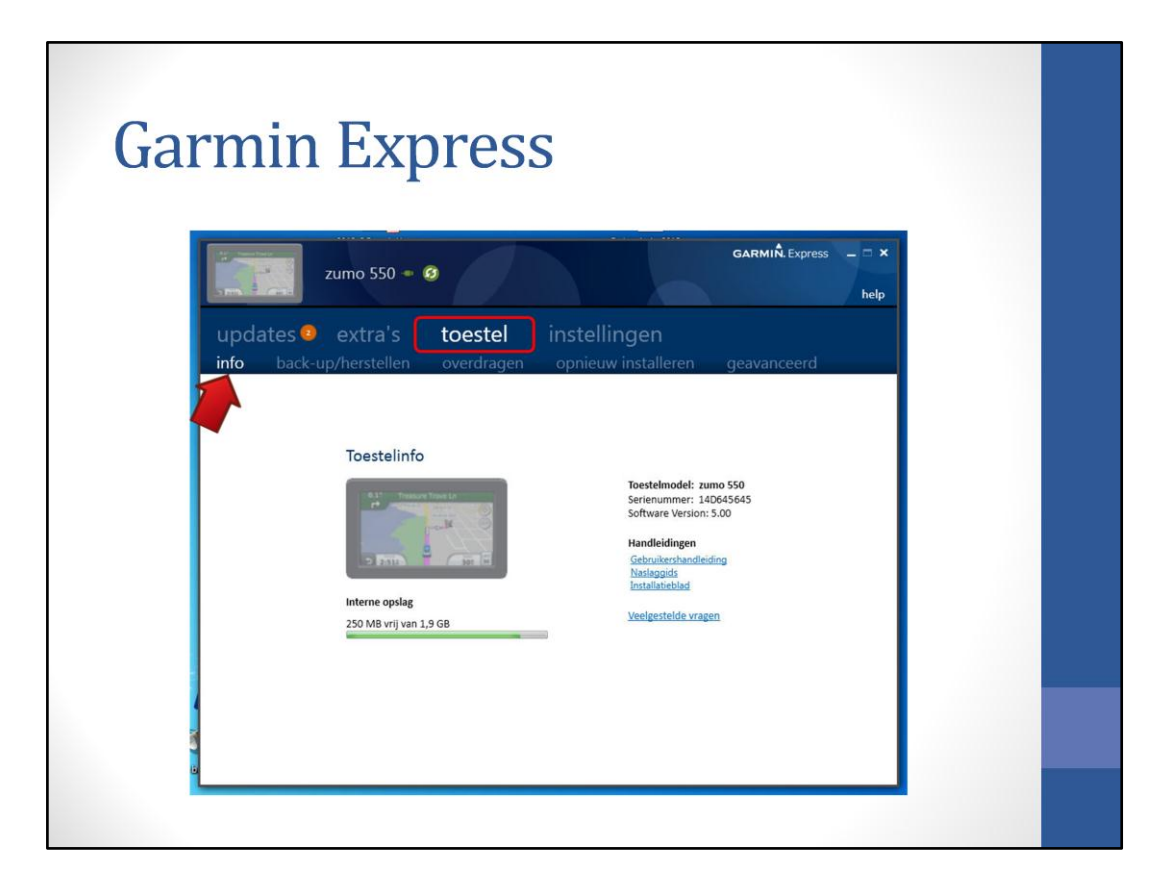

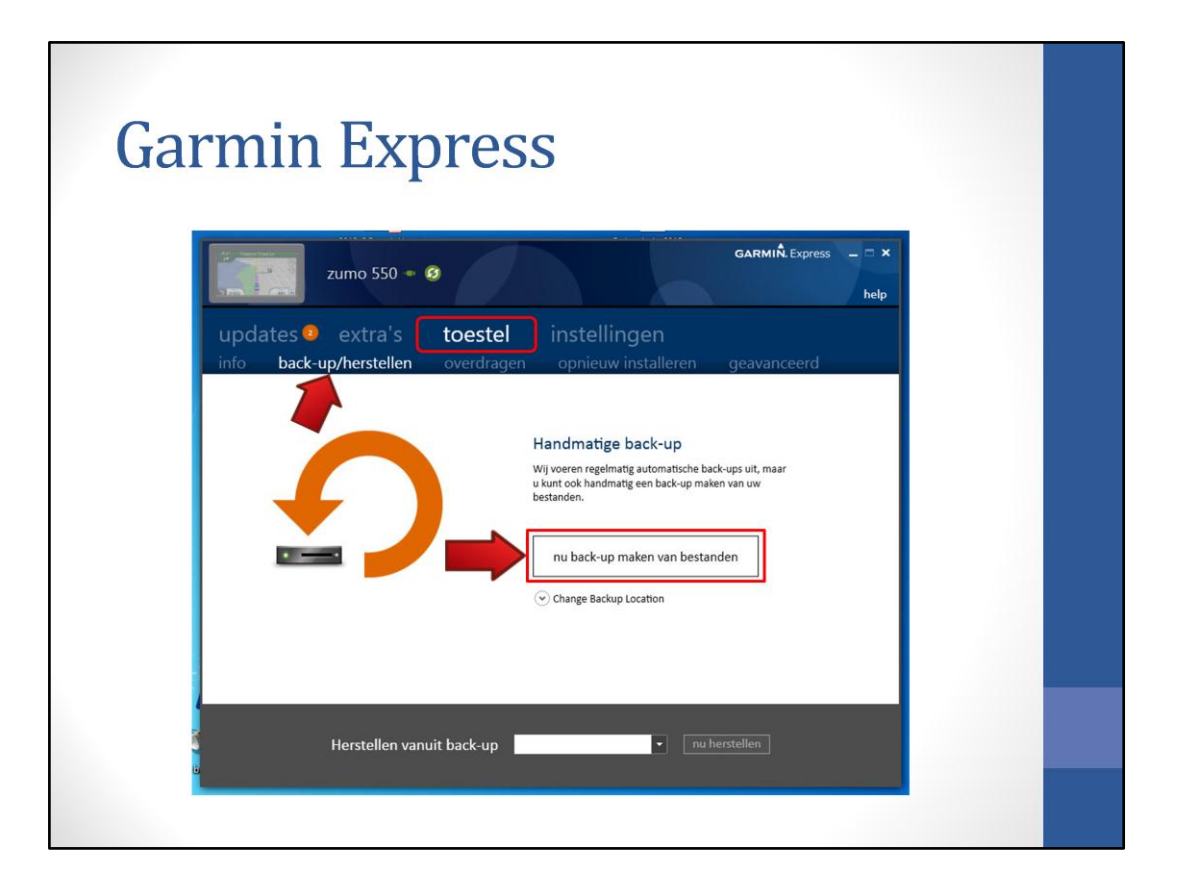

| Ga | rmin Express                                                 |  |
|----|--------------------------------------------------------------|--|
|    | Zumo 550 • 3<br>updates • extra's toestel instellingen       |  |
|    | Back-up/herstellen Overdragen opniedwinstalleren geavanceerd |  |

Om gegevens van het ene naar het andere toestel over te zetten

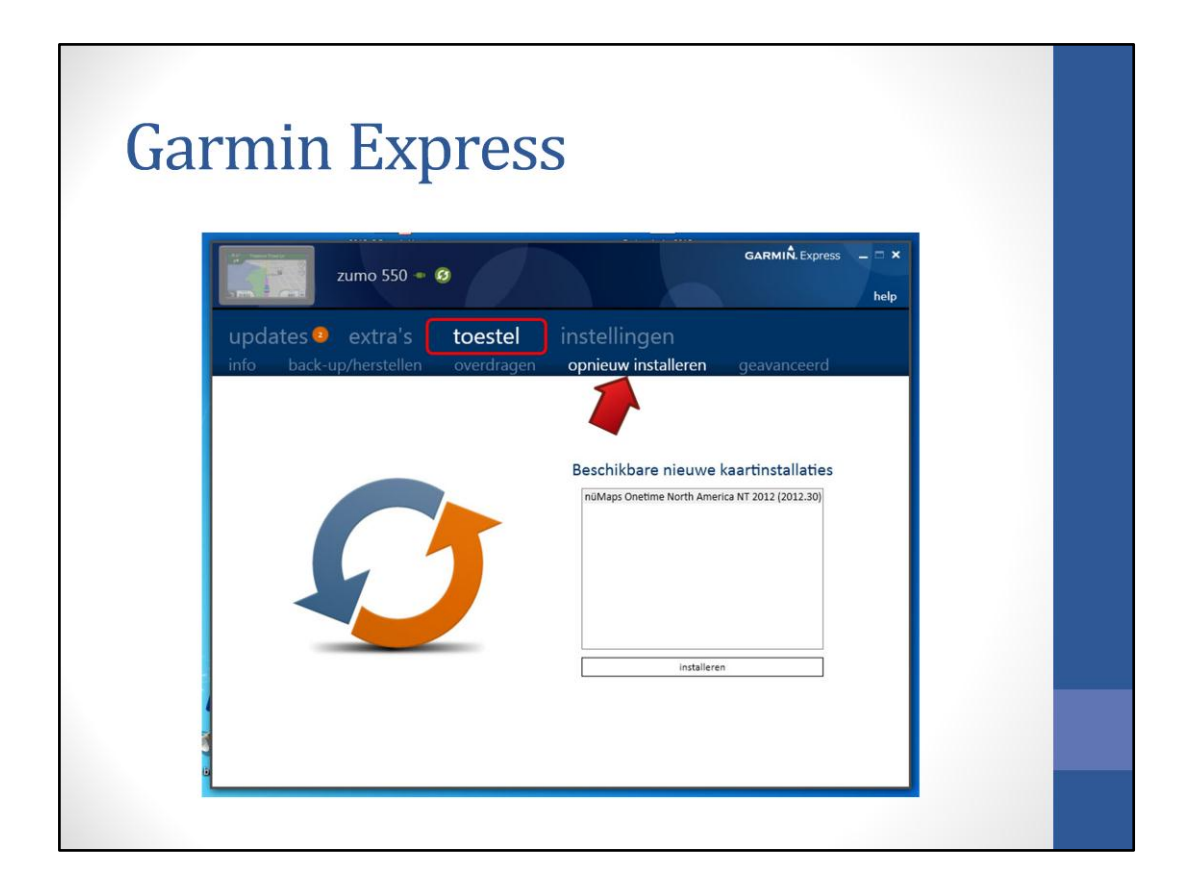

Hier is het mogelijk om een eerder aangeschafte kaart opnieuw te installeren. Waar naartoe? Ik zou het niet weten, maar vermoedelijk naar de Zūmo

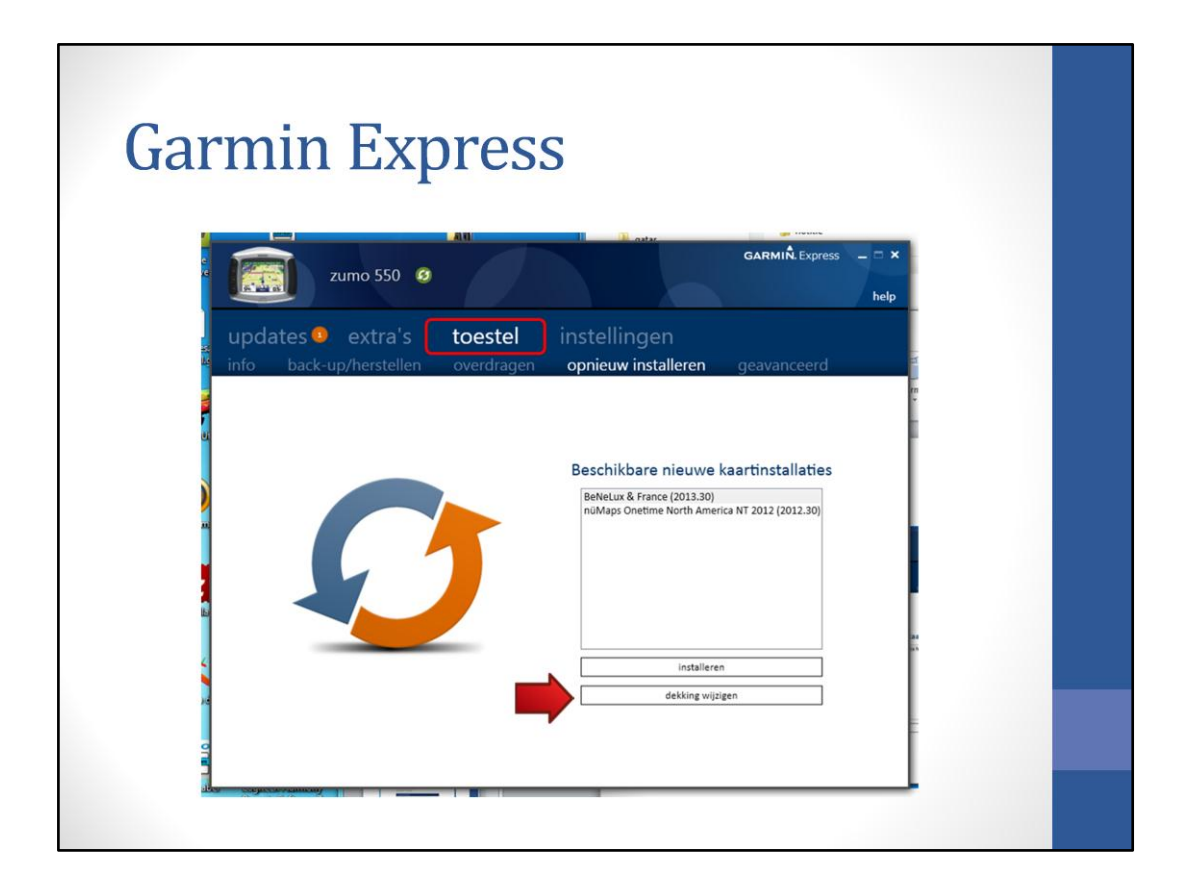

Heb je al eens een keer iets geïnstalleerd, dan verschijnen de beschikbare updates. Hier is ook de mogelijkheid om 'dekking wijzigen te kiezen'.

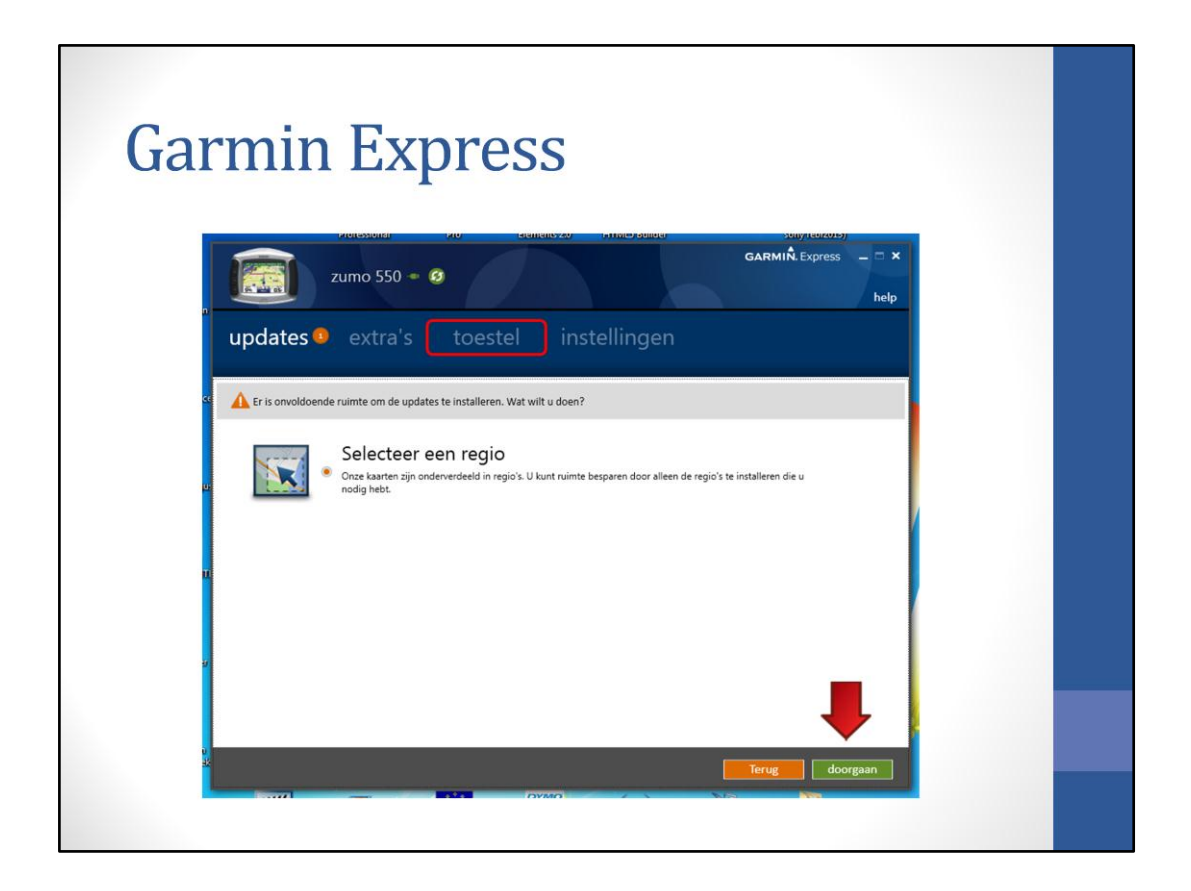

Standaard staat 'Selecteer een regio' aan, omdat niet geheel Europa in de Zūmo zelf past.

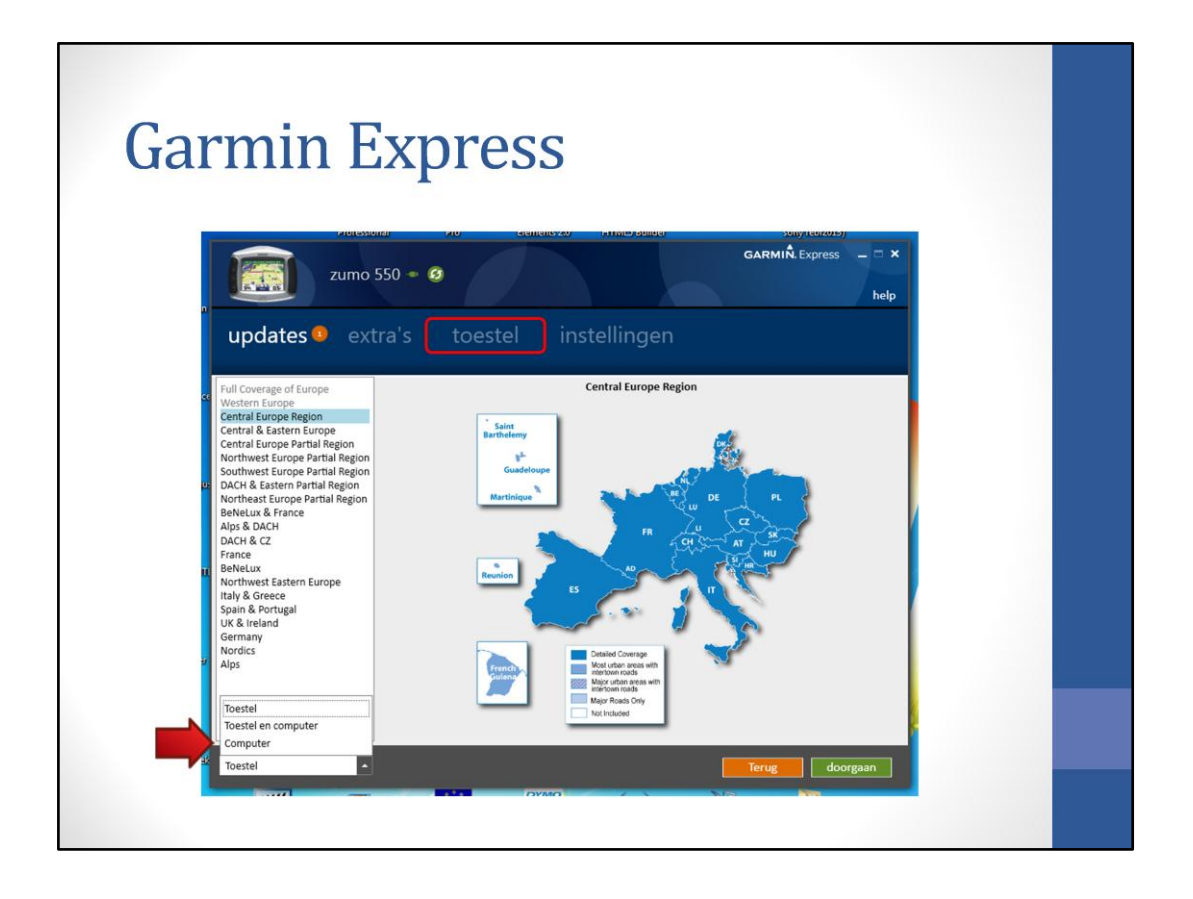

De Regio mogelijkheden zijn niet echt geschikt voor een Zūmo 550 dus we sturen bij de Zūmo 550 (of 660 zonder SD-card) alleen naar de computer. Later kan je dan met MapInstall of MapSource de regio zelf samenstellen.

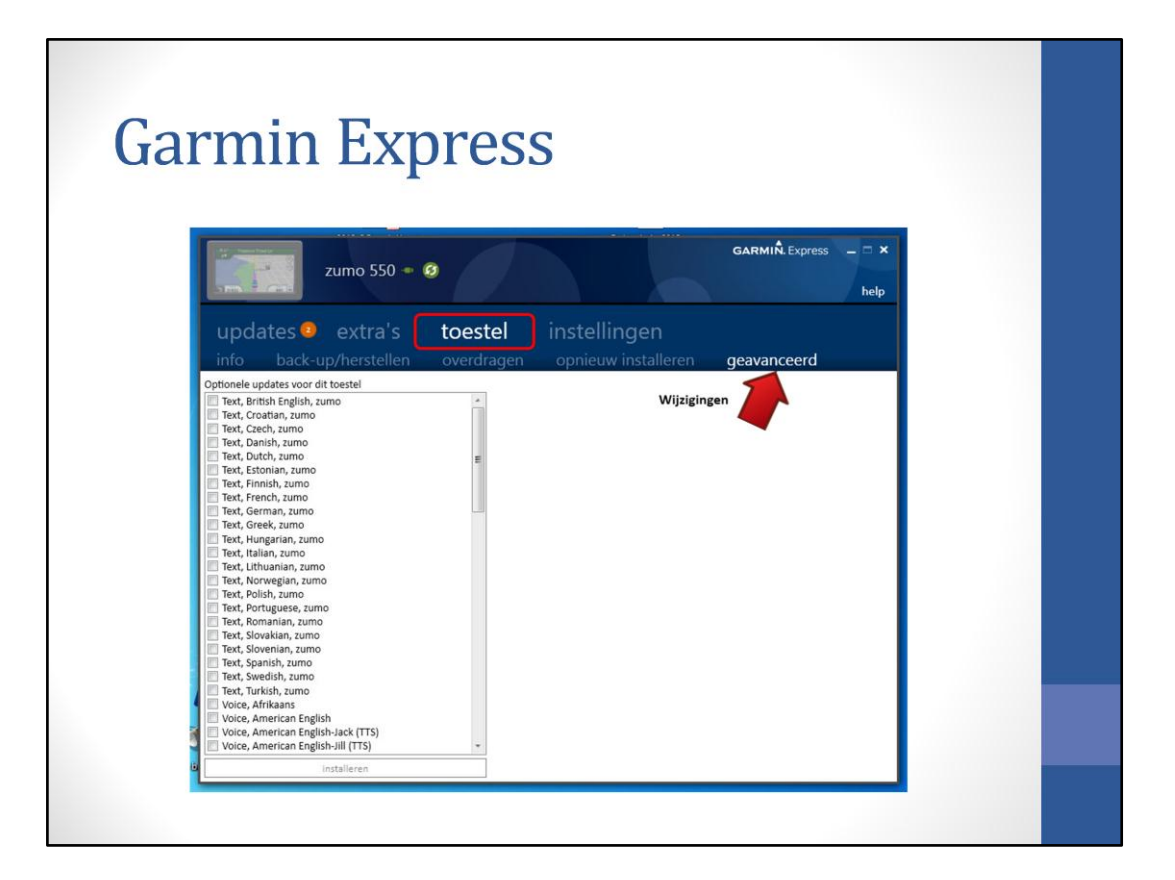

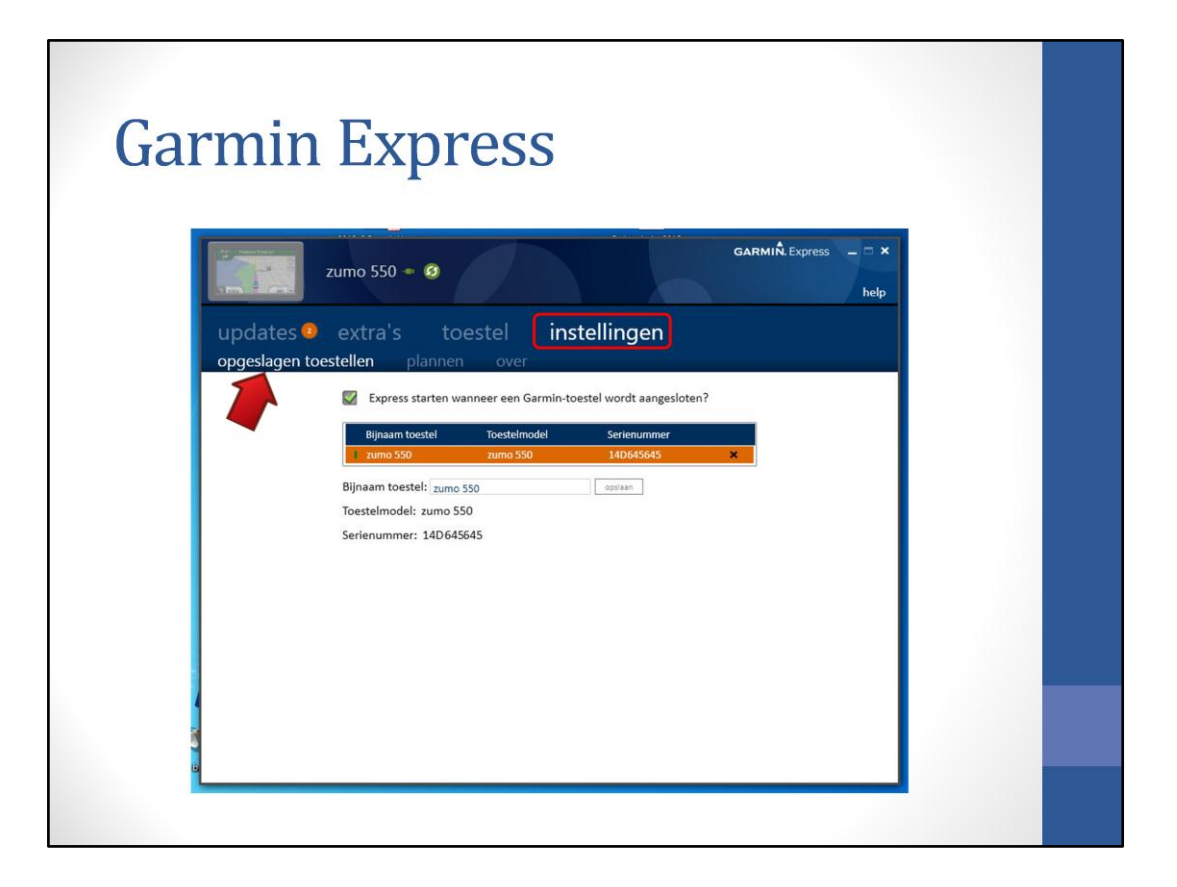

|   | GARMIÑ Express - X<br>help                                                                  |
|---|---------------------------------------------------------------------------------------------|
|   | dates 🧶 extra's toestel <b>instellingen</b><br>eslagen toestellen <b>plannen</b> over       |
|   | Wanneer dat wij automatisch controleren op updates en deze                                  |
|   | downloa<br>Op elk moment                                                                    |
|   | Nooit                                                                                       |
|   | Welke tijdsindeling wilt u kiezen?                                                          |
|   |                                                                                             |
|   | Geavanceerde opties Alleen controleren voor updates op de grijs geargeerde tijden en dagen. |
|   | Maandag<br>Dinsdag<br>Donderdag<br>Donderdag<br>Virjdag                                     |
| 1 |                                                                                             |

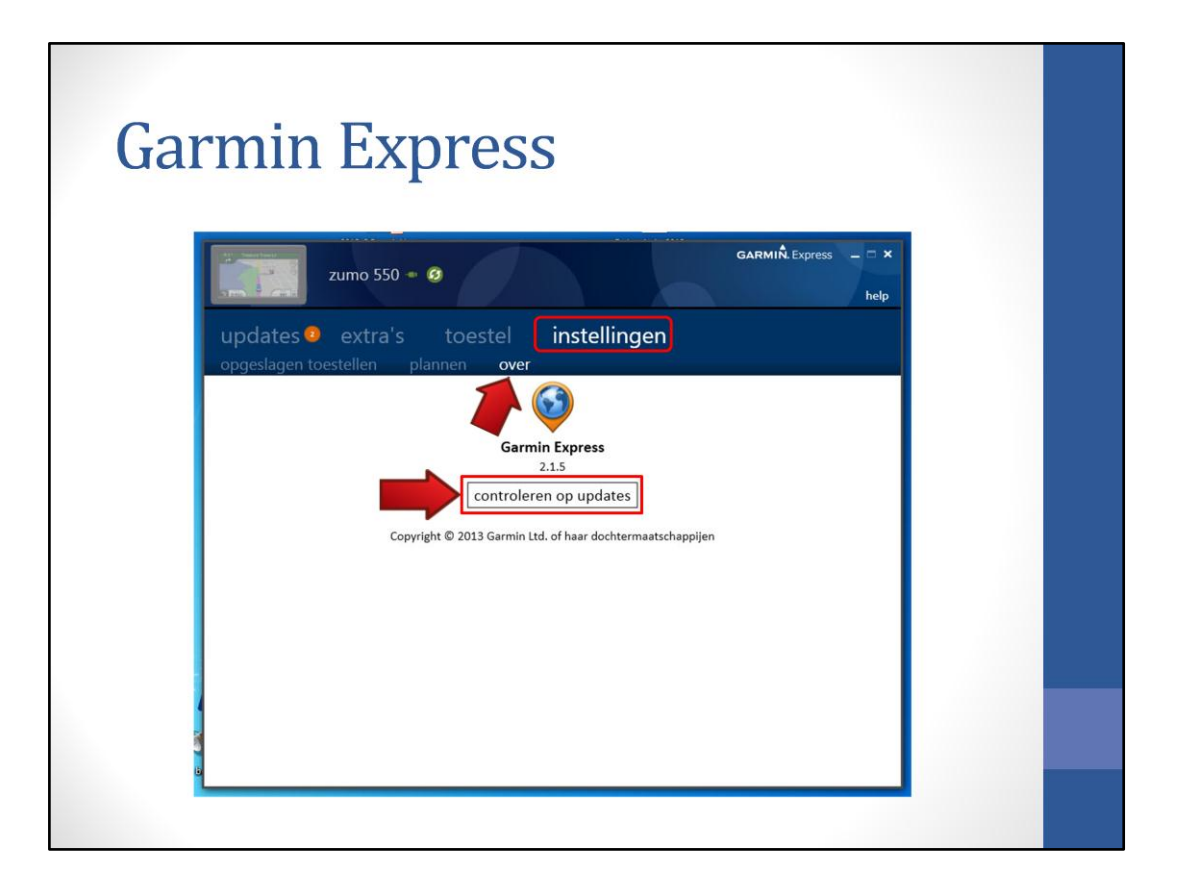

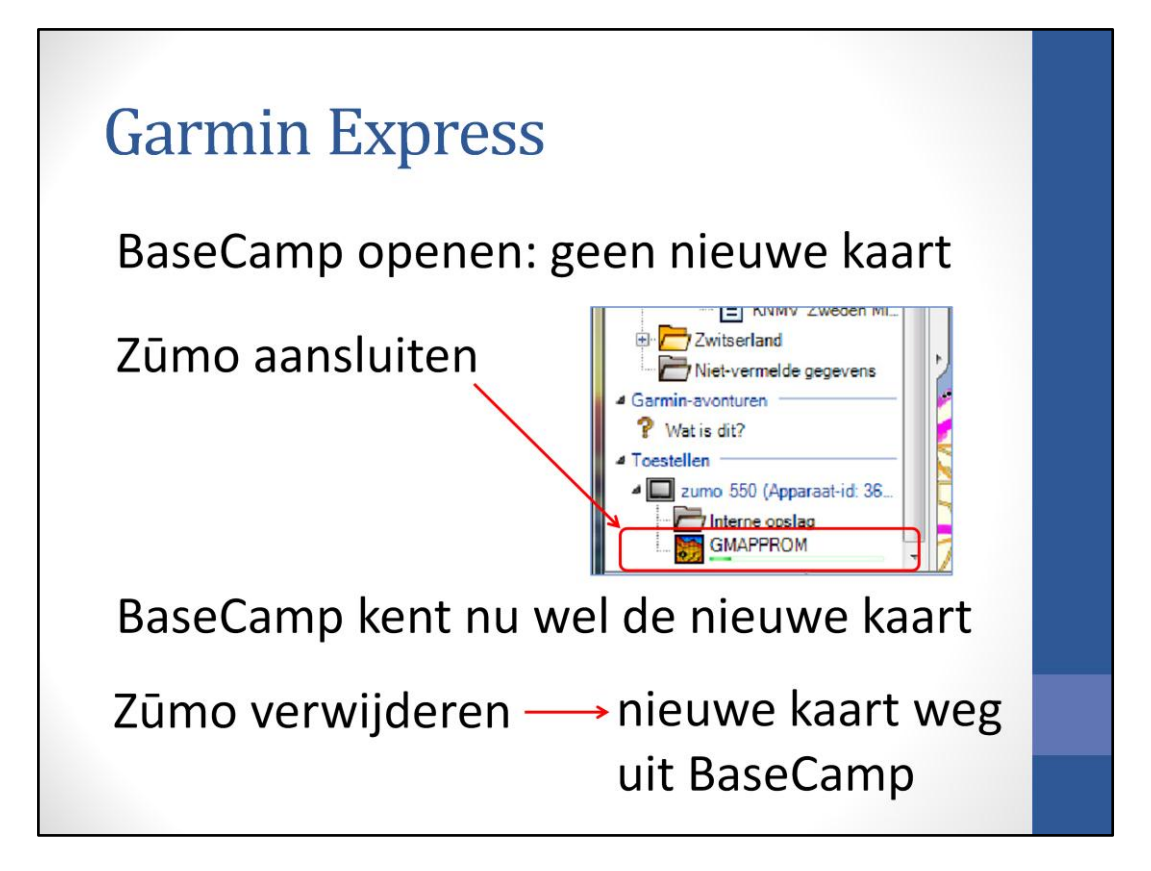

# **Garmin Express**

BaseCamp gebruikt de kaarten uit de Zūmo en heeft zelf geen kaarten

- Zūmo moet aangesloten zijn op computer als je aan een route werkt
- alleen routes maken in gebied dat in de Zūmo staat

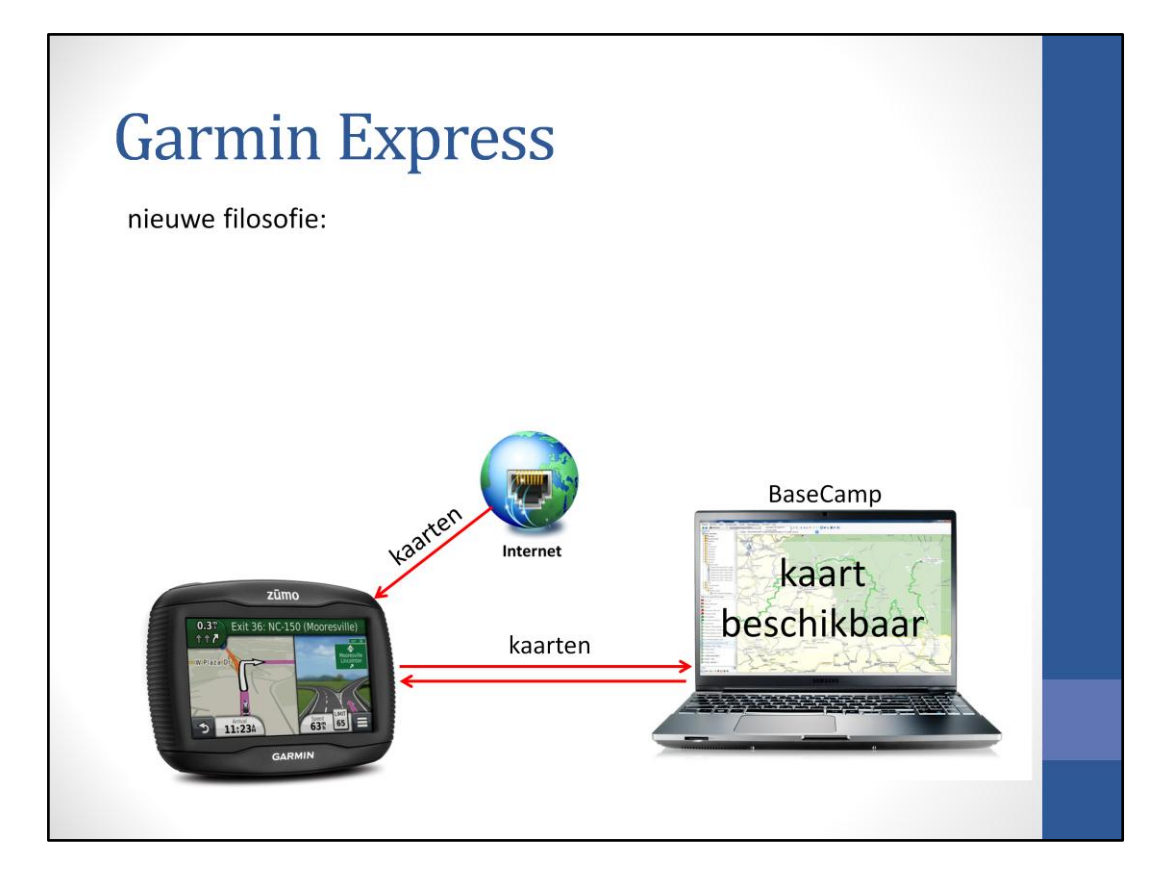

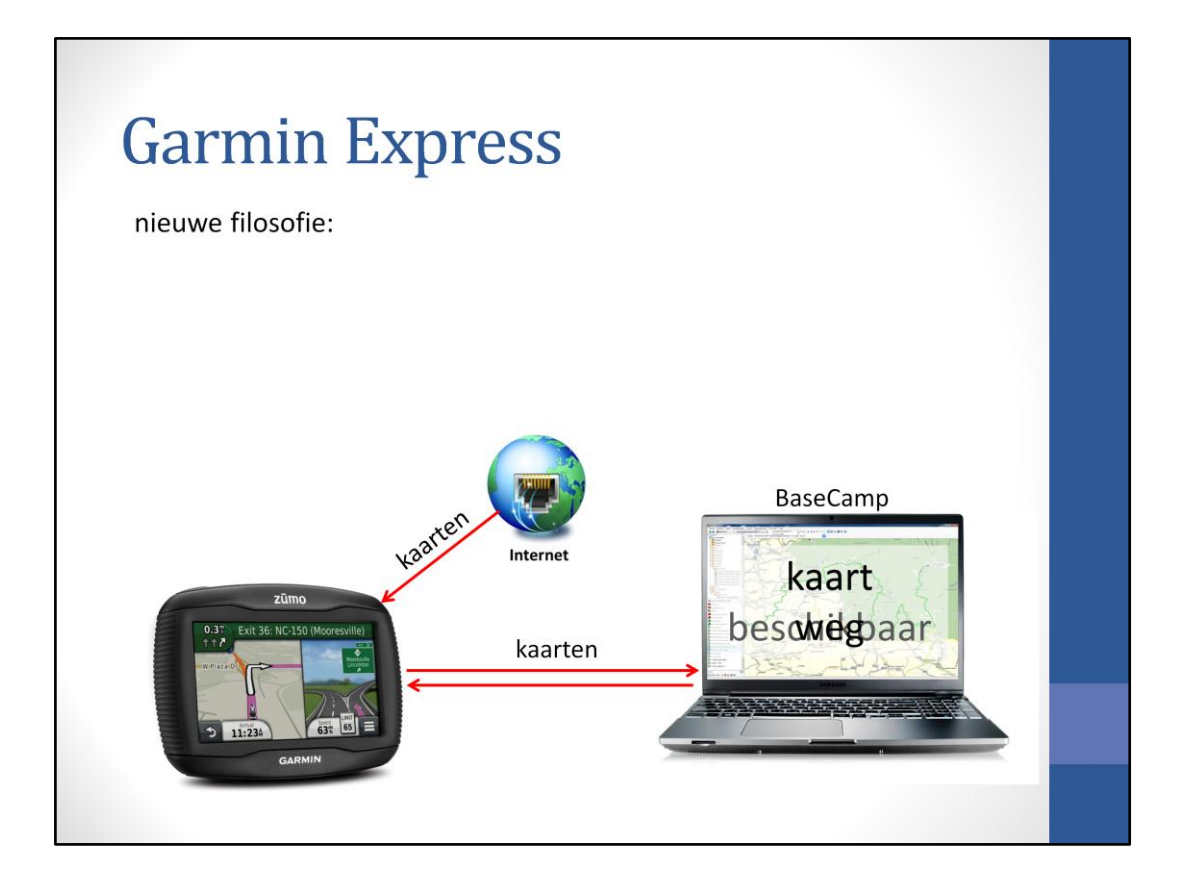

De kaarten worden vanuit de Zūmo gebruikt door BaseCamp. Zūmo ontkoppelen - kaart weg
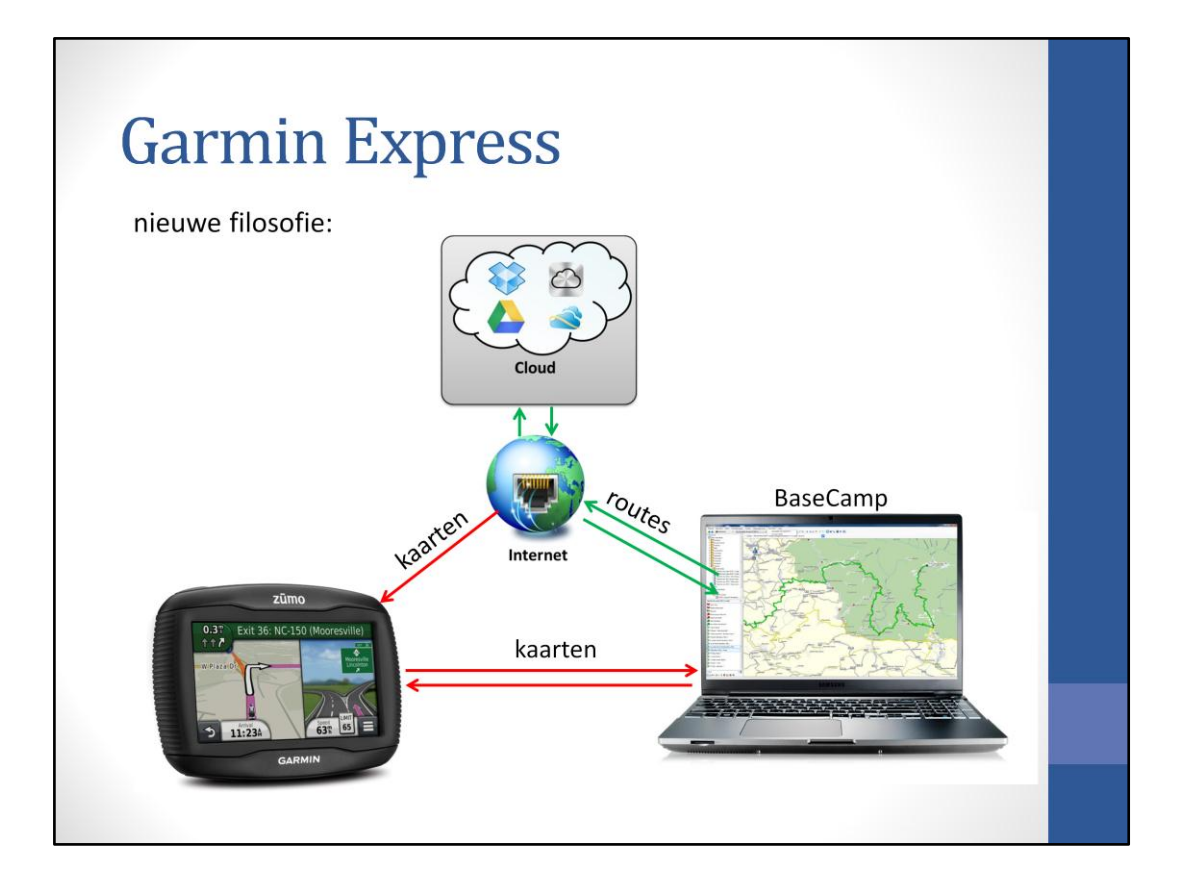

De routes kunnen al worden opgeslagen in een Cloud (externe server van Garmin), waardoor de computer alleen over BaseCamp moet beschikken om bruikbaar te zijn

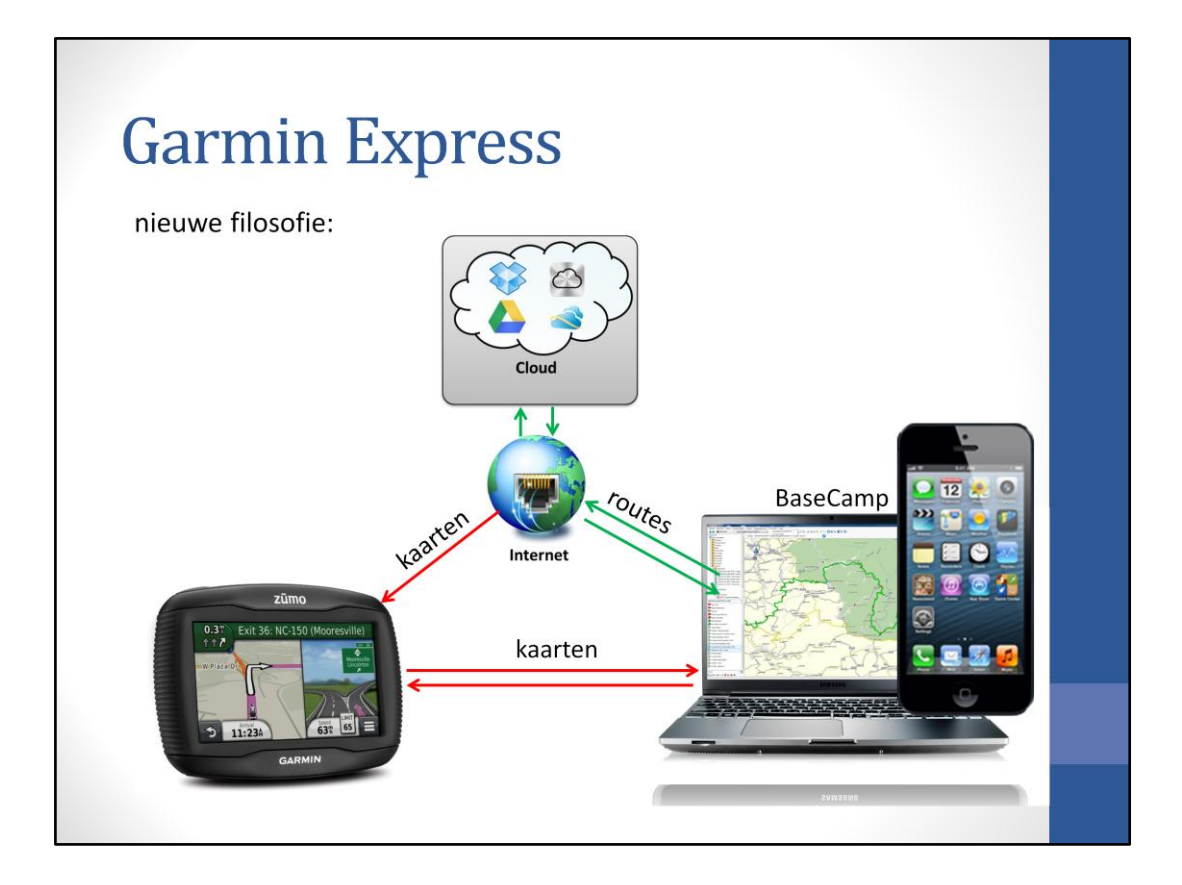

En dat alles is natuurlijk een opstapje naar een App voor de tablet of Smartphone

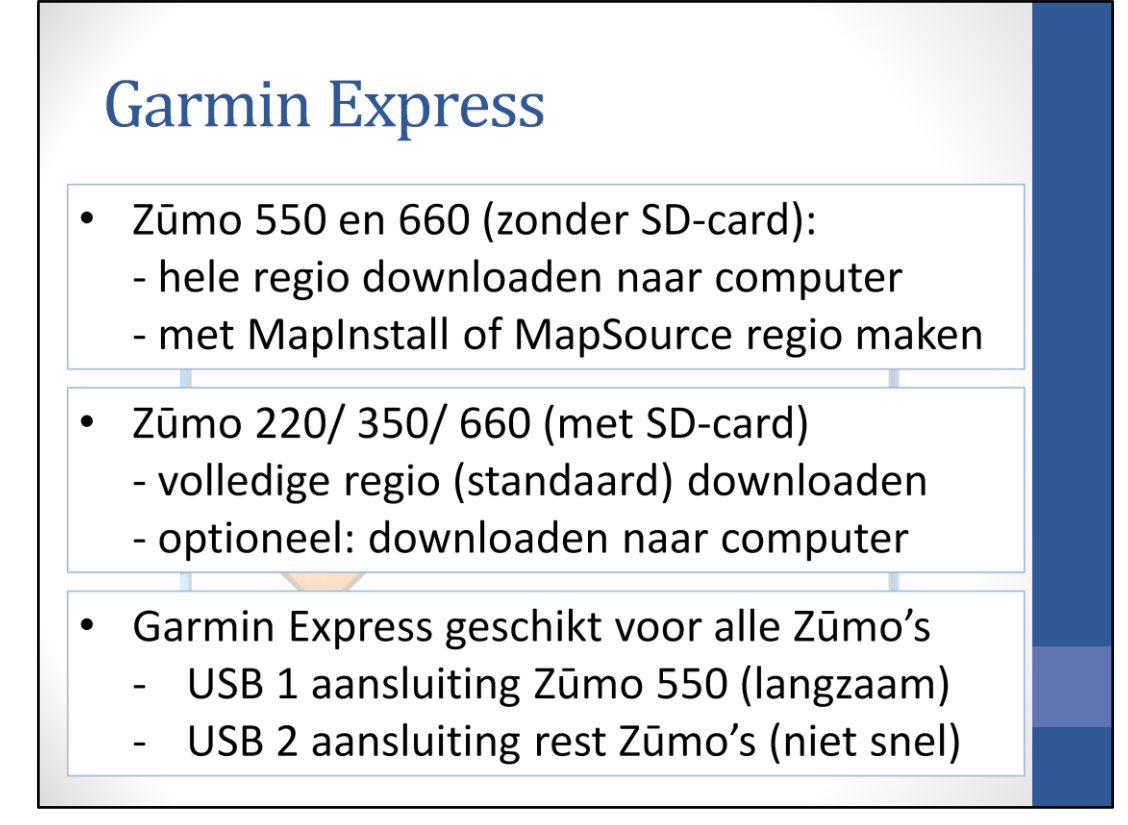

Deze applicatie is geschikt voor alle Zūmo's. De langzame USB1 aansluiting van de Zumo 550 en de niet snelle USB2 aansluiting van de andere Zūmo's maakt het volgens mij noodzakelijk om de kaarten ook rechtstreeks op de computer te installeren. Het aansluiten van de Zūmo bij BaseCamp is dan aanzienlijk sneller en je kan aan de routes werken zonder dat de Zūmo aangesloten hoeft te worden.

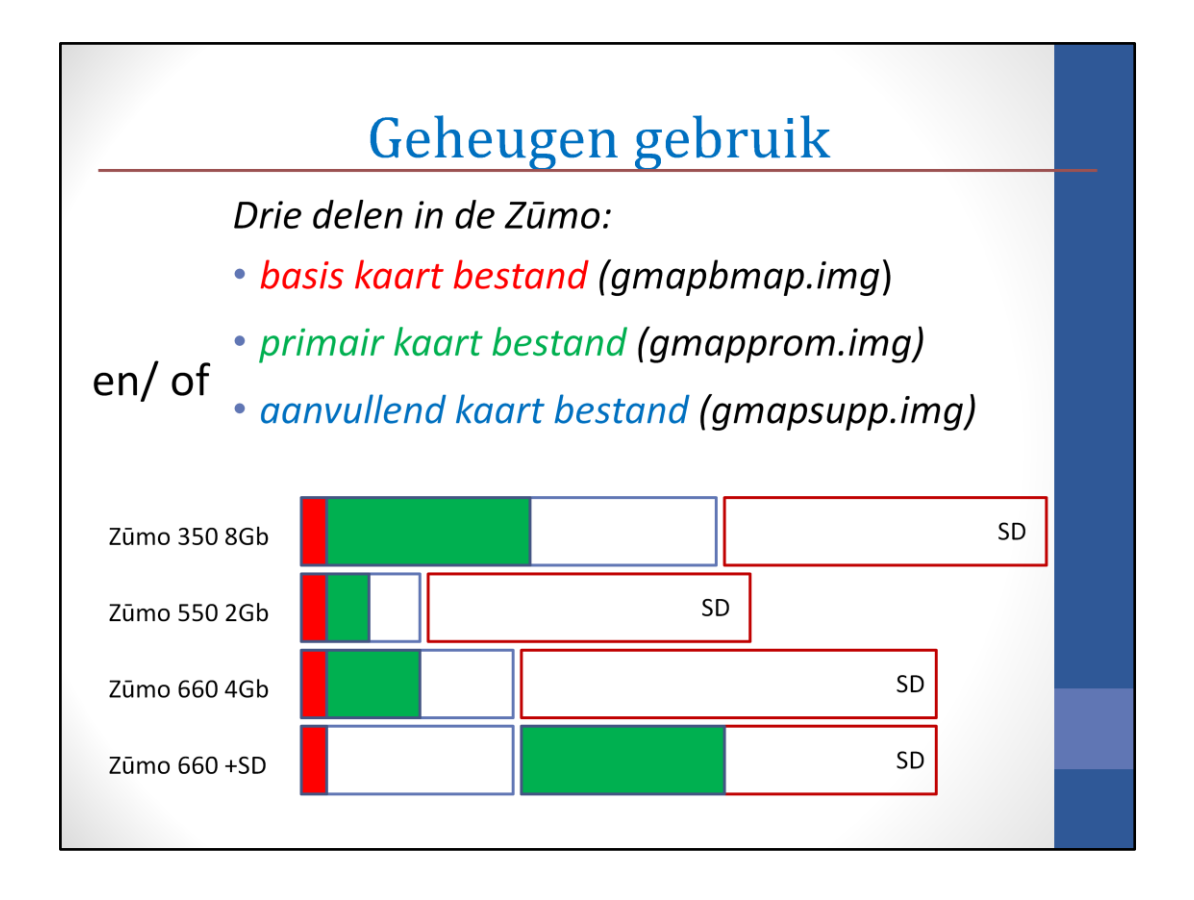

Het geheugen zou er zo uit zien. Bij de Zūmo 350 en de Zūmo 660 (met SD-card) zijn alle kaarten geladen

Bij de Zūmo 550 en 660 (zonder SD) kan de witte ruimte aangevuld worden met aanvullende kaarten.

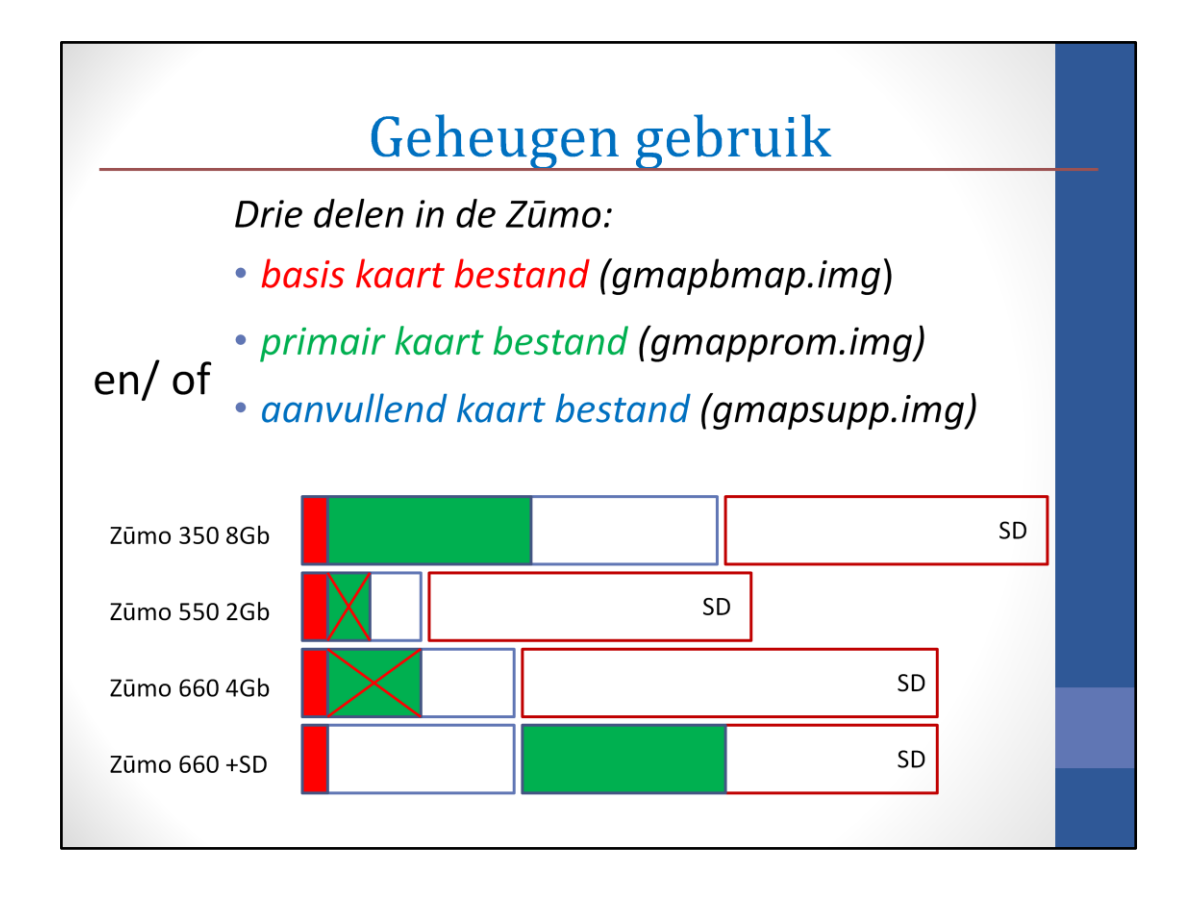

Het geheugen zou er zo uit zien. Bij de Zūmo 350 en de Zūmo 660 (met SD-card) zijn alle kaarten geladen

Bij de Zūmo 550 en 660 (zonder SD) kan de witte ruimte aangevuld worden met aanvullende kaarten. Bij de Zūmo 550 en de Zūmo 660 (zonder SD-card) hoeft de primaire kaart niet geladen geworden en kan alles als aanvullende kaart worden geladen.

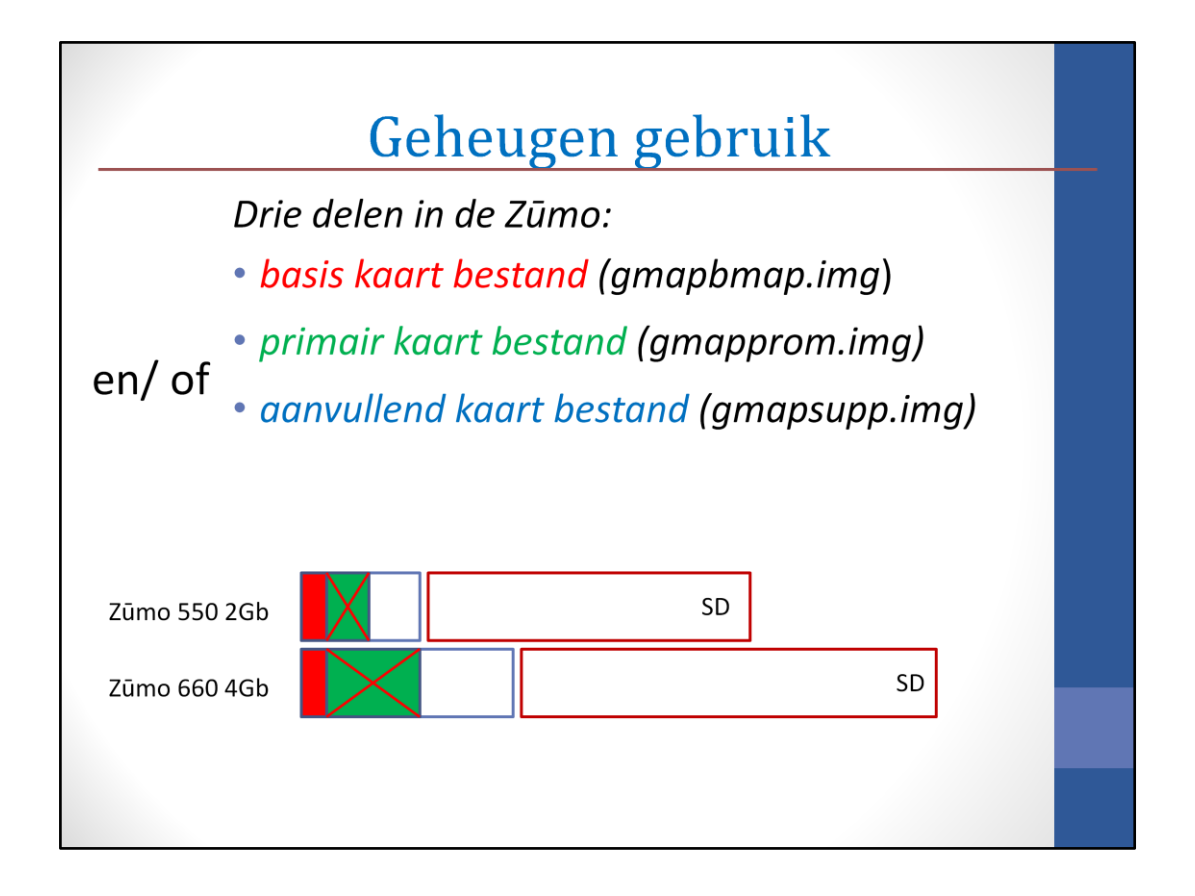

Het geheugen zou er zo uit zien. Bij de Zūmo 350 en de Zūmo 660 (met SD-card) zijn alle kaarten geladen.

Bij de Zūmo 550 en 660 (zonder SD) kan de witte ruimte aangevuld worden met aanvullende kaarten. Bij de Zūmo 550 en de Zūmo 660 (zonder SD-card) hoeft het primaire kaart bestand niet geladen te geworden en kan alles in een aanvullend kaart bestand (met MapInstall/ MapSource) worden geladen.

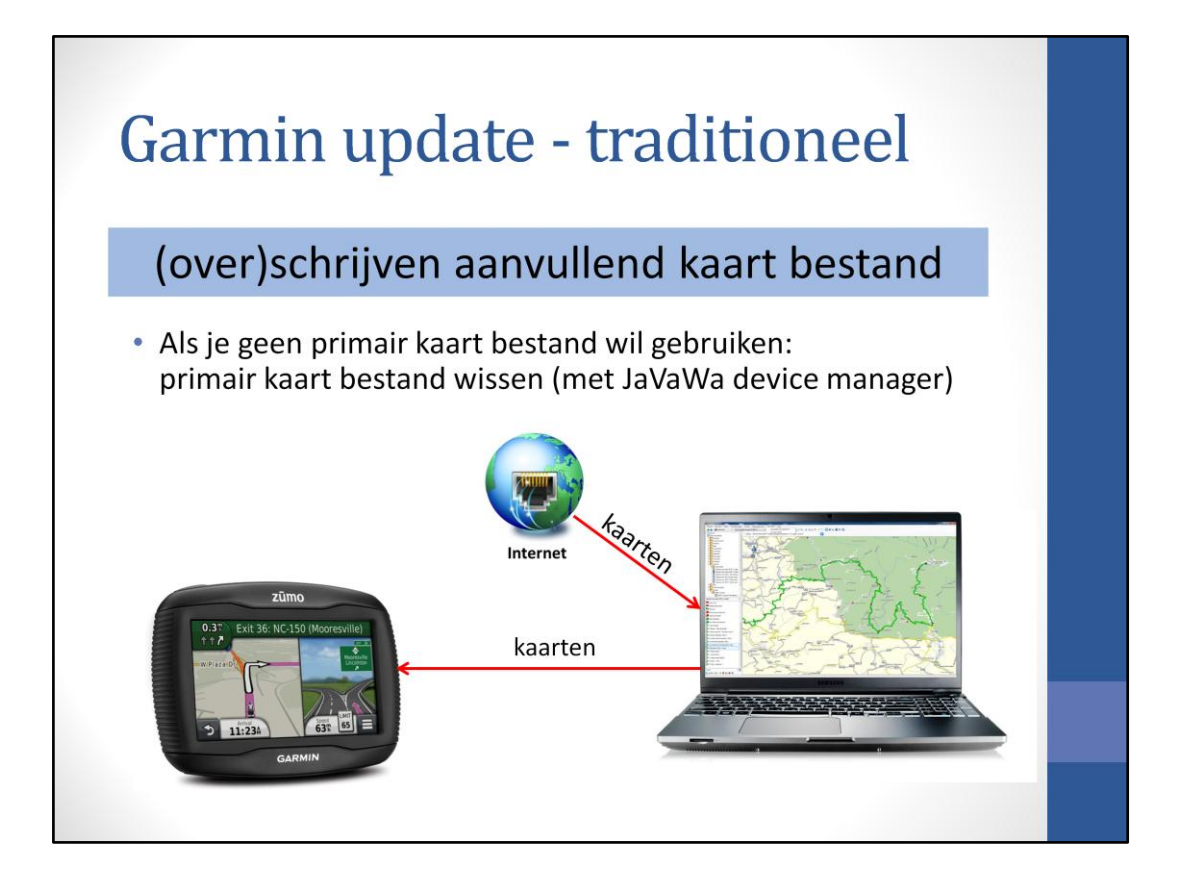

Er bestaat dus nog behoefte aan de oude manier van upgraden: de kaarten in de computer laden en vandaaruit overzetten naar de Zūmo

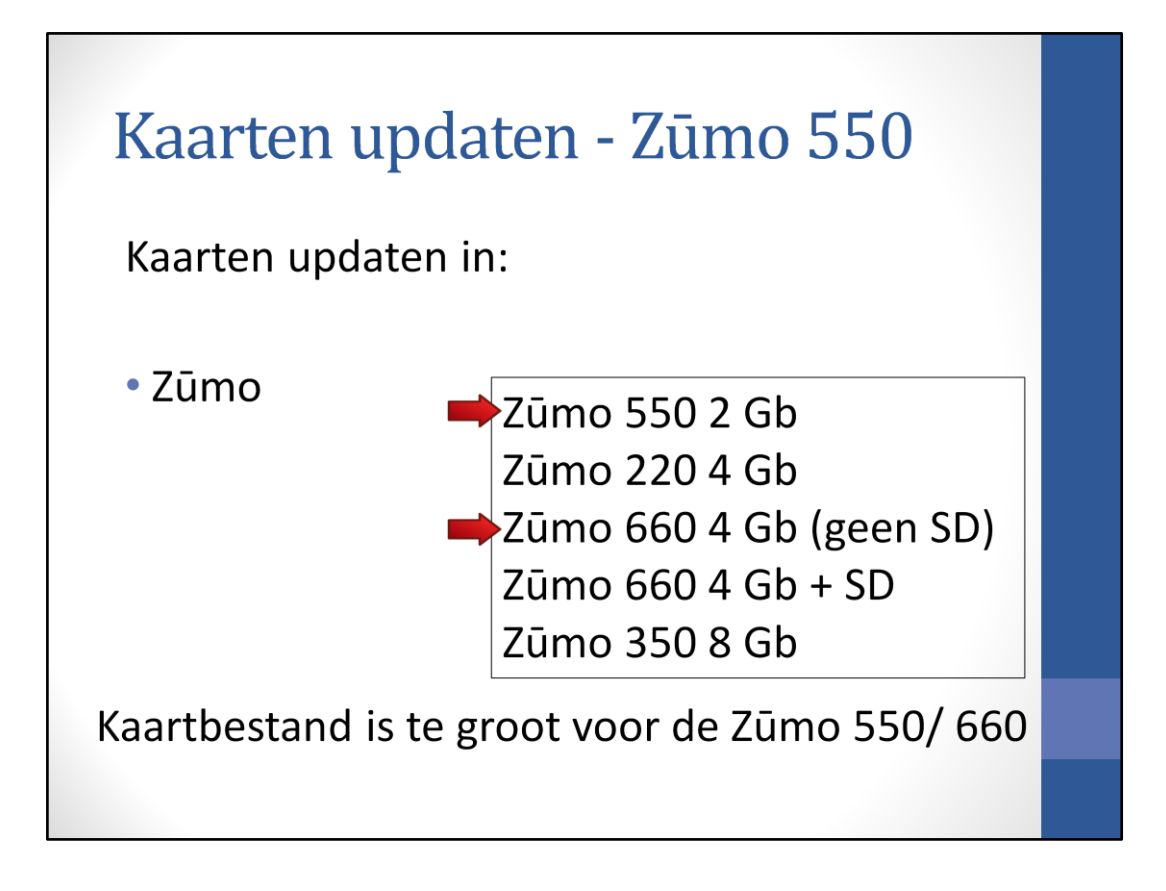

De kaartupdate moet uiteraard geïnstalleerd worden op de computer en op de Zūmo. Bij de Zūmo 550 en 660 is het kaartbestand te groot en hiervoor moet een truc worden toegepast.

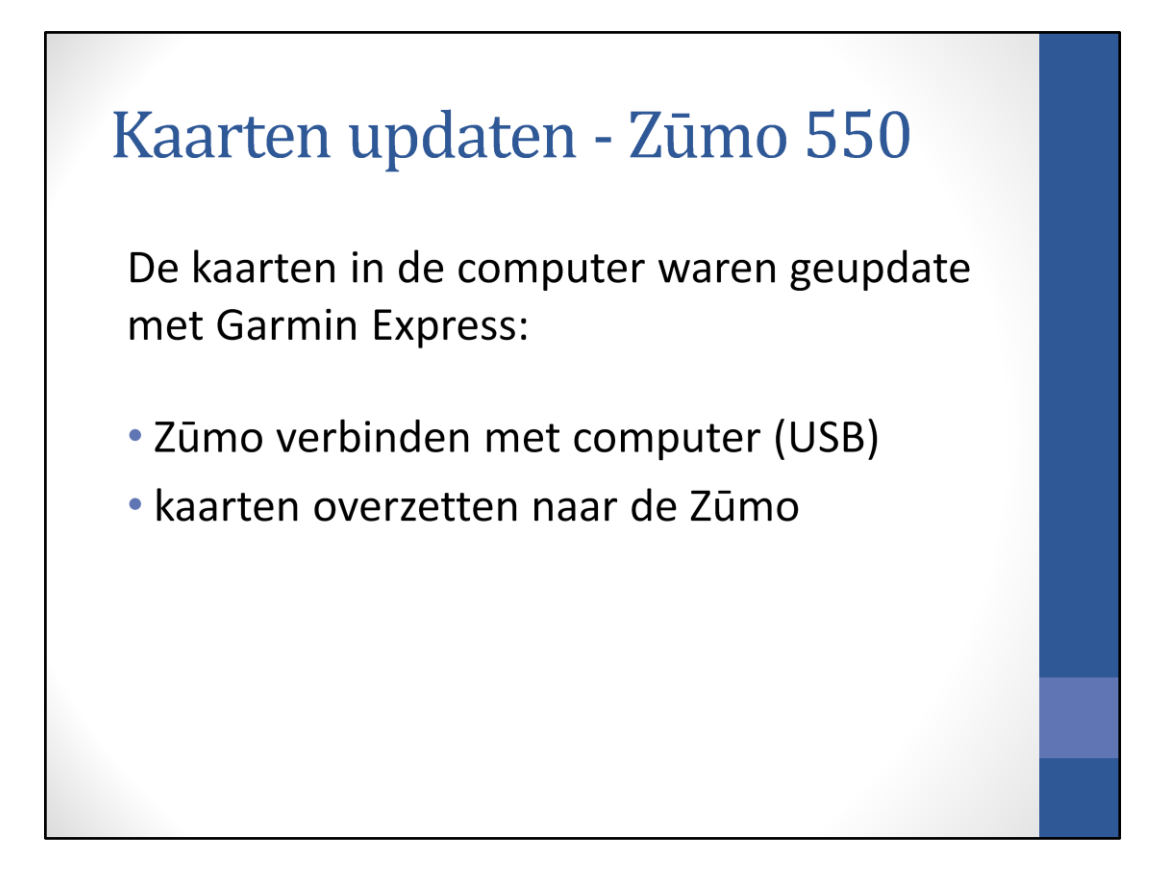

Het is belangrijk dat de kaarten zowel in de Zūmo als in de computer (MapSource/ BaseCamp) dezelfde update hebben. Het kaartmateriaal kan worden geupdate als een lifetime update is aangeschaft. Inloggen op de website my.garmin.com.

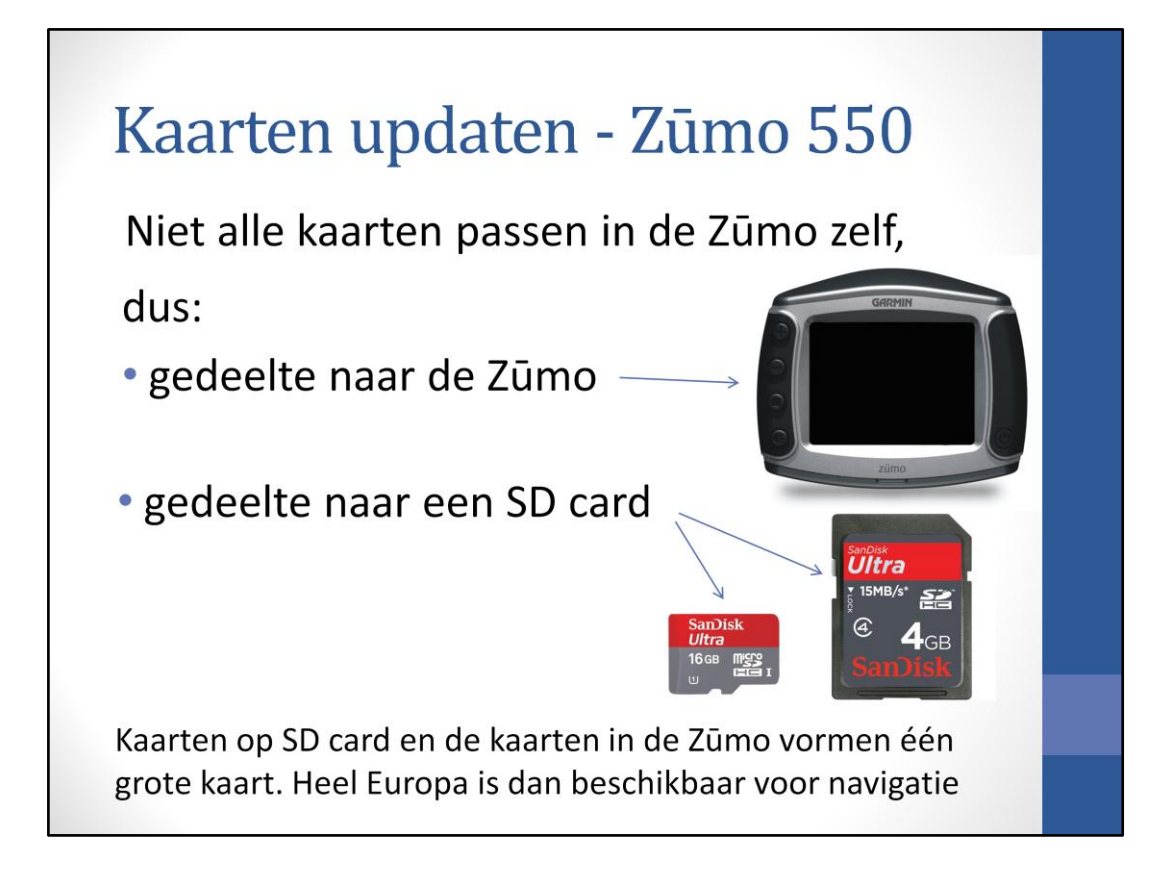

De computer heeft nieuwe kaarten, maar de Zūmo nog niet. De Zūmo 550 en 660 hebben een te klein geheugen en kunnen dus niet alle kaarten in het interne geheugen laden. Bij deze Zūmo' s laden we een gedeelte van de kaarten naar de Zūmo en een gedeelte naar een SD kaart die later in de Zūmo kan worden gedaan. Bij de Zūmo 220 en 350 kunnen wel alle kaarten in het interne geheugen worden geladen.

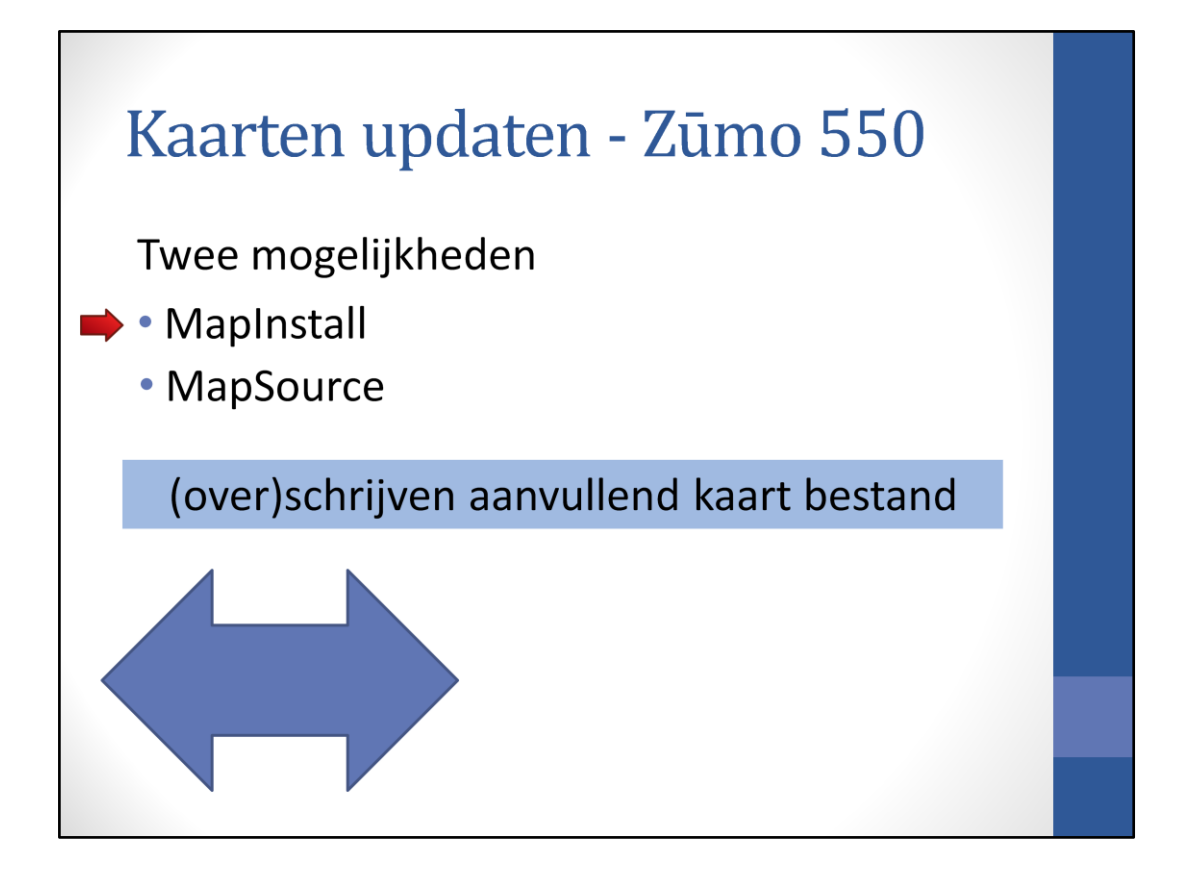

Bij het installeren van de kaarten kunnen we twee kanten op: installeren met MapInstall of Mapsource

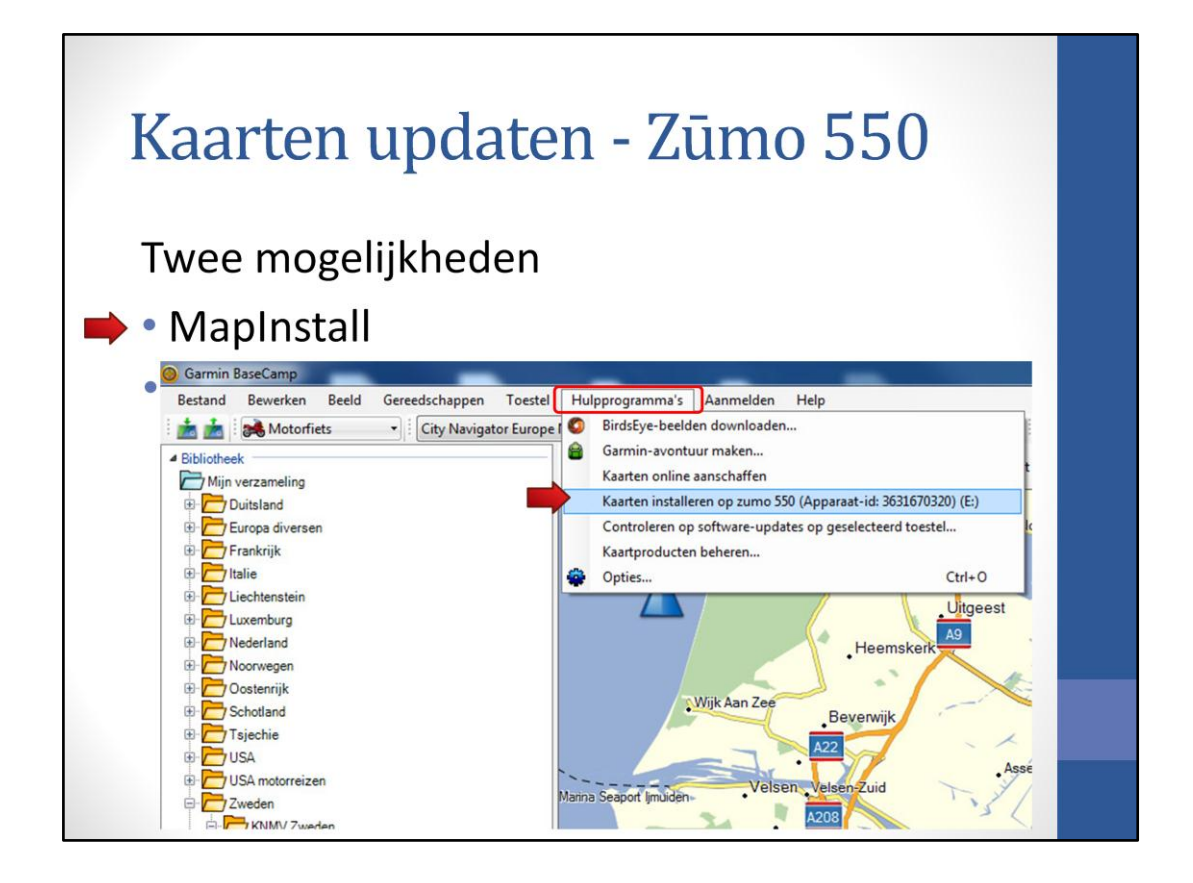

MapInstall is een programma dat wordt meegeleverd op de CD met Garmin programma's en is ook te downloaden op de Garmin website. MapInstall kan worden opgestart vanuit BaseCamp - hulpprogramma's - kaarten installeren op de Zūmo 550

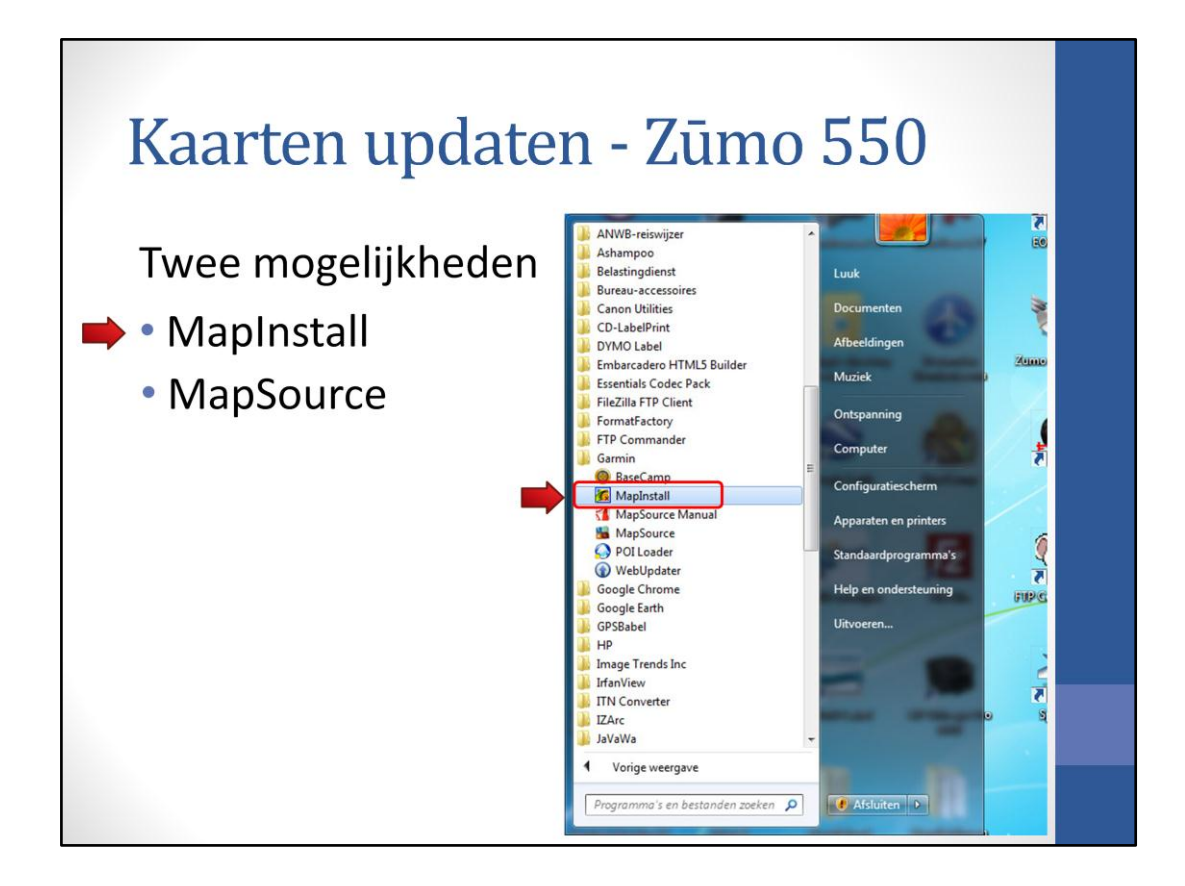

Het kan ook worden opgestart vanuit het start-menu van windows

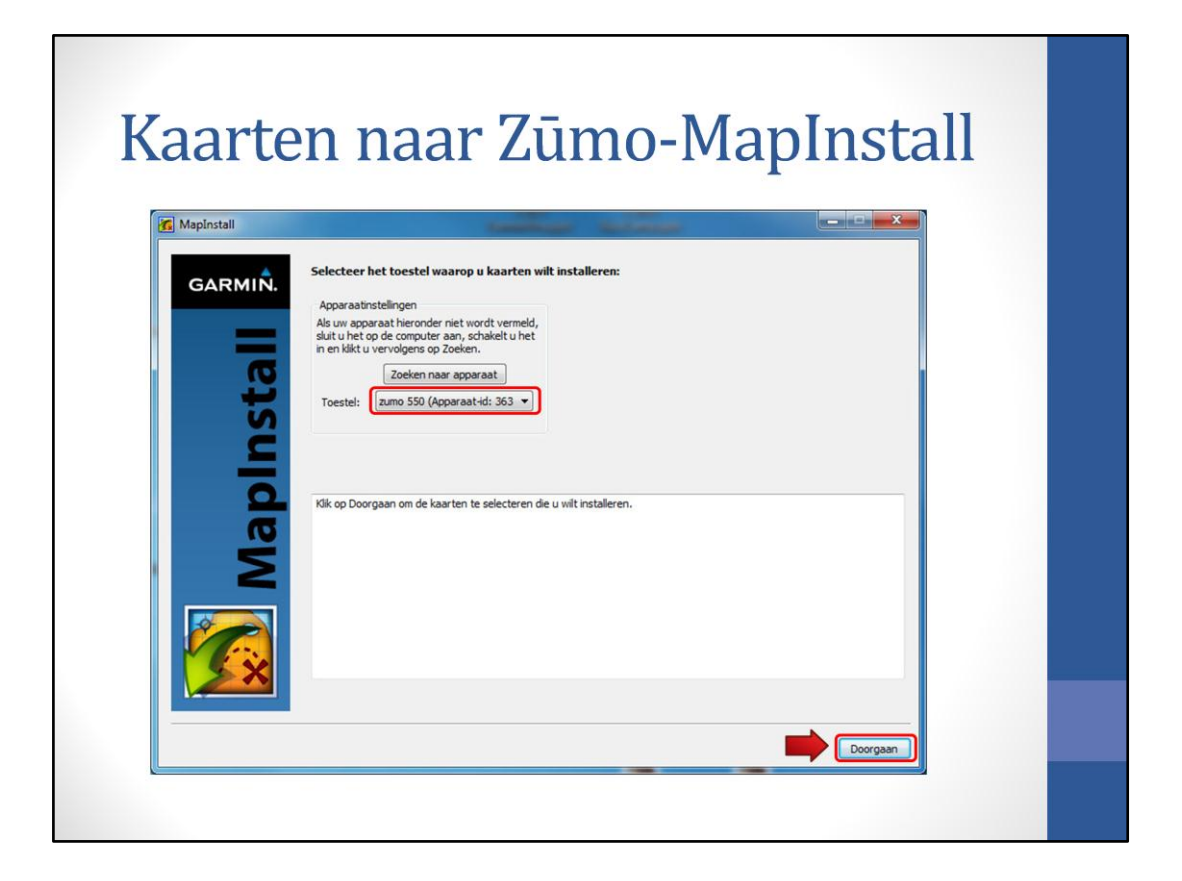

Selecteer het toestel waarop geïnstalleerd moet worden; staat al op het juiste apparaat als deze tenminste is aangesloten - Doorgaan-

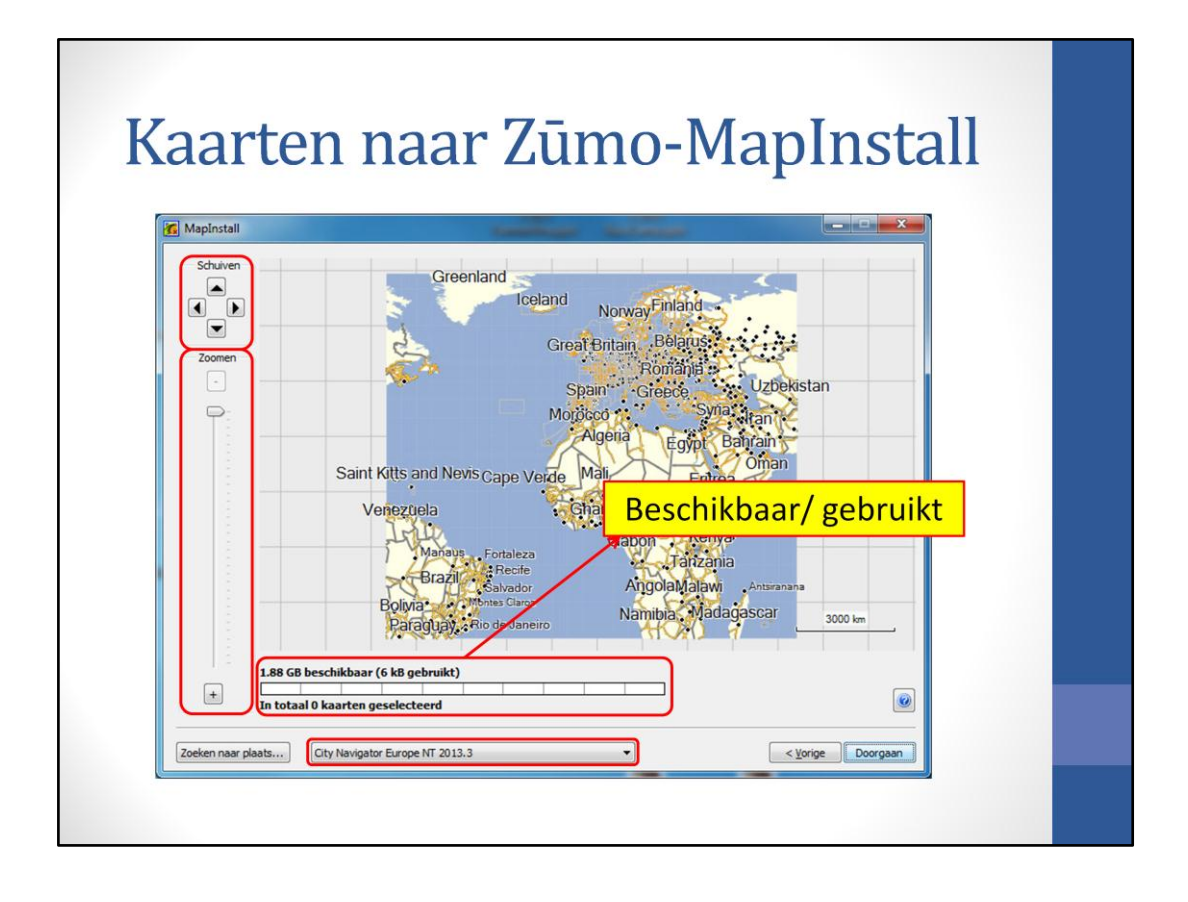

Op dit scherm kunnen de te installeren kaarten worden geselecteerd. Met de knoppen linksboven kan de kaart worden verschoven. Daarom de schuif om in en uit te zoomen. Onderaan kan de kaartversie worden geselecteerd die geïnstalleerd moet worden. Daarboven staat een balk, waarin aangegeven wordt hoeveel Mb geinstalleerd gaat worden en hoeveel geheugenruimte er nog vrij is. Deze aanduiding is niet erg nauwkeurig, dus niet de gehele balk vullen

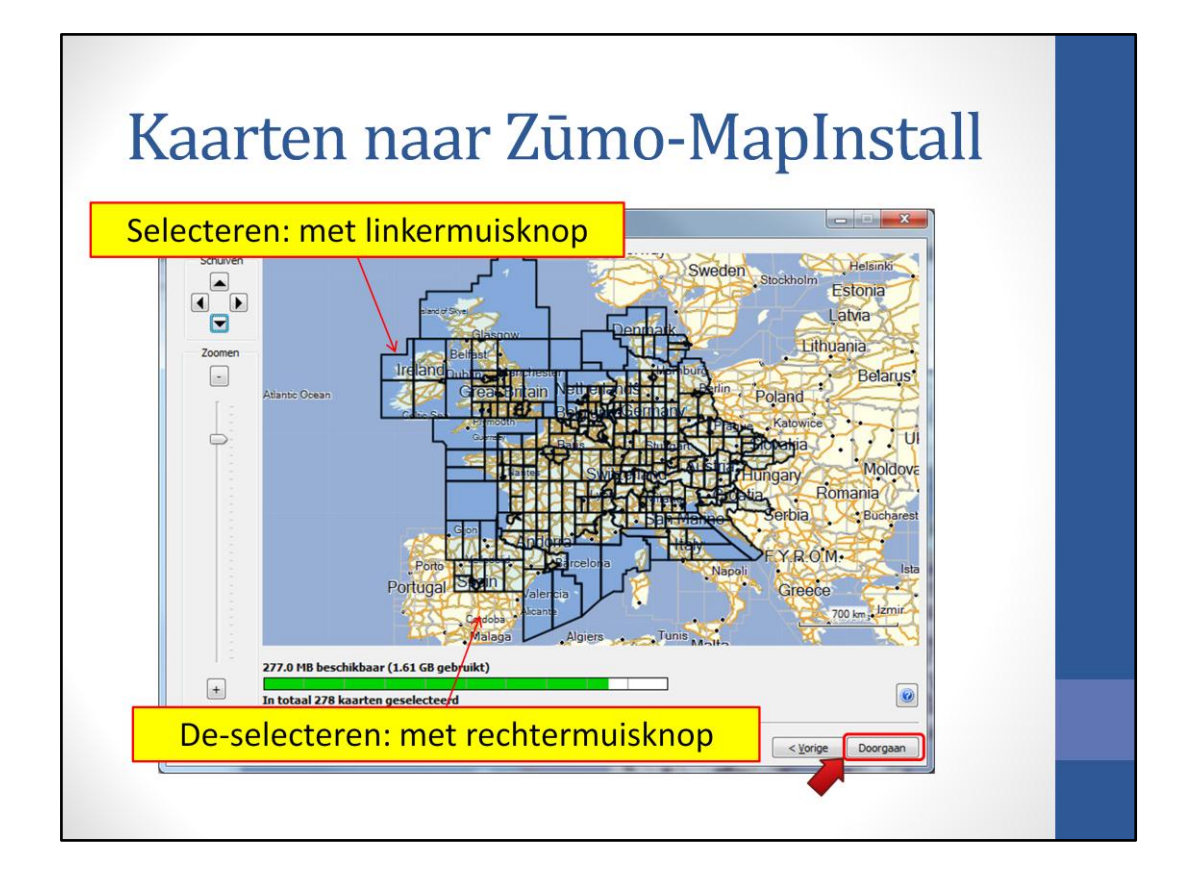

Op de kaart kunnen we dan de gewenste kaartdelen selecteren. Met de linkermuisknop kan een gebied worden geselecteerd. Als de linkermuisknop ingedrukt worden gehouden, kan je meerdere gebieden gelijk selecteren door eroverheen te slepen. Met de rechter muisknop kan een gebied worden gede-selecteerd. Op de Zūmo 220 en 350 passen alle kaarten. De bovenstaande selectie past moeiteloos in de Zūmo 550 en het beslaat het gebied waar meestal wordt gereden. Als een rit naar bijvoorbeeld Scandinavië wordt gereden, dan kan natuurlijk ook een andere selectie worden gemaakt. In het geheugen van de Zūmo 660 paste heel Europa, behalve Turkije. -Doorgaan-

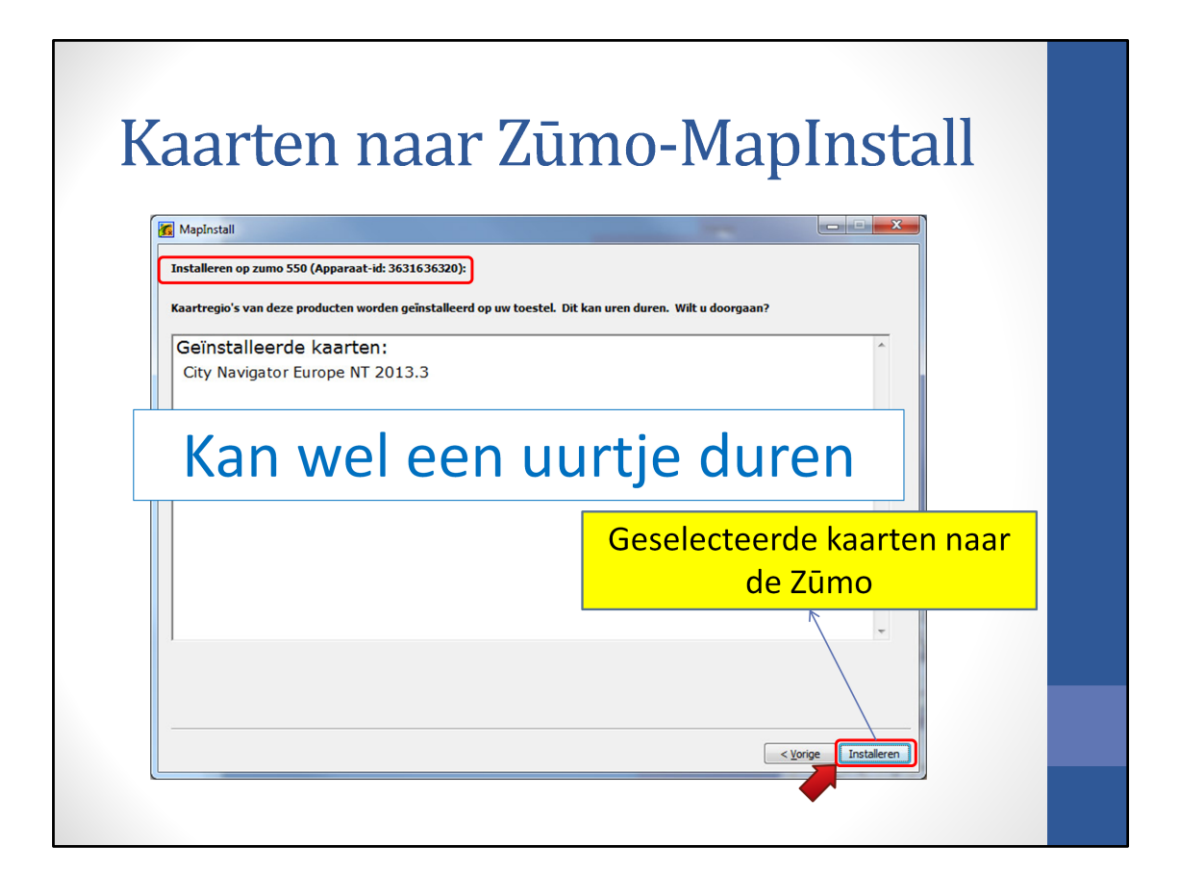

De het doel-apparaat (Zūmo 550) staat bovenaan vermeld en door op 'installeren' te drukken start het installatie proces. Eerst worden de oude kaarten verwijderd en daarna worden de nieuwe geïnstalleerd. Dit duurt vaak ca. 2 uur.

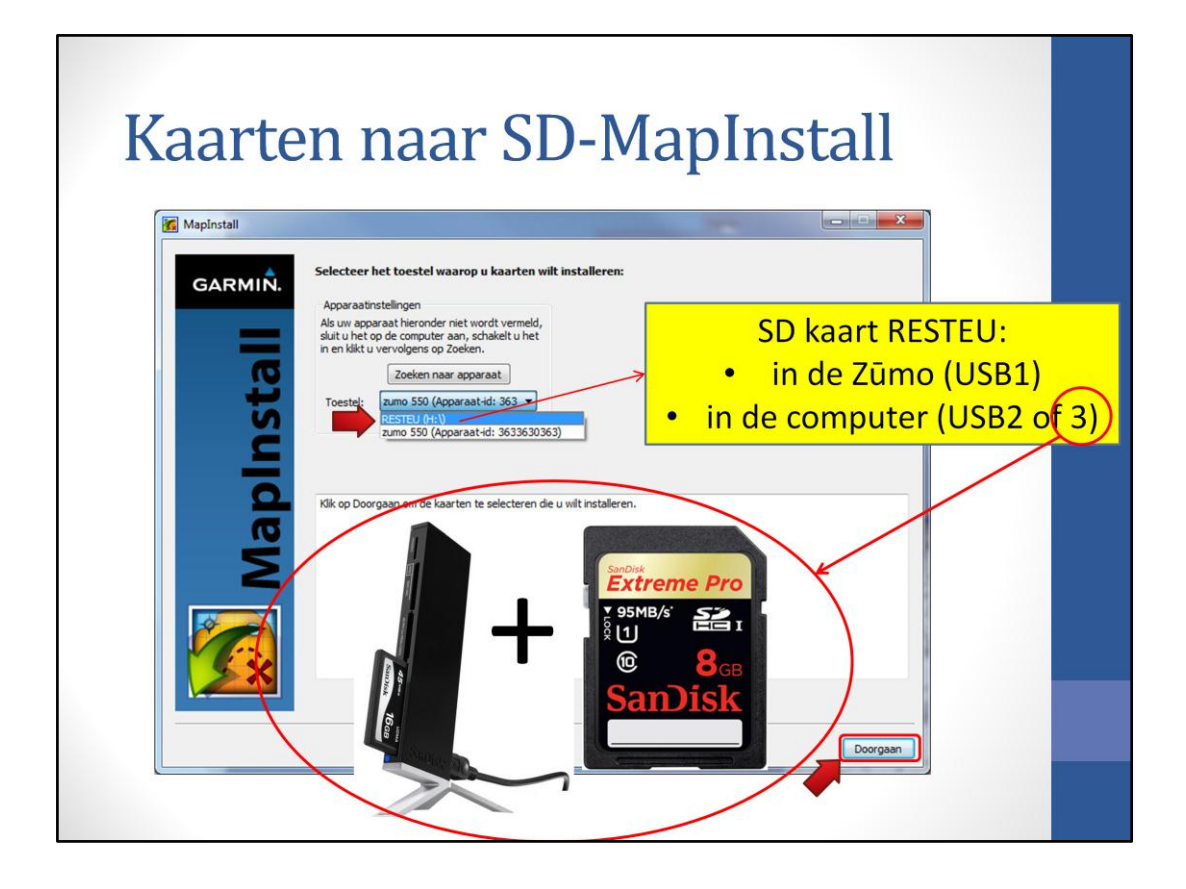

Hetzelfde proces doen we nogmaals, om de rest van de gebieden op de SD kaart te zetten. Daarvoor selecteren we de SD kaart in het 'drop down' lijstje op het eerste scherm (mijn SD kaart heb ik de naam RESTEU (H:\) gegeven). Deze SD kaart kan in de Zūmo zitten, maar mag ook in een cardreader zitten. Een USB 3 cardreader met een snelle SD kaart geeft erg veel tijdwinst bij het installeren.

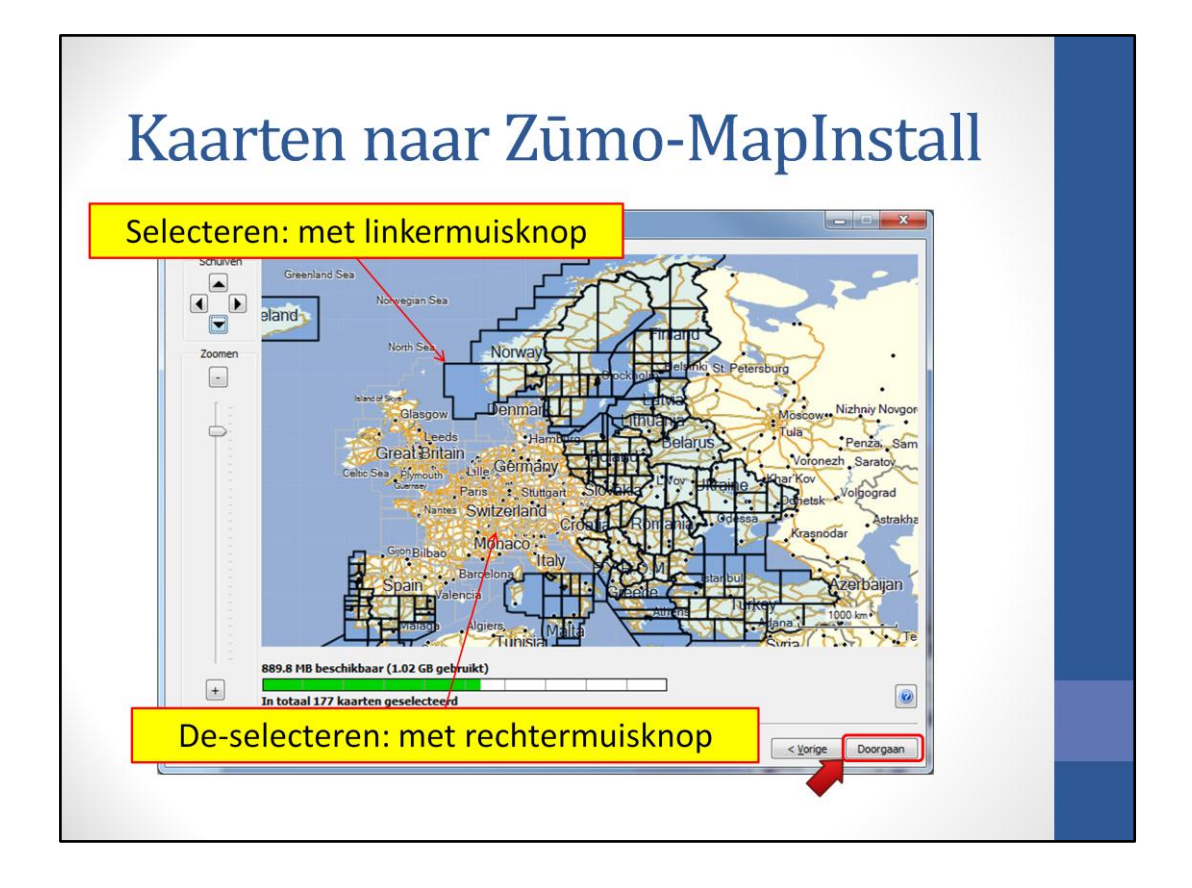

Nu alle kaarten selecteren, die op de SD kaart komen te staan. Dat zijn alle kaarten die we in de vorige stap niet naar de Zūmo 550 hebben gestuurd. Bij de Zūmo 660 moet alleen Turkije worden geselecteerd, als je tenminste van plan ben om de Zūmo 660 in Turkije te gaan gebruiken. Zo niet, dan hoeft er niets naar een SD kaart te worden gezet.

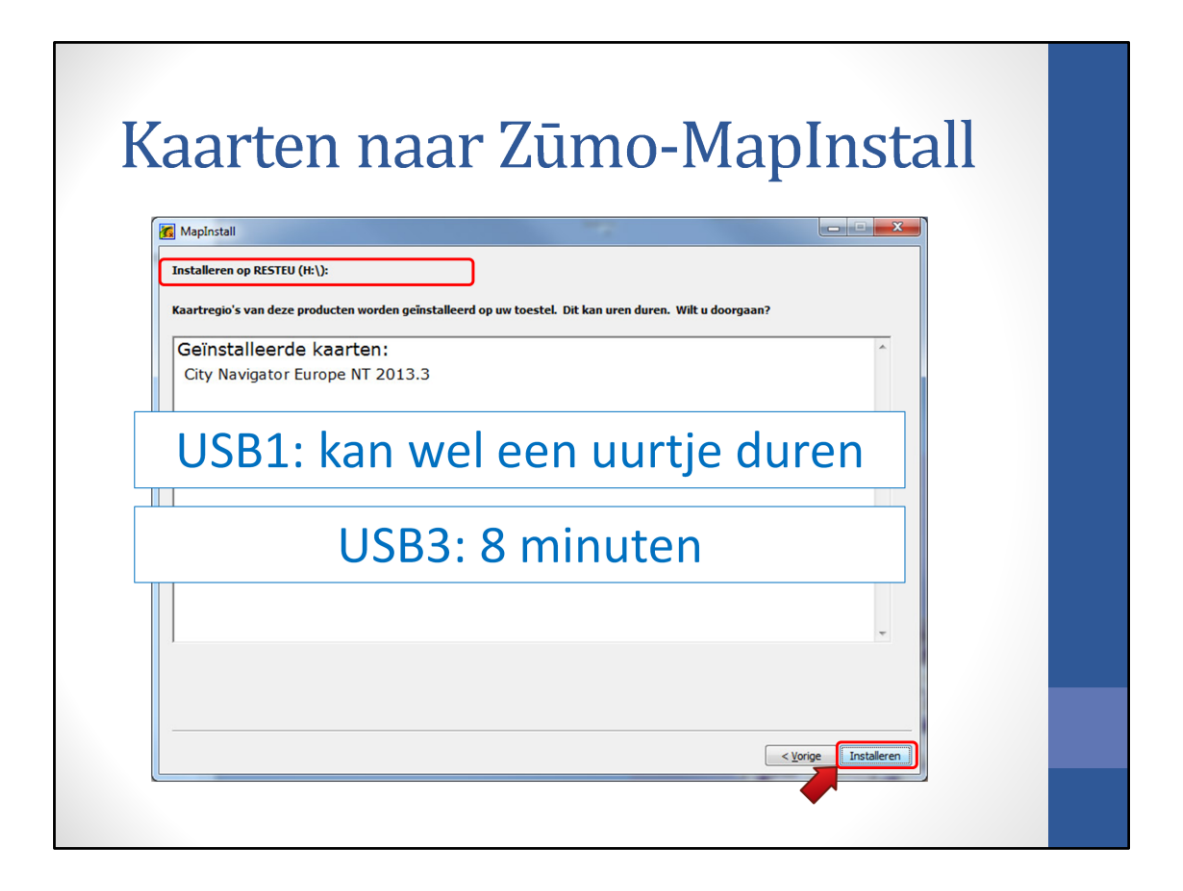

De het doel-apparaat (de SD kaart met de naam RESTEU) staat bovenaan vermeld en door op 'installeren' te drukken start het installatie proces. Dit proces hoeft niet lang te duren als een USB2 of USB3 cardreader wordt gebruikt.

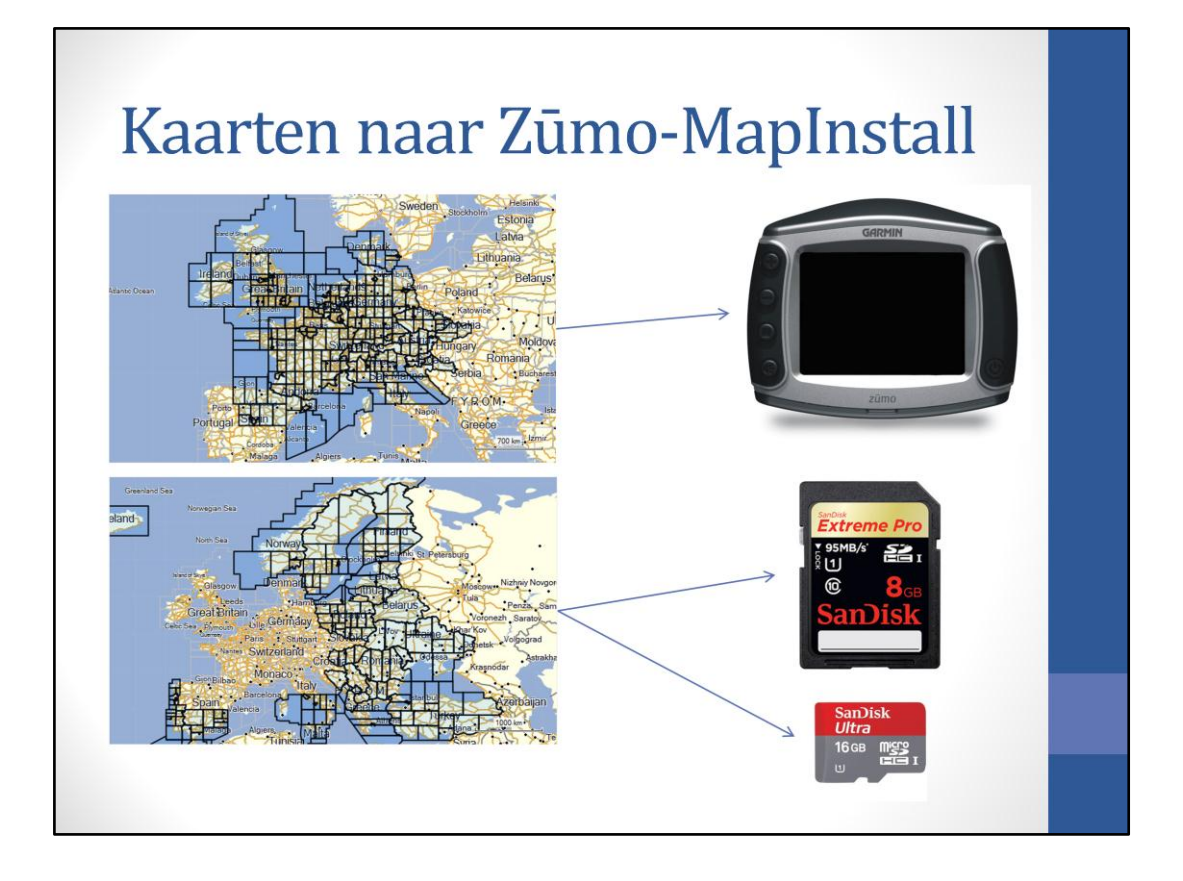

We hebben dus een beperkt gebied in de Zūmo gezet; het gebied waar meestal gebruik van wordt gemaakt. Hierdoor blijft de SD gleuf meestal vrij voor een SD kaart met muziek, OnRoute kaarten/ 1001 motorroutes, etc.

En de overgebleven gebieden, die bijna nooit worden gebruikt, naar een SD kaart. De gebieden in de Zūmo -plus- de gebieden op de SD kaart vormen dus heel Europa.

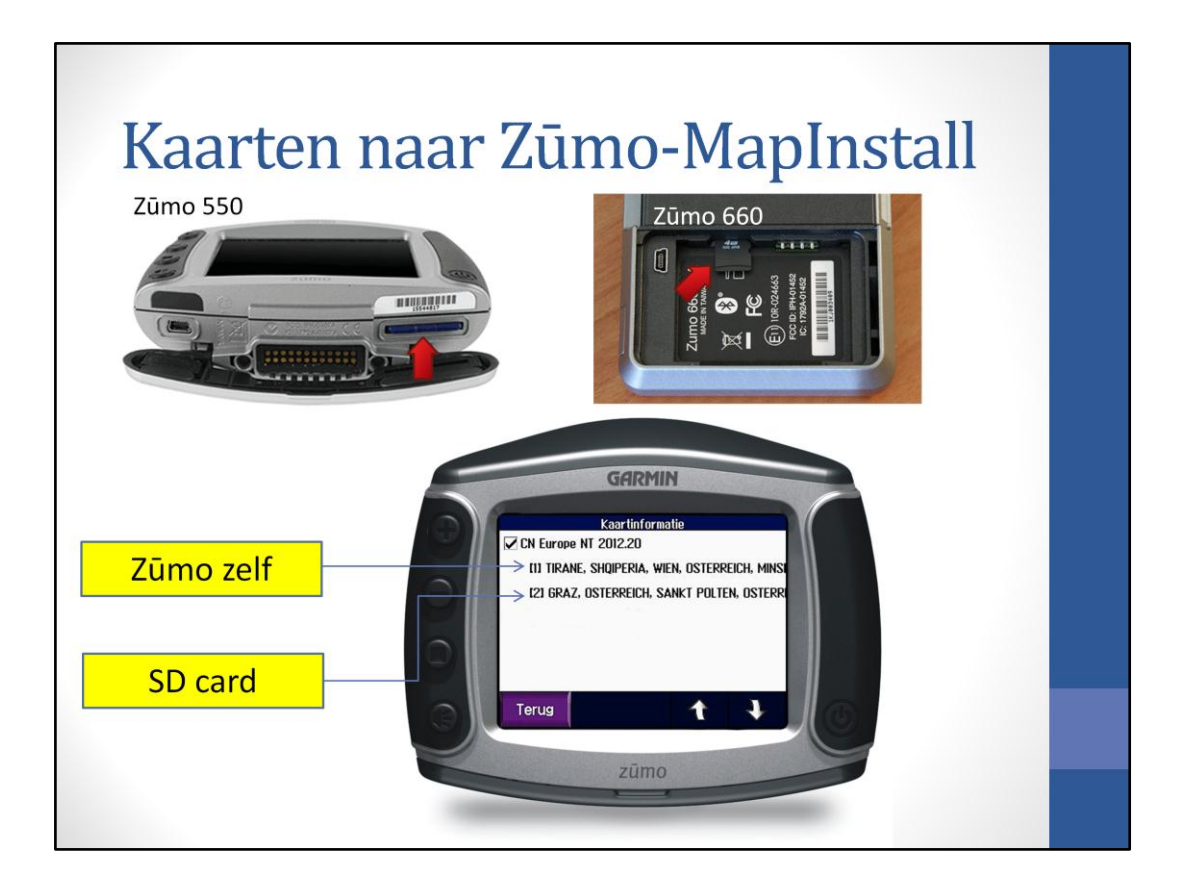

Als de SD kaart in de Zūmo zit, dan ziet de Zūmo het als één grote kaart.

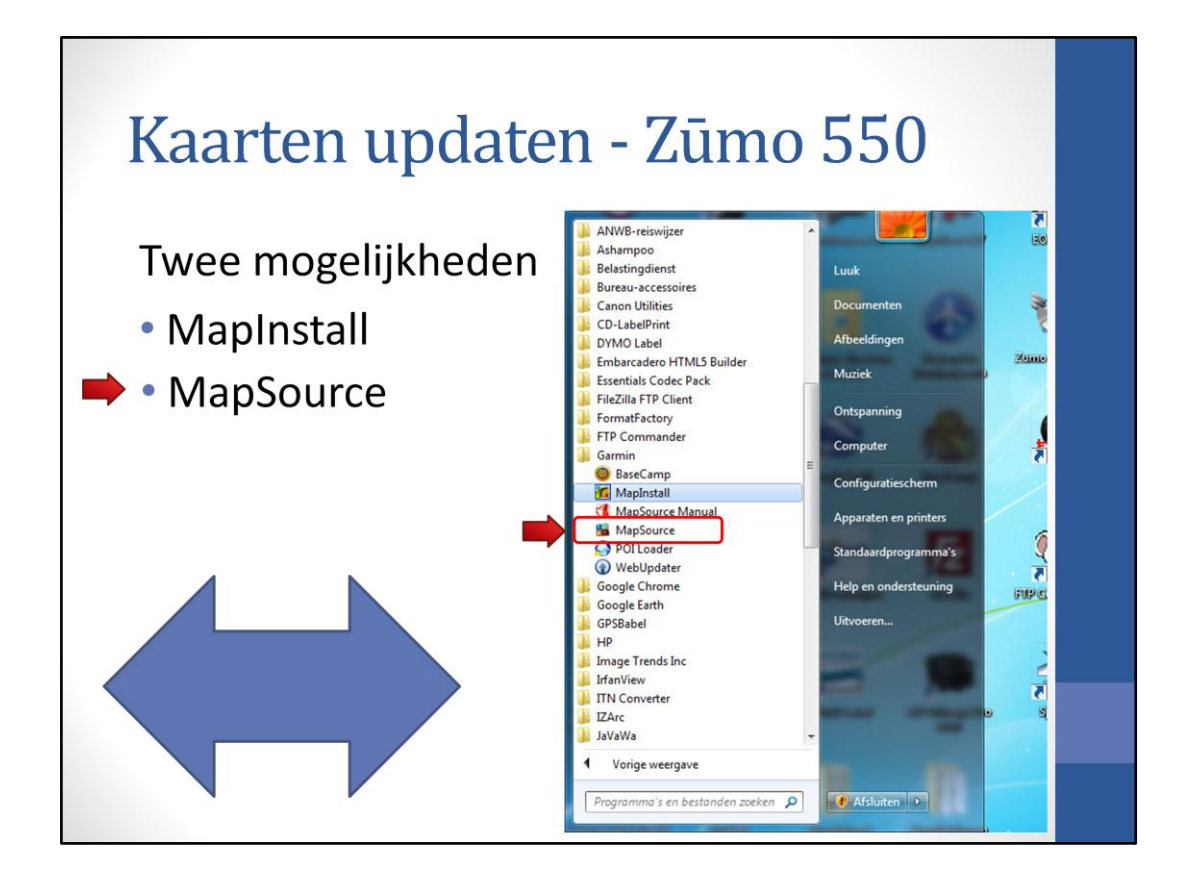

Een tweede mogelijkheid om kaarten te installeren is MapSource. Dit programma staat op de CD met installatiebestanden die bij de Zūmo is meegeleverd. Het is te starten via het startmenu van windows

| Kaarten updaten - Zūmo 550                                                                                                    |
|----------------------------------------------------------------------------------------------------|
| Klik op tab Kaarten                                                                                                    |
| Naamloos - MapSource                                                                                                    |
| Bestand Begeter Zoelen Overdagen Beid Die Hoorgegegenen.<br>Im Bestand Bewerken Zoeken Overdragen Beeld Extra Hulpprogramma's Help                                                                                                    |
| Image: Display to the Ni Juby Image: Display to the Ni Juby Image: Display to the Ni Juby Image: Display to the Ni Juby   Image: Display to the Ni Juby Image: Display to the Ni Juby Image: Display to the Ni Juby Image: Display to the Ni Juby   Image: Display to the Ni Juby Image: Display to the Ni Juby Image: Display to the Ni Juby Image: Display to the Ni Juby   Image: Display to the Ni Juby Image: Display to the Ni Juby Image: Display to the Ni Juby Image: Display to the Ni Juby   Image: Display to the Ni Juby Image: Display to the Ni Juby Image: Display to the Ni Juby Image: Display to the Ni Juby   Image: Display to the Ni Juby Image: Display to the Ni Juby Image: Display to the Ni Juby Image: Display to the Ni Juby   Image: Display to the Ni Juby Image: Display to the Ni Juby Image: Display to the Ni Juby Image: Display to the Ni Juby   Image: Display to the Ni Juby Image: Display to the Ni Juby Image: Display to the Ni Juby Image: Display to the Ni Juby   Image: Display to the Ni Juby Image: Display to the Ni Juby Image: Display to the Ni Juby Image: Display to the Ni Juby   Image: Display to the Ni Juby Image: Display to the Ni Juby Image: Display to the Ni Juby Image: Display to the Ni Juby   Image: Display to the Ni Juby Image: Display to the Ni Juby Image: Display to the Ni Juby Image: Display to the Ni Juby< |
|                                                                                                    |
| Kaarten Waypoints Routes Tracks                                                                                                    |
| Naam / Gebied Grootte                                                                                                    |
|                                                                                                    |
|                                                                                                    |
|                                                                                                    |
| 1 Tyne                                                                                                    |
|                                                                                                    |
| Hanner Jane Die fin Rev                                                                                                    |
|                                                                                                    |
| 1 route() (519 km totak) geselecteral Lengte/Erectle hdds <sup>2</sup> mm.mmm (WGS84)                                                                                                    |

Klik de tab (kaarten)

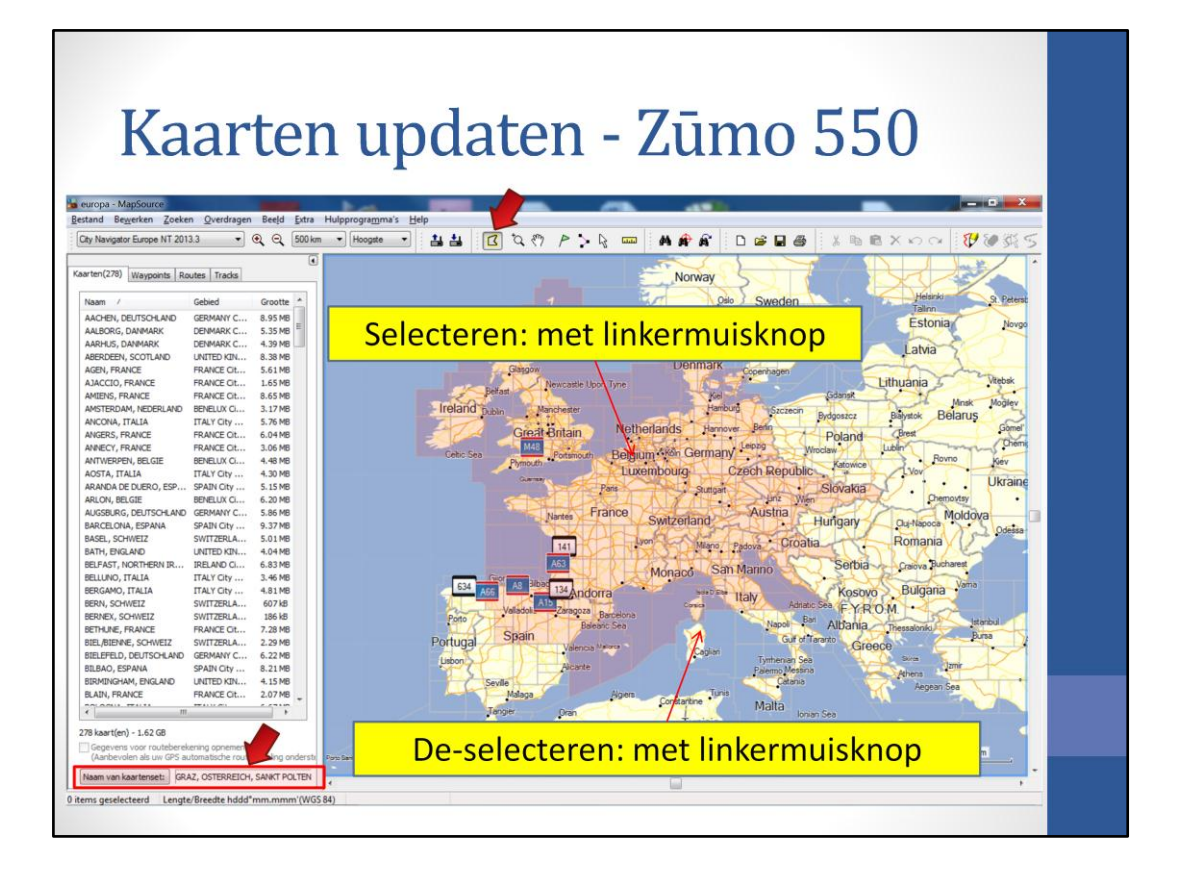

Klik op de kaartknop.

Een gebied kan worden geselecteerd door er met de linker muisknop op te drukken. Met de muisknop ingedrukt over de kaart bewegen, om het gewenste kaartgebied te selecteren, kan ook. Dit kan rustig meerdere malen achter elkaar worden gedaan. Gebieden de-selecteren kan alleen door erop te klikken. Ik neem meestal het gebied zoals hier is aangegeven. Zorg er wel voor dat ook alle steden in het gebied zijn geselecteerd; dit is vaak moeilijk te zien en soms moet er wat ingezoomd worden. Zo'n geselecteerd gebied bestaat uit vele kleinere kaarten en heet een kaartenset. De naam van de kaartenset kan worden veranderd. Daarna klikken op 'verzenden naar apparaat' en de Zūmo wordt voorzien van de geselecteerde kaarten.

| Nacarten                                                                                                    | updaten - Zūmo 550                                                                                                    |
|----------------------------------------------------------------------------------------------------|----------------------------------------------------------------------------------------------------|
| rten(278) Waypoints Routes Tradis                                                                                                    | Noway                                                                                                    |
| Name     Context     Context     Context       Nacional     Context     Context     Context     Context       ALLOSG, DAMARK     CERMARK     Context     Context     Context       ALLOSG, DAMARK     CERMARK     Context     Context     Context       ALLOSG, DAMARK     CERMARK     Context     Context     Context       ARED, RANKE     CERMARK     Context     Solition       ARED, FRANCE     RANKE Cont     Solition     Solition       ALACCO, FRANCE     RANKE Cont     Solition     Solition       ARCON, FRANCE     RANKE Cont     Solition     Solition       ARCON, FRANCE     RANKE Cont     Solition     Solition       ARCON, FRANCE     RANKE Cont     Solition     Solition       ARCON, FRANCE     RANKE Cont     Solition     Solition       ARCON, FRANCE     RANKE Cont     Solition     Solition       ARCON, FRANCE     Solition     Solition     Solition       ARCON, FRANCE     Solition     Solition     Solition       ARCON, FRANKE | Verzenden naar app<br>Apparaatinstelling<br>Apparaatinstelling<br>Als uw apparaat in<br>sluit u het op de o<br>in en klikt u vervol<br>Zoeken naar apparaat<br>Toestel: zumo 550 (Apparaat-id: 363 •<br>Wat te verzenden<br>Wat te verzenden<br>Wat te verzenden<br>Verzenden Annuleren |

Daarna bij 'wat te verzenden' het selectievakje 'kaarten' selecteren. Dan klikken op 'verzenden naar apparaat' en de Zūmo wordt voorzien van de geselecteerde kaarten.

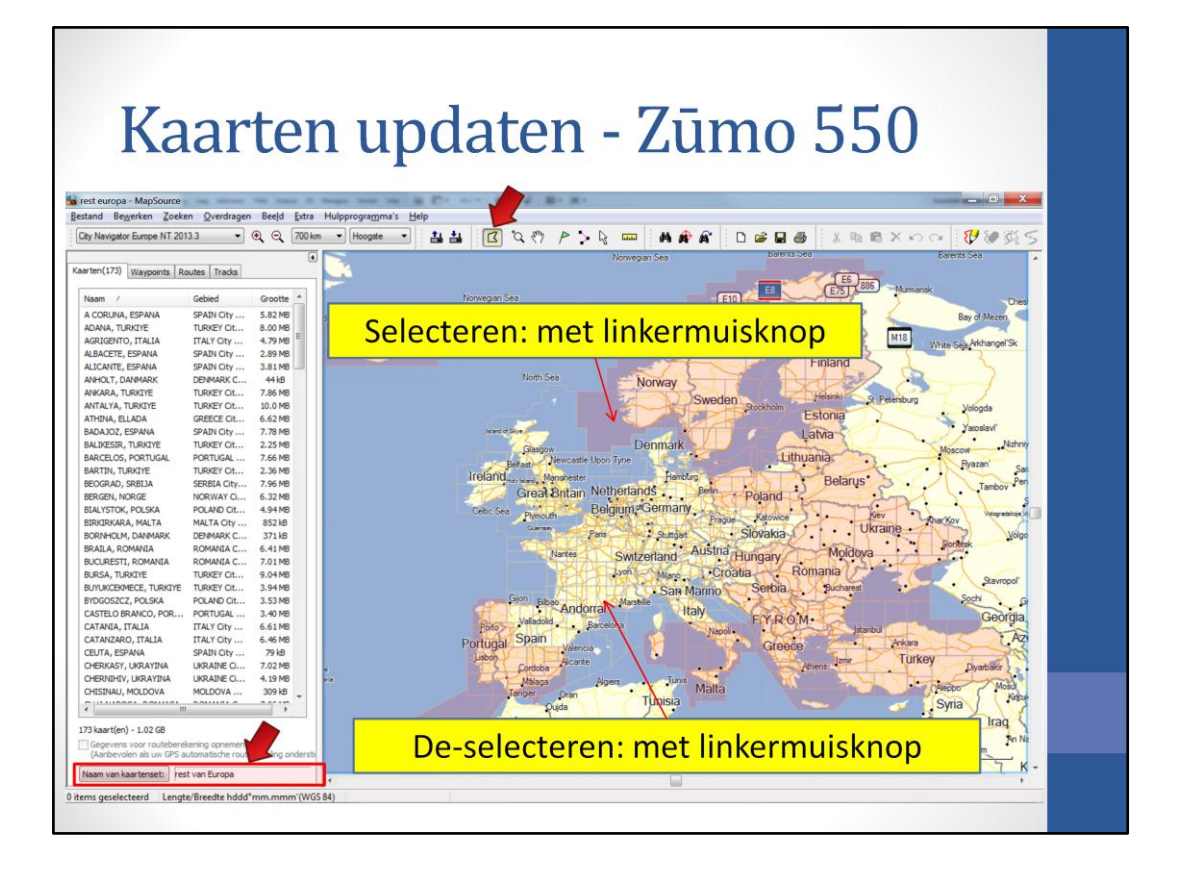

Als dit proces klaar is, dan is nog niet heel Europa in de Zūmo geladen; alleen het geselecteerde gebied is immers naar de Zūmo geladen.

De rest van Europa kan naar een SD-card worden geladen. Selecteer de andere gebieden van Europa; uitkijken dat hetzelfde gebied niet twee keer voorkomt.

Als de selectie gemaakt is, kan de kaartenset nog van naam worden veranderd. Daarna verzenden naar de SD-card. De SD-card kan dan in de Zūmo zelf zitten (USB 1) of in een cardhouder van de computer (USB 2). Dit laatste is veel sneller, maar de Zūmo moet wel verbonden blijven met de computer ter verificatie.

Als deze kaartenset is verzonden en de SD-card zit in de Zūmo, dan is heel Europa beschikbaar voor navigatie. Zelfs allerlei eilanden in de Atlantische oceaan, Caribisch gebied, Frans Guiana en Reunion zijn beschikbaar.

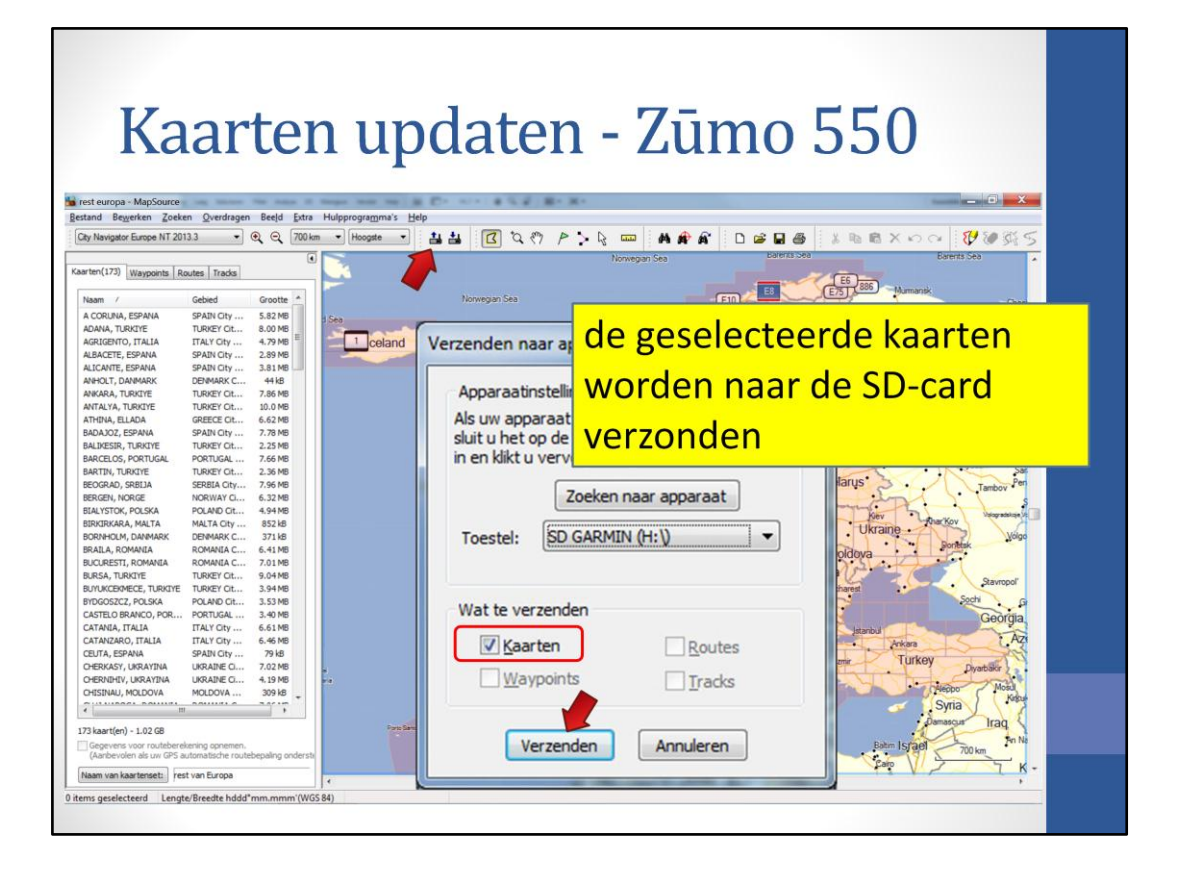

Als dit proces klaar is, dan is nog niet heel Europa in de Zūmo geladen; alleen het geselecteerde gebied is immers naar de Zūmo geladen.

De rest van Europa kan naar een SD-card worden geladen. Selecteer de andere gebieden van Europa; uitkijken dat hetzelfde gebied niet twee keer voorkomt.

Als de selectie gemaakt is, kan de kaartenset nog van naam worden veranderd. Daarna verzenden naar de SD-card. De SD-card kan dan in de Zūmo zelf zitten (USB 1) of in een cardhouder van de computer (USB 2). Dit laatste is veel sneller, maar de Zūmo moet wel verbonden blijven met de computer ter verificatie.

Als deze kaartenset is verzonden en de SD-card zit in de Zūmo, dan is heel Europa beschikbaar voor navigatie. Zelfs allerlei eilanden in de Atlantische oceaan, Caribisch gebied, Frans Guiana en Reunion zijn beschikbaar.

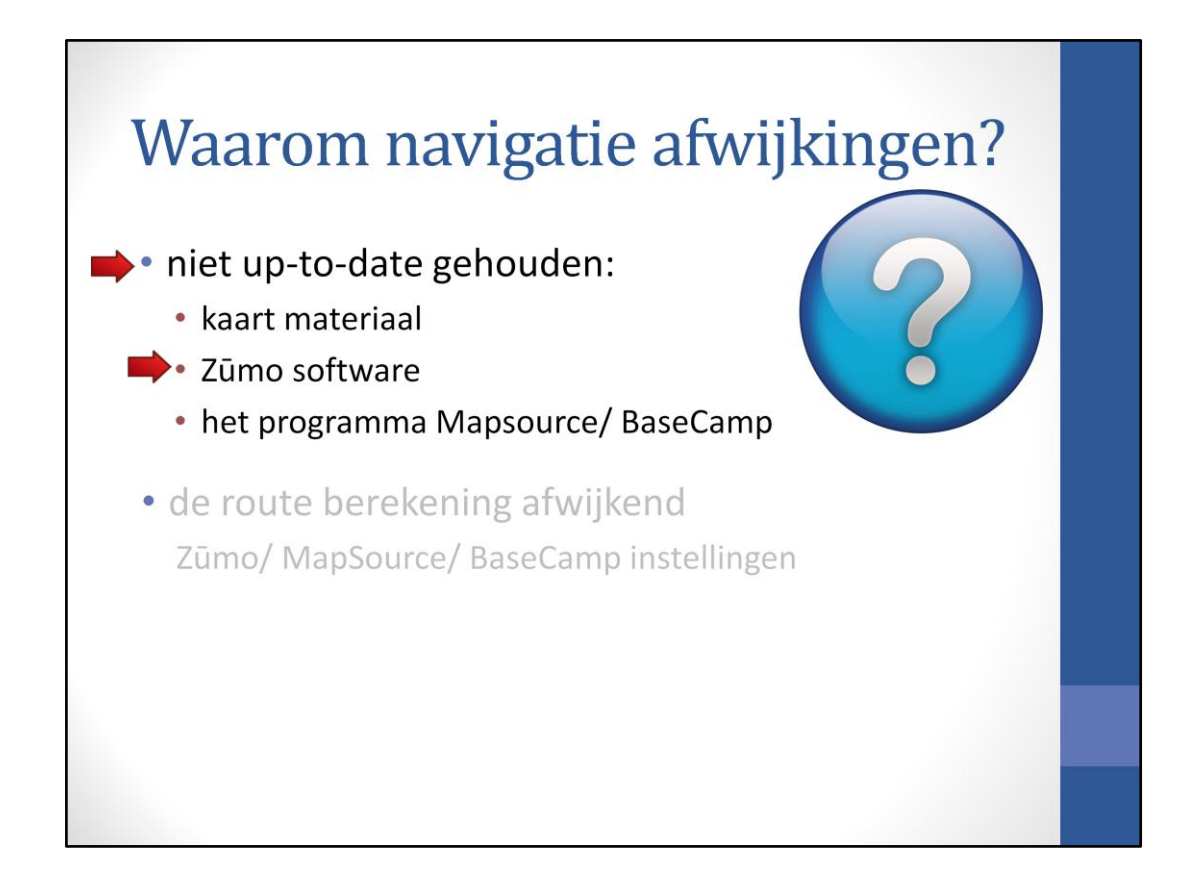

Een andere belangrijk punt is het up-to-date houden van de software in de Zūmo zelf.

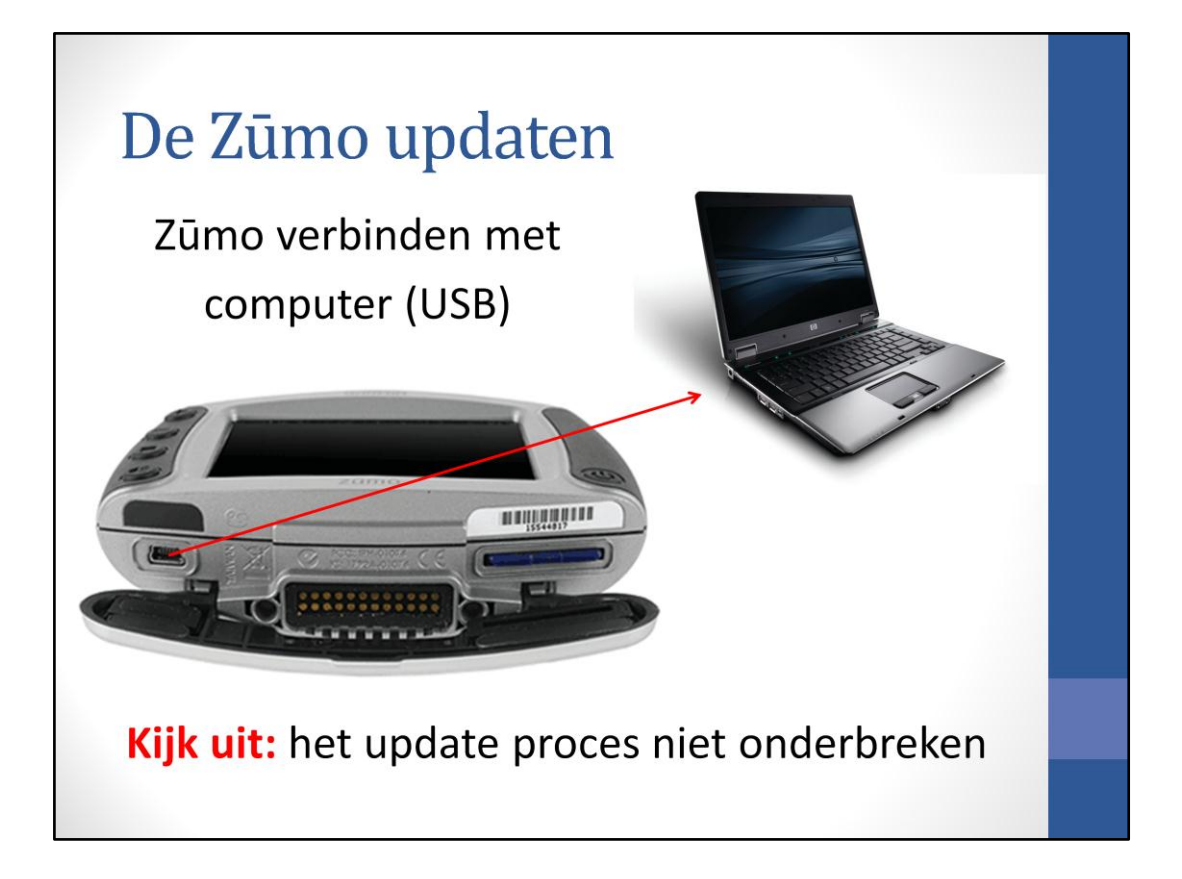

Om de software in de Zūmo te updaten, moet deze worden aangesloten op de computer. Het update proces moet niet worden onderbroken, anders is veel gevallen een reparatie noodzakelijk. De Zūmo tijdens het proces niet aanraken, zodat je niet per ongeluk op de aan/ uit knop drukt of de USB stekker eruit trekt.

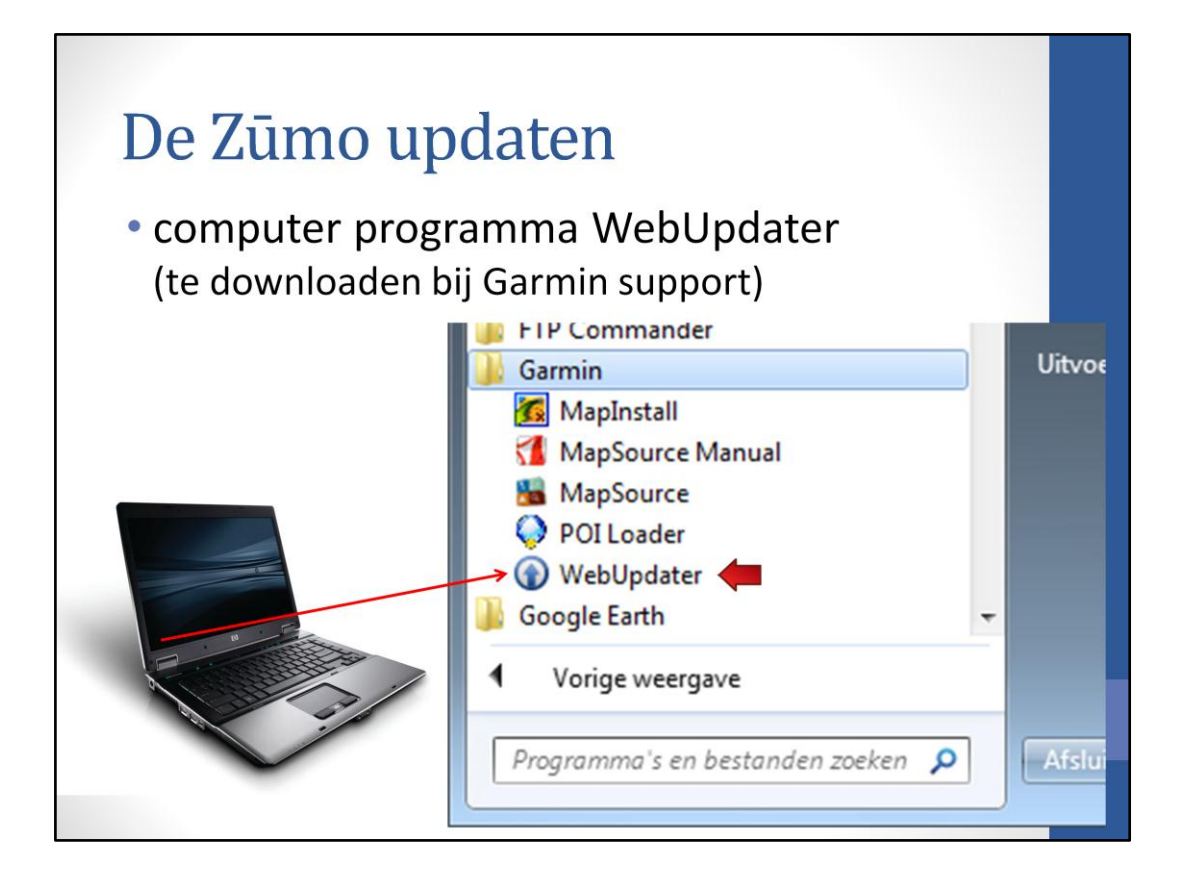

Als de bij de Zūmo geleverde computer software is geïnstalleerd, dan staat het programma 'Webupdater' op de computer. Zo niet, dan kan het programma worden gedownload op de Garmin website. Klik op het programma om het te starten.

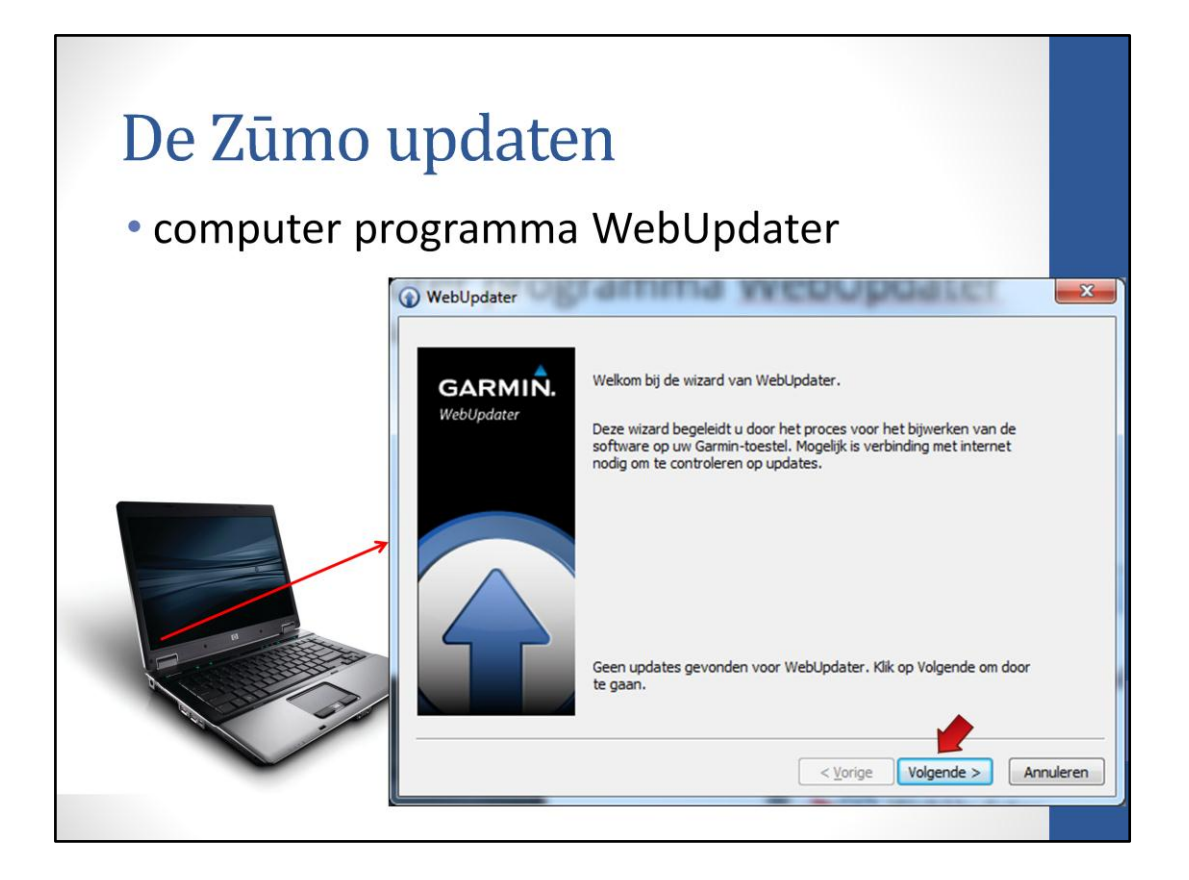

Bij het opstarten van het programma WebUpdater wordt gekeken of er een update is. Hier is geen update gevonden. Als er wel een update is, dan aanwijzingen op het scherm volgen.

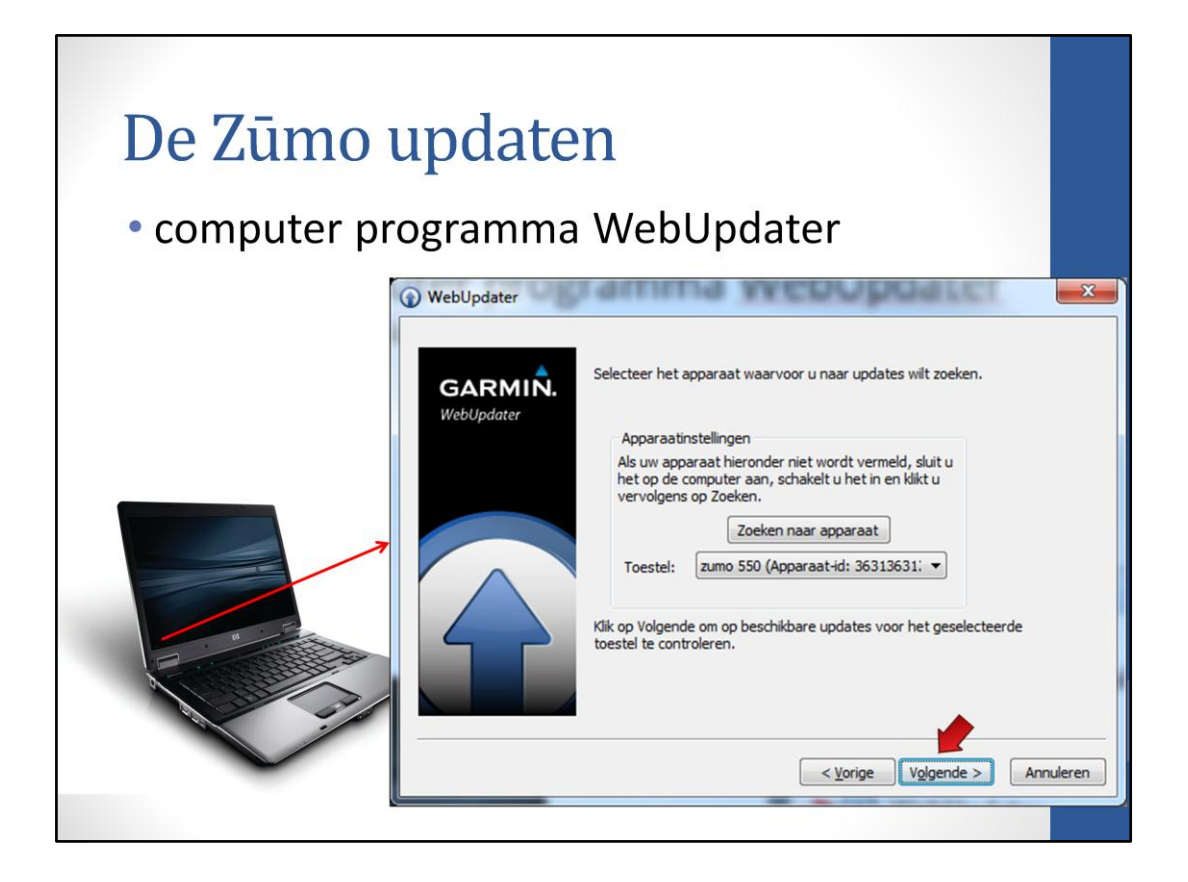

Op het volgende scherm staat het gevonden toestel aangegeven. Druk op volgende.

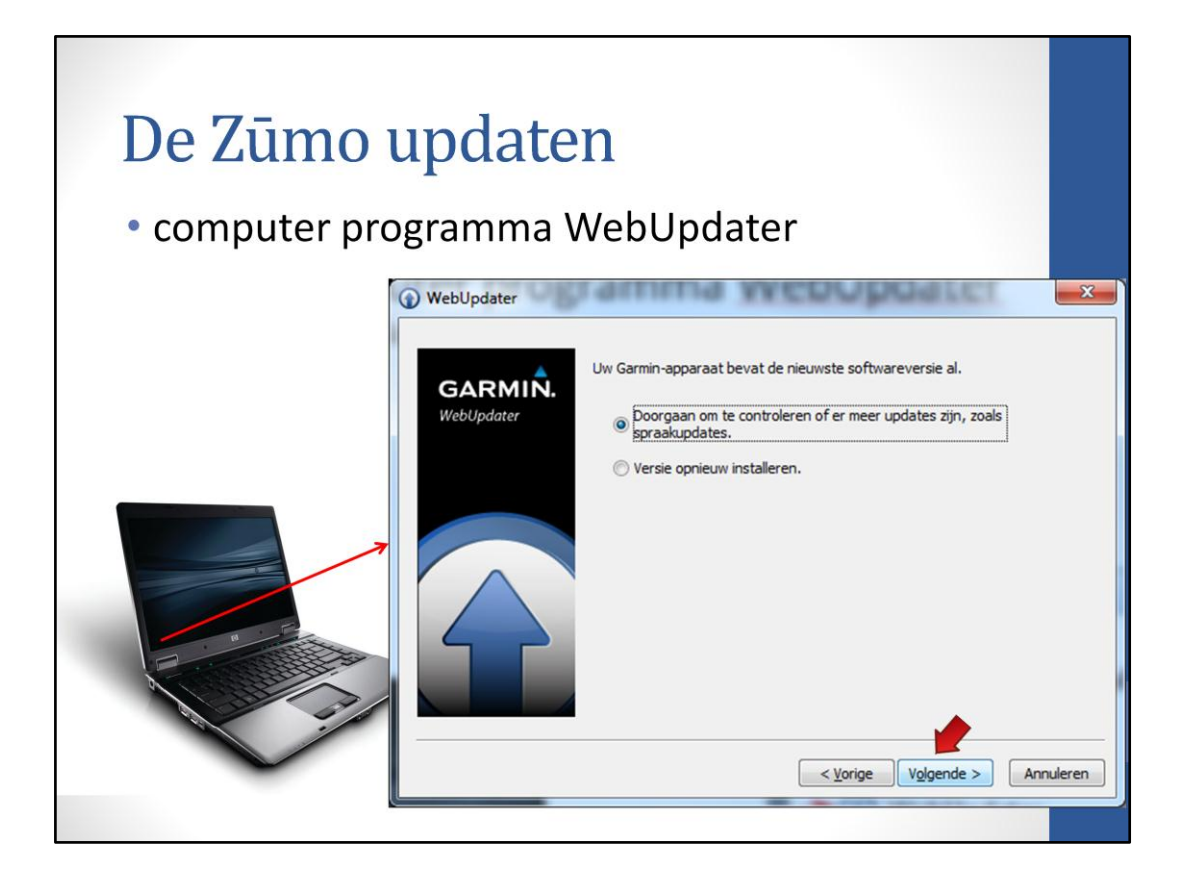

Hier kan worden gekozen of er gecontroleerd moet worden op andere updates of dat de software (opnieuw) geïnstalleerd moet worden. Deze laatste keuze start de installatie. Bij het selecteren van de eerste keuze, wordt gezocht naar taal en spraak updates.

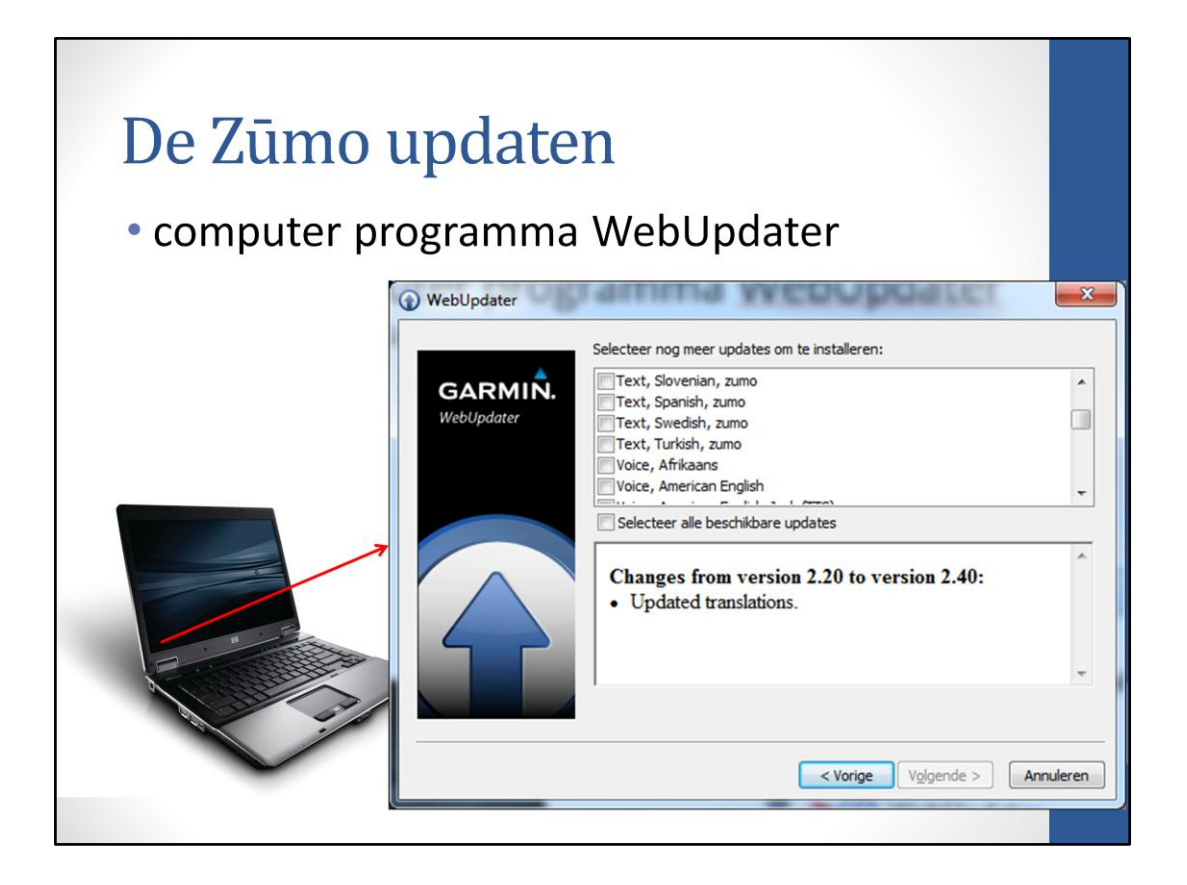

De gewenste updates kunnen worden aangevinkt en geïnstalleerd.

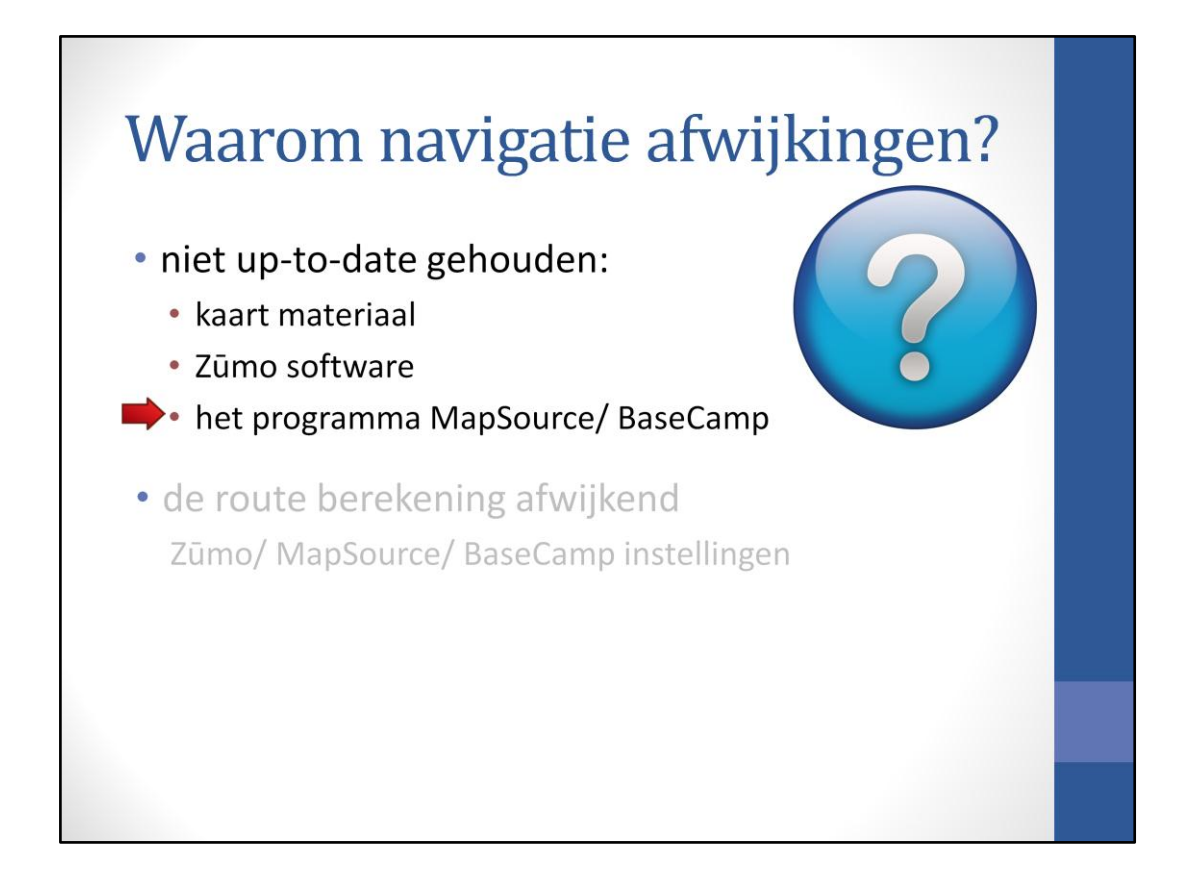

Als de Zūmo instellingen afwijkend zijn, dan kan de route heel anders (her)berekend worden. Een andere versie kaartmateriaal kan ook een afwijkende route tot gevolg hebben.
| Navigator Europe NT 2013.3 🔹 🍳 🤇 700 m                                                                                                    |                                                              |                                                                             |                             |   |
|----------------------------------------------------------------------------------------------------|--------------------------------------------------------------|-----------------------------------------------------------------------------|-----------------------------|---|
|                                                                                                    | ✓ Hoogste                                                    | MapSource Help                                                              | b 📥                         |   |
|                                                                                                    |                                                              | Info over MapSource<br>Controleren op software-upda                         | stes                        |   |
|                                                                                                    |                                                              |                                                                             | -                           | _ |
| Bestand Bewerken Beeld Gereedschappen T<br>Motorfiets  City Navigator B<br>Bibliotheek<br>Min verzameling                                                                                                    | oestel Hulpprogramm<br>Europe NT 2013.3<br>X Zoeken Alle spe | na's Aanmelden Help<br>File Constant All All All All All All All All All Al | F1<br>vij BaseCamp<br>rials | % |
| Erel<br>Brown Erel<br>Brown Mozzel                                                                                                    |                                                              | Garmin-fr                                                                   | en op software-updates      |   |
| Creating of the second second se |                                                              | Info over                                                                   | Garmin BaseCamp             |   |

In zowel MapSource als BaseCamp kan in het menu 'Help' 'Controleren op softwareupdates' worden geselecteerd. De aanwijzingen volgen en dan is alles up-to-date

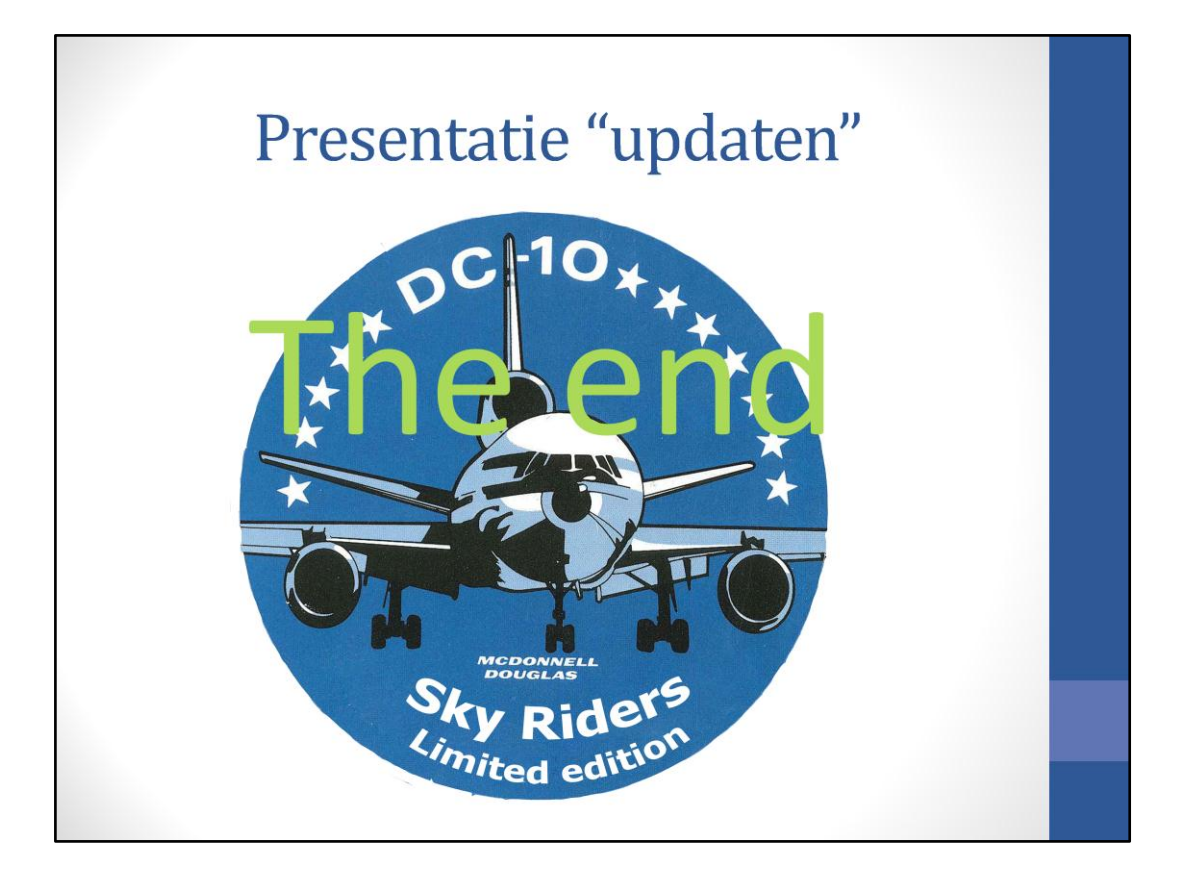